# **OPEN R LINK**

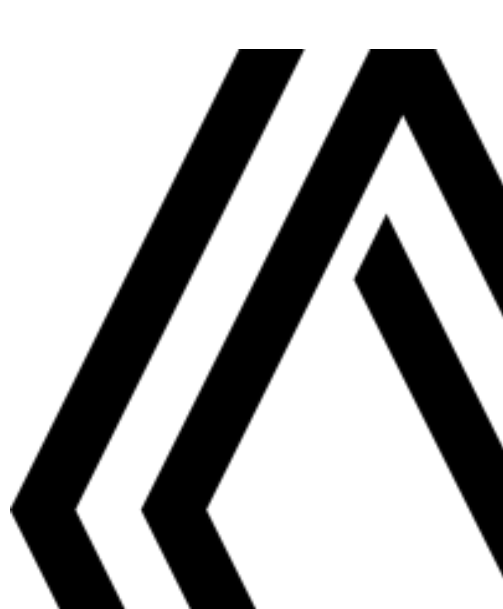

## Precauciones de utilización

Es imprescindible seguir las precauciones de utilización del sistema que se detallan a continuación, por razones de seguridad o por riesgo de sufrir daños materiales. Siembre debe respetar obligatoriamente las leyes del país en el que se encuentre.

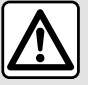

#### Precauciones que conciernen a la manipulación del sistema

- Manipule los mandos y lea la información de la pantalla solo cuando las condiciones del tráfico lo permitan.

- Ajuste el volumen a un nivel moderado que le permita oír los sonidos del entorno.

#### Precauciones que conciernen a la navegación

- La utilización del sistema de navegación no exime, en ningún caso, al conductor de mantener la atención durante la conducción del vehículo.

- En función de la zona geográfica, es posible que el mapa no tenga la última información en carreteras nuevas. Manténgase alerta. En todos los casos, el código de circulación y los paneles de señalización en carretera siempre tendrán prioridad sobre las indicaciones del sistema de navegación.

## Precauciones relacionadas con los sistemas de ayuda a la conducción

Estas funciones son ayudas adicionales a la conducción. Estas funciones no eximen, en ningún caso, la vigilancia ni la responsabilidad del conductor, que debe mantener el control de su vehículo en todo momento. El conductor debe adaptar la velocidad a las condiciones de circulación en todo momento, independientemente de las indicaciones del sistema.

## **Precauciones materiales**

- Consulte a un representante de la marca en caso de un funcionamiento anómalo o para cualquier acción que implique un desmontaje.

- No introduzca cuerpos extraños o un dispositivo de almacenamiento externo dañado o sucio (memoria USB, tarjeta SD, etc.) en el lector.

- Utilice un dispositivo de almacenamiento externo (memoria USB, toma Jack, etc.) que sea compatible con su sistema.

- Limpie siempre la pantalla con un paño de microfibra.
- No utilice productos que contengan alcohol o líquidos en spray en la zona.

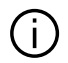

Es obligatorio aceptar las condiciones generales de venta antes de utilizar el sistema. Para más información, contacte con un distribuidor autorizado.

<sup>-</sup> No realice ningún desmontaje ni ninguna modificación del sistema para que no haya riesgo de quemaduras ni daños en el equipo.

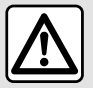

#### Protección de sus datos personales

El fabricante, Google<sup>®</sup>, los representantes de la marca y otras entidades del grupo del fabricante son quienes procesan los datos de su vehículo. Los datos de contacto del fabricante están disponibles en su sitio web.

Sus datos personales se procesan para los fines siguientes:

- permitirle beneficiarse de las aplicaciones y los servicios integrados en su vehículo;
- facilitar el funcionamiento y el mantenimiento de su vehículo;
- mejorar la experiencia del conductor y desarrollar los productos y servicios del grupo del fabricante;
- Hacer cumplir las obligaciones legales del grupo del fabricante.

De acuerdo con la normativa que le sea aplicable, en particular si se encuentra en Europa, puede:

- obtener y verificar los datos que tiene el fabricante relativos a usted;
- corregir cualquier información inexacta;
- suprimir los datos relativos a su persona;
- obtener una copia de sus datos para reutilizarlos en otro lugar;
- oponerse al uso de sus datos en cualquier momento;
- paralizar el uso de sus datos.

Desde la pantalla multimedia de su vehículo, puede realizar las acciones siguientes:

- negarse a dar su consentimiento al acceso compartido de sus datos personales (incluyendo ubicación);
- revocar su consentimiento en cualquier momento.

Si decide suspender el intercambio de sus datos personales, algunas de las funciones y/o servicios del vehículo proporcionados por el fabricante se suspenderán, ya que requieren su consentimiento.

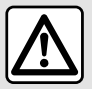

#### Protección de sus datos personales

Independientemente de si decide o no suspender el acceso compartido, los datos de uso del vehículo se enviarán al fabricante y a los socios/filiales concernidos para los fines siguientes:

- facilitar el funcionamiento y el mantenimiento de su vehículo;
- mejorar el ciclo de vida de su vehículo.

El uso de estos datos no tiene por objeto la prospección comercial sino la mejora continua de los vehículos del fabricante y la prevención de problemas que puedan afectar negativamente a su funcionamiento diario. Para obtener más información, consulte la política de protección de datos en el sitio web del fabricante.

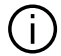

La descripción de los modelos que figuran en este manual se ha establecido a partir de las características técnicas conocidas en la fecha de concepción de este documento.

El presente manual contempla todas las funciones disponibles (de serie u opcionales) para los modelos descritos. Su presencia depende del modelo del equipamiento, de las opciones elegidas y del país de comercialización. Las funciones descritas en este manual pueden estar sujetas a modificaciones futuras debido a actualizaciones, normativas o limitaciones técnicas. Asimismo, en este documento pueden estar descritas ciertas funcionalidades que harán su aparición a lo largo del año. Las pantallas presentes en el manual no son contractuales.

→ en cualquier parte del manual indica una transferencia a una página.

## ÍNDICE

| Información general               | 6  |
|-----------------------------------|----|
| Descripción general               | 6  |
| Presentación de los mandos        | 10 |
| Activación de los servicios       | 13 |
| principios de utilización         | 18 |
| Limpieza                          | 21 |
| Encendido, apagado                | 23 |
| Añadir y gestionar los widgets    | 25 |
| Utilizar el reconocimiento de voz | 27 |
| Navegación                        | 35 |
| Plano                             |    |
| Introducción de un destino        | 40 |
| Ajustes de navegación             | 48 |
| Audio/Multimedia                  | 52 |
| Fuentes de audio                  |    |
| Escuchar la radio                 | 54 |
| Música                            | 59 |
| Ajustes de audio                  | 62 |
| Teléfono                          | 64 |
| Emparejar y conectar un teléfono  | 64 |
| Gestión de llamadas               |    |
| SMS                               | 75 |
| Ajustes del teléfono              | 77 |
| Cargador inalámbrico              | 78 |
| Aplicaciones                      | 80 |
| Android Auto™, CarPlay™           | 80 |
| Gestión de aplicaciones           |    |
| My Renault                        |    |
| Préstamo y renuncia de vehículos  |    |
| Vehículo                          |    |

|      | Ayudas a la conducción    |     |
|------|---------------------------|-----|
|      | Ayudas al aparcamiento    | 95  |
|      | Cámara de marcha atrás    | 99  |
|      | Cámara 360°               |     |
|      | Multi-Sense               |     |
|      | Chasis dinámico           |     |
|      | lluminación de ambiente   | 107 |
|      | Presión de los neumáticos |     |
|      | My driving                | 111 |
|      | Calidad del aire          | 115 |
|      | Vehículo eléctrico        | 116 |
|      | Llamada de emergencia     | 121 |
| Ajus | tes                       | 122 |
|      | Ajustes de usuario        | 122 |
|      | Ajustes del sistema       | 127 |
|      | Notificaciones            |     |
|      | Actualizar                | 132 |
|      | Averías de funcionamiento | 134 |
|      |                           |     |

## Pantalla

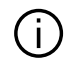

Para obtener más información sobre el nivel de calefacción, consulte el manual de uso del vehículo.

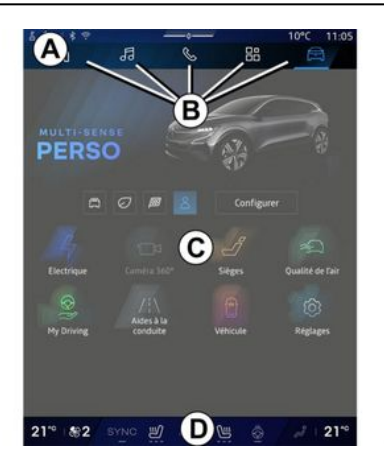

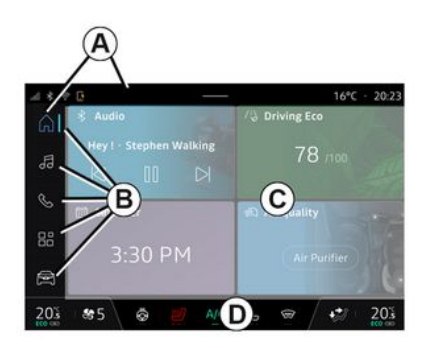

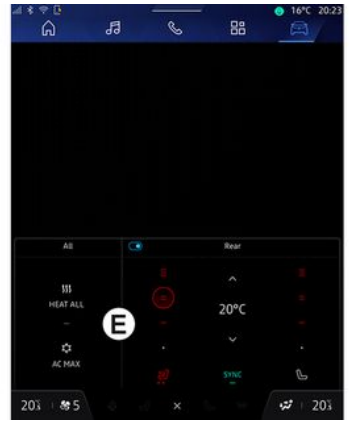

- A. Barra de acceso y estado.
- B. Acceso a diferentes Mundos.

C. Zona de visualización del Mundo seleccionado.

**D**. Barra indicadora de nivel de la calefacción.

E. Ajustes del nivel de la calefacción (según el nivel de equipamiento).

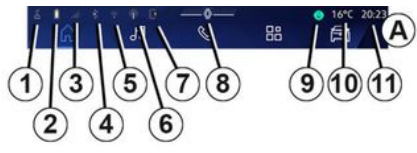

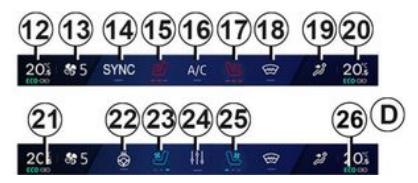

1. Estado de la conexión e intercambio de datos;

2. Nivel de carga de la batería del teléfono.

3. Estado de recepción del teléfono.

4. Bluetooth<sup>®</sup> del sistema multimedia activado.

5. Estado de WIEI del sistema multimedia.

6. Punto de acceso activado.

7. Estado del cargador inalámbrico.

8. Acceso al centro de notificaciones

9. Estado y mando del micrófono.

10. Temperatura exterior.

11. Нога.

12. Indicador de temperatura de la calefacción del conductor.

13. Indicador de velocidad de ventilación.

14. Control de sincronización SYNC.

15. Mando de asiento calefactable del conductor.

16. Mando del aire acondicionado.

17. Mando del asiento calefactable del pasaiero.

18. Mando del parabrisas térmico.

19. Indicador de distribución del aire en el habitáculo.

20. Indicador de temperatura de calefacción de los pasajeros.

21. Indicador de "sincronización" SYNC activado.

22. Mando del volante de dirección calefactable.

23. Mando del asiento ventilado del conductor.

24. Acceso a los ajustes del nivel de calefacción E.

25. Mando del asiento ventilado del pasaiero.

26. Aire acondicionado en el testigo FCO.

## Pantallas de los diferentes Mundos

El sistema está conformado por varios Mundos B:

- «Navegación»
- «Audio»
- "Teléfono" o "Replicación

del teléfono inteligente"

- - «Aplicaciones »
- «Vehículo»

Nota: la disponibilidad de los Mundos depende del equipamiento.

En todo momento puede acceder a los distintos Mundos desde la barra Mundos **B** que se encuentra visible y accesible en la pantalla activa.

## Mundo "Página de inicio"

(según el nivel de equipamiento)

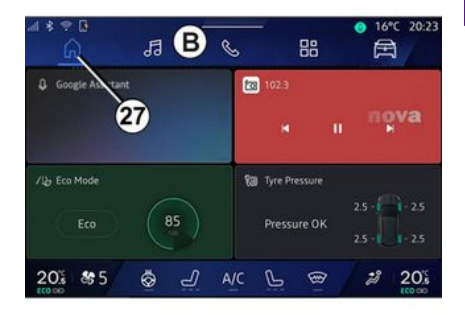

**n**, **n** La "Página de inicio" Mundo la que se accede desde el botón 27, le permite visualizar cuatro widgets personalizables cuando el sistema no está equipado con sistema de navegación.

## Mundo "Navegación"

(según el nivel de equipamiento)

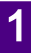

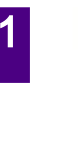

|     |   | X |    |   |
|-----|---|---|----|---|
| 7   |   | × |    |   |
|     | × |   | -  |   |
|     |   |   |    |   |
|     |   | 5 | 4  |   |
| VA. |   |   | 1  |   |
| 12  | 3 | 3 | 14 | 7 |
|     |   |   |    |   |

Mundo "Navegación", al que se tiene acceso a través del botón 28, le permite abrir el sistema de navegación. Es posible la visualización de dos widgets personalizables.

## Mundo "Audio"

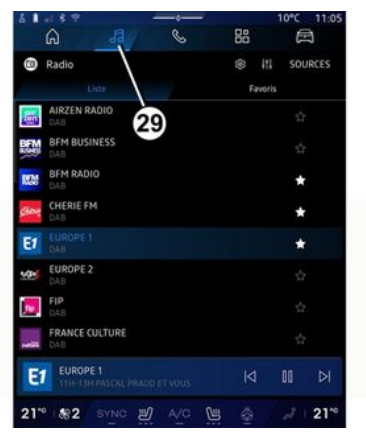

El Mundo "Audio", al que se tiene acceso con el botón **29**, se puede utilizar para gestionar la radio y la música.

#### Mundo "Teléfono"

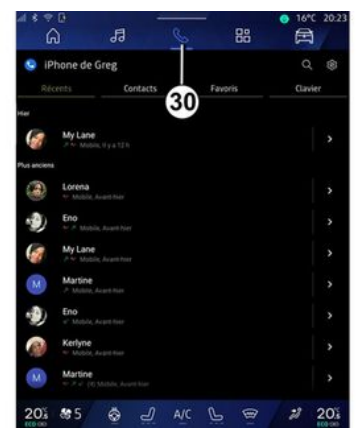

El Mundo "Teléfono", al que se tiene acceso con el botón **30**, le permite controlar las llamadas, las carpetas y otras funciones del teléfono que esté conectado al sistema multimedia.

Nota: el icono de Mundo "Teléfono"

puede cambiar durante la replicación del teléfono inteligente

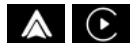

## Mundo "Aplicaciones"

| ⊿ * ∻ ©<br>බ        | л —              | 6 18              | ● 16*C 20:2          |
|---------------------|------------------|-------------------|----------------------|
| Applications        |                  | /                 |                      |
|                     |                  | 31) 🔺             | (9)                  |
| Play Store          | Apple CarPlay    | Android Auto      | Device Manager       |
| Radio               |                  |                   |                      |
|                     | 205              | -                 | and in               |
| AJVI Interface Test | API Test Tool    | AdasLocationTest  | Alliance Kitchen Si. |
| *                   | 1                | and it.           | <b></b>              |
| Audio Bluetooth     | Audio Test       | Audiofx Test      | Contacts             |
| -                   |                  | -                 |                      |
| EHorizonProvider    | EvsCameraPreview | Face Kitchen Sink | Fichiers             |
| -                   | •:               | 1                 | 100 m                |
|                     | Google Atsistant |                   |                      |
| 20% \$5             | l 😔              | A/C 🕒 🐨           | 2 20%                |

El Mundo "Aplicaciones", al que se tiene acceso mediante el botón **31**, permite consultar las aplicaciones del sistema multimedia y las que están disponibles en "Play Store<sup>TM</sup>" (según el equipamiento).

## Mundo "Vehículo"

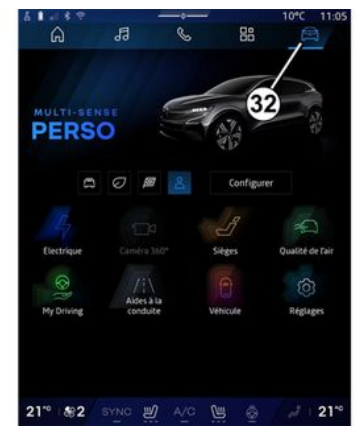

Mundo "Vehículo", al que se accede con el botón **32**, le permite gestionar algunos equipos del vehículo como el MULTI-SENSE, las ayudas a la conducción, la cámara de 360°, el My driving, etc. y ajustar diferentes parámetros del sistema multimedia, como la pantalla, el idioma, etc.

#### Nota:

 según el nivel de equipamiento, sólo aparecen en la pantalla de inicio las funciones disponibles que se pueden seleccionar;

- también puede acceder a los diferentes modos presionando repetidamente el mando "MULTI-SENSE" de su vehículo. Consulte el manual del usuario del vehículo para obtener más información.

#### Centro de notificaciones

| 🔍 😤 🛓 🗐                                                         |                            | 10°C 10:28                 |
|-----------------------------------------------------------------|----------------------------|----------------------------|
| - * +4 + Auto<br>Luminosité de jour                             | <b>B</b> .<br>Antipatinage | 的<br>Purificateur<br>d'air |
| Notifications plus anciennes                                    |                            |                            |
| Systeme Android                                                 | 3                          |                            |
| Débogage USB activé<br>Appuyez pour désactiver le débogi        |                            |                            |
|                                                                 |                            |                            |
| Pas de compte My Renault con<br>Appuyer pour connecter un compt | inecté.<br>e.              |                            |
|                                                                 |                            |                            |
| N'oubliez pas de prendre votre                                  | téléphone.                 |                            |
|                                                                 | effacer 8                  |                            |
| _                                                               | _                          |                            |
| 21 BYNO MA                                                      | <u>vo</u> 🖷 🐵              | 21-0                       |

El centro de notificaciones *E*, al que se tiene acceso con el botón *8* o deslizando rápidamente la pantalla multimedia desde la zona *A* hacia el centro, le da acceso a las notificaciones, "Perfil" y a determinadas funciones. Para salir del centro de notificaciones, presionar *8* o deslizar rápidamente el dedo desde la zona *D* hacia el centro de la pantalla.

## PRESENTACIÓN DE LOS MANDOS

## Mandos de pantalla

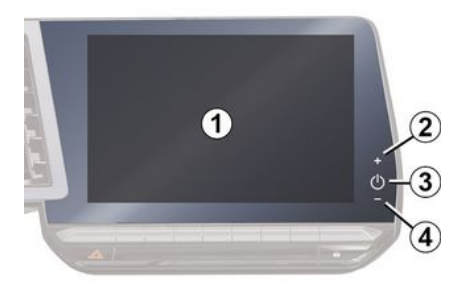

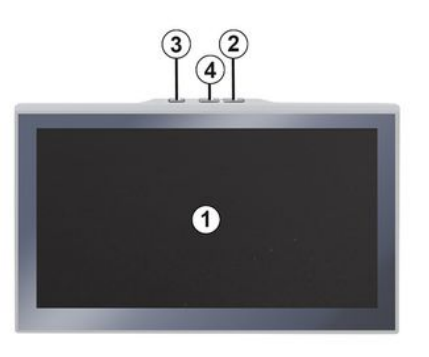

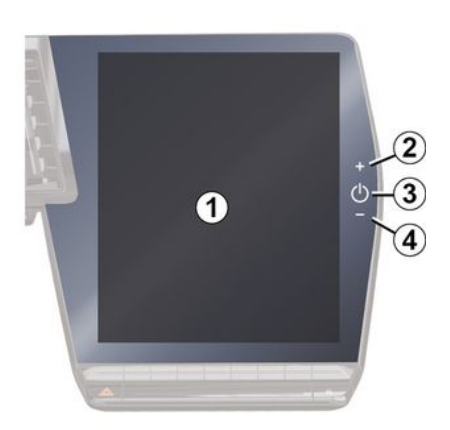

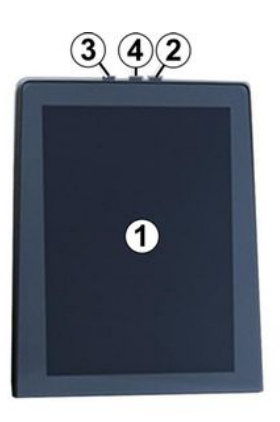

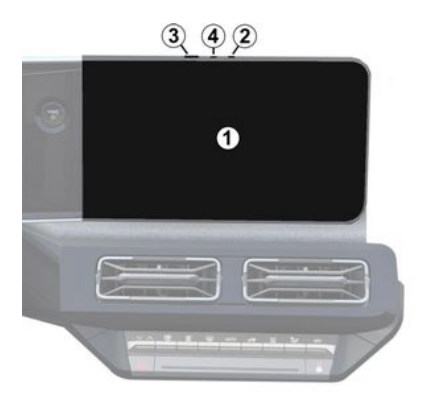

|   | Función                                                                                                    |
|---|----------------------------------------------------------------------------------------------------|
| 1 | Pantalla multimedia.                                                                                                    |
| 2 | Aumento del volumen.                                                                                                    |
| 3 | Presione brevemente: "Radio -<br>Música OFF"/"Radio - Música<br>ON", "Pantalla en modo de es-<br>pera", "Limpiar la pantalla ", "En<br>espera".<br>Presión mantenida (unos cinco<br>segundos): fuerza el apagado<br>del sistema multimedia. |
| 4 | Reducción del volumen.                                                                                                    |

## PRESENTACIÓN DE LOS MANDOS

## Mando bajo volante

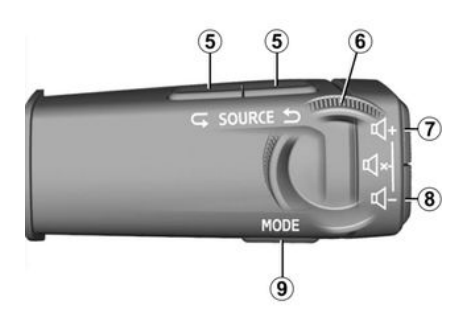

|   | Función                                                                                                    |
|---|----------------------------------------------------------------------------------------------------|
| 5 | Selección de la fuente de au-<br>dio.                                                                                                    |
| 6 | Explorar las emisoras de radio<br>o las pistas de audio y los direc-<br>torios (según el equipo).                                                |
| 7 | Presione brevemente:<br>- aumenta el volumen de la<br>fuente que se utiliza en ese mo-<br>mento.<br>- desactiva el bloqueo forzado<br>del audio. |

|             | Función                                                                                              |
|-------------|----------------------------------------------------------------------------------------------------|
|             | Presione brevemente:                                                                                 |
| 7<br>+<br>8 | - silencia/activa el audio de la<br>radio;                                                           |
|             | - pone en pausa o reproduce<br>la pista de audio;                                                    |
|             | - Interrumpe el sintetizador de reconocimiento de voz.                                               |
|             | - Activa/desactiva la supre-<br>sión forzada del audio.                                              |
|             | Presione brevemente:                                                                                 |
|             | <ul> <li>disminuye el volumen de la<br/>fuente que se está escuchando<br/>en ese momento.</li> </ul> |
| 8           | Mantener pulsado (unos 5 se-<br>gundos):                                                             |
|             | - activa el bloqueo forzado del<br>audio.                                                            |
| 9           | Cambia el modo de reproduc-<br>ción de las emisoras de radio<br>("Lista", "Favoritos").              |
|             |                                                                                                    |

## Mandos columna dirección

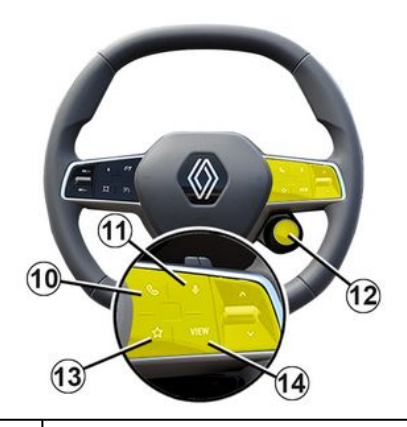

#### Función

En caso de que el teléfono no esté conectado al sistema multimedia:

- acceda a la función de emparejamiento del teléfono.

- 10 Si el teléfono está conectado al sistema multimedia:
  - acceda a Mundo "Teléfono"

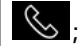

- contestar/finalizar una llamada.

## PRESENTACIÓN DE LOS MANDOS

1

|    | Función                                                                                                    |    |                  |
|----|----------------------------------------------------------------------------------------------------|----|------------------|
|    | Presione brevemente (vehícu-<br>los equipados con sistema de<br>navegación) para:<br>- activar/desactivar el reco-<br>nocimiento de voz "Asistente |    | -<br>d<br>v<br>s |
| 1  | Google" en el sistema multi-<br>media.<br>Presión mantenida:                                                                                       | 14 | "/<br>S          |
|    | - activar/desactivar el reco-<br>nocimiento de voz de su telé-                                                                                     |    | z<br>c           |
|    | fono (sólo disponible cuando el<br>teléfono está conectado al sis-<br>tema multimedia a través de<br>la replicación del teléfono).                 |    |                  |
|    | Presione brevemente para:<br>- seleccionar el modo MULTI-<br>SENSE.                                                                                |    |                  |
|    | Presión mantenida:                                                                                                    |    |                  |
| 12 | <ul> <li>accede a la configuración<br/>del modo MULTI-SENSE que<br/>está en uso.</li> </ul>                                                        |    |                  |
|    | Si desea más información,<br>consulte el apartado "MULTI-<br>SENSE" <b>→ 103</b> .                                                                 |    |                  |
|    | Presione brevemente para:                                                                                                    |    |                  |
| 13 | – utilizar la función "Favori-<br>tos".                                                                                                    |    |                  |
|    | Presión mantenida:                                                                                                    |    |                  |

|   | Función                                                                                         |
|---|-------------------------------------------------------------------------------------------------|
|   | - acceder a la configuración<br>de selección de la función "Fa-<br>voritos".                    |
|   | Si desea más información,<br>consulte el capítulo sobre<br>"Ajustes del usuario" <b>→ 122</b> . |
| 4 | Selección del modo de visuali-<br>zación de la navegación en el<br>cuadro de instrumentos.      |

## Introducción

Para utilizar los servicios conectados de su vehículo, como la información sobre el tráfico en tiempo real, la búsqueda en línea de POI (puntos de interés), el telemando del vehículo a través del teléfono inteligente, etc., primero debe activarlos.

La activación de los servicios también habilita la actualización automática del sistema. Consulte la sección "Actualizar" **→ 132**.

Una vez que se hayan activado los servicios, serán de uso gratuito durante un período de tiempo limitado a partir de la fecha de entrega del vehículo.

El sistema multimedia ofrece la opción de configurar su perfil en unos pocos pasos.

#### Nota:

- el asistente de configuración ofrece asistencia cada vez que se crea un perfil, excepto en el caso de "Invitado";

 el asistente de configuración sólo se puede utilizar con el vehículo en parado.

## Asistente de configuración

El fabricante debe tomar todas las medidas necesarias para garantizar un nivel de seguridad acorde con los riesgos, teniendo en cuenta las normas aplicables.

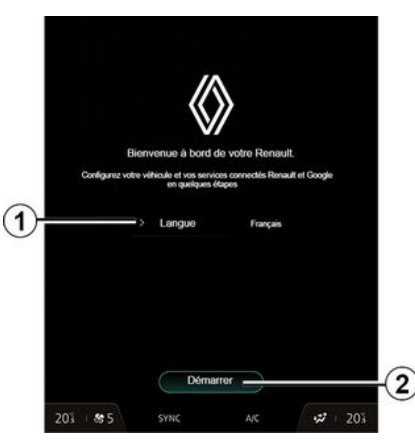

Seleccione el idioma que desee de la lista disponible en **1** y confirme presionando **2**.

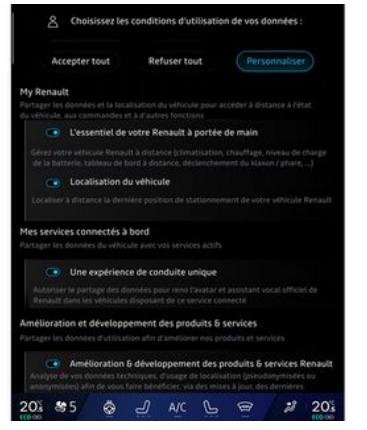

El sistema multimedia le informa y le permite controlar sus datos personales.

Para obtener más información sobre las distintas opciones de uso compartido de datos, presione el

icono "Información"

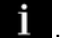

Una vez que haya revisado la información proporcionada, confirme su elección presionando "Confirmar" para continuar.

A continuación, seleccione las condiciones de uso de sus datos personales entre las siguientes opciones:

- Aceptar todo, autoriza que se compartan sus datos personales y

1

permite el acceso a todos los servicios conectados disponibles;

- Rechazar todo, rechaza que se compartan sus datos personales y no permite el acceso ni el control de los servicios conectados, salvo las funciones reglamentarias relacionadas con la seguridad de las llamadas automáticas de emergencia en caso de accidente;

- Personalizar, permite la personalización de las condiciones de uso de sus datos personales mediante la activación/desactivación de determinadas opciones relacionadas con los siguientes datos:

- «My Renault»;
- "Mis servicios conectados de a bordo";
- "Mejora y desarrollo de productos y servicios";

- ...

El sistema multimedia utiliza software y servicios de Google<sup>®</sup> que intercambian datos con su sistema multimedia. Se le informa de las condiciones legales de los servicios de Google<sup>®</sup>.

Puede autorizar o rechazar:

- la utilización de su ubicación por parte de las aplicaciones;
- envío de datos de uso/diagnóstico.

#### Nota:

 si no desea que las aplicaciones utilicen la posición actual del vehículo, no tendrá acceso a la navegación Google Maps™;

para obtener más información sobre los permisos y la privacidad de las aplicaciones, consulte los apartados de "Gestión de las aplicaciones" → 84 y "Ajustes del sistema"
 > 127.

#### **Reconocimiento facial**

(según el nivel de equipamiento)

El sistema multimedia le recomienda guardar una imagen de su rostro para asociarla a su "Perfil" mediante la cámara de reconocimiento facial. Al guardar una imagen de su rostro, el sistema multimedia lo identifica al ocupar el asiento del conductor y le ofrece la posibilidad de utilizar directamente su "Perfil".

Siga las instrucciones que aparezcan en la pantalla del sistema multimedia.

Para más información, consultar el manual de usuario del vehículo.

#### Personalizar su perfil

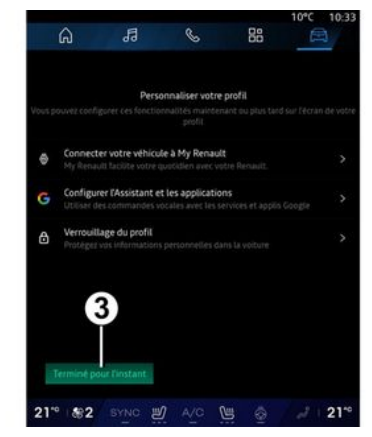

Puede personalizar su perfil configurando las siguientes funciones:

- «Cuenta My Renault »;
- configurar "Asistente Google" y las aplicaciones;
- bloquear el perfil.

Nota: puede suspender la configuración presionando *3* y reanudarla más tarde desde el centro de notificaciones o desde su perfil. Para obtener más información sobre la configuración del perfil, consulte el apartado "Ajustes del usuario" **> 122**.

## « Cuenta My Renault »

El sistema multimedia le permite conectarse a su cuenta de "My Renault" para poder gestionar determinadas funciones de su vehículo y acceder a esta información a través de su smartphone.

Si desea más información sobre "My Renault", consulte el apartado "My Renault" → 86.

#### configuración de "Asistente Google" y de las aplicaciones

El sistema multimedia ofrece varias formas de conectarse a su cuenta de Google®:

empleando la identificación de la cuenta de Google<sup>®</sup> (correo electrónico o número de teléfono y, a continuación, la contraseña);

 en función del modelo del teléfono, mediante un QR Code que se puede escanear en la pantalla del sistema multimedia.

Siga las instrucciones que aparezcan en la pantalla del sistema multimedia.

## Bloquear el perfil

Para salvaguardar la información más confidencial y preservar su privacidad, le recomendamos encarecidamente que proteja los datos personales. Para ello, el sistema multimedia le permite bloquear el acceso a su perfil mediante los siguientes métodos:

- «Patrón»;
- « Código PIN »;
- «Contraseña»;
- "Desbloqueo del perfil a través del teléfono";
- "No utilice el bloqueo del perfil".

Siga las instrucciones que se muestren en la pantalla del sistema multimedia para completar la configuración.

Derivative Para preservar su privacidad, así como la confidencialidad e integridad de los datos personales, le recomendamos encarecidamente que bloquee su perfil.

## Recopilación de datos

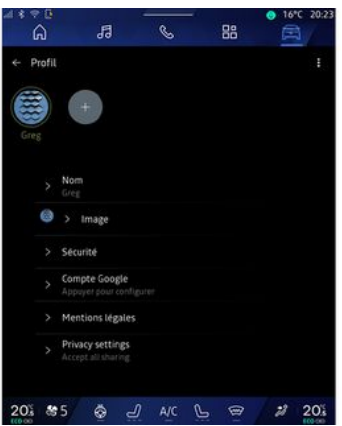

Una vez que se valide su solicitud de activación de servicios, puede volver a activar o desactivar la recogida de datos o puede modificar su nivel de intercambio. Para elegir las condiciones de uso de sus datos personales, abra el centro de notificaciones, seleccione "Perfil" y, a continuación, "Configuración de privacidad".

Elija entre los siguientes niveles de intercambio de datos:

- "Aceptar todo": autorizar el uso compartido de datos;
- "Rechazar todo": rechazar el uso compartido de datos;

1 -

- "Personalizar": autorizar el uso compartido de datos que seleccione de la lista.

**Nota:** si no desea compartir los datos, es posible que los servicios que requieren su consentimiento dejen de funcionar (excepto los servicios/ funciones estandarizados relacionados con las llamadas automáticas de emergencia en caso de accidente).

#### Suspensión temporal de la recopilación de datos

La recopilación de datos del vehículo se puede suspender de forma temporal.

Para ello, puede interrumpir o modificar el nivel de recogida de datos en cualquier momento desde su "Perfil" disponible en el centro de Notificaciones: presione "Compartir sólo datos". Puede suspender la recogida de ciertos datos a través de "Rechazar todo", o bien detener determinadas recopilaciones marcando "Personalizar", y, a continuación, escoger aquellas que desea suspender.

Si se niega a compartir los datos que requieren su consentimiento, es posible que los servicios dejen de funcionar (excepto los servicios estándar relativos a las llamadas automáticas de emergencia en caso de accidente).

El fabricante adopta todas las precauciones necesarias para asegurarse de que sus datos personales se procesan con total seguridad.

## Protección de datos

El representante de la marca procesa los datos de su vehículo y, en función de los objetivos, puede transmitirlos a nuestras filiales, a los miembros de nuestra red de distribución y a nuestros socios. Los datos también pueden recabarse por terceros, como Google<sup>®</sup>. En caso, son los distribuidores autorizados y otras entidades del grupo del representante de la marca quienes aplican sus normas sobre protección de datos personales. Los detalles del representante de la marca se encuentran disponibles en su sitio web y en la última página del manual de usuario del vehículo.

Sus datos personales se procesan para los fines siguientes:

- para permitirle el control remoto del vehículo, la actualización auto-

mática del mismo o la prestación de servicios de entretenimiento a bordo;

- para posibilitar el mantenimiento del vehículo;

 para prestarle servicios de asistencia a la conducción o a la navegación;

 para mejorar la experiencia de conducción, ofrecer diversos mecanismos de movilidad y desarrollar productos y servicios;

- para cumplir nuestras obligaciones legales o reglamentarias.

De conformidad con la normativa aplicable en materia de protección de datos personales, puede solicitar:

- obtener y verificar los datos relativos a usted que obran en poder del fabricante;
- corregir cualquier información inexacta;
- suprimir los datos relativos a su persona;

- obtener una copia de sus datos para reutilizarlos en otro lugar;

- oponerse al uso de sus datos en cualquier momento;

- paralizar el uso de sus datos.

Desde la pantalla multimedia de su vehículo, puede realizar las acciones siguientes:

negarse a dar su consentimiento al acceso compartido de los datos personales (incluida la residencia);
revocar su consentimiento en cualquier momento.

Si decide suspender el intercambio de sus datos personales, algunas de las funciones y/o servicios del vehículo proporcionados por el fabricante se suspenderán, ya que requieren su consentimiento.

Independientemente de si decide o no suspender el acceso compartido, los datos de uso del vehículo se enviarán al fabricante y a los socios/filiales interesados para los fines siguientes:

- facilitar el funcionamiento y el mantenimiento de su vehículo;

- mejorar el ciclo de vida de su vehículo.

Estos datos no se utilizan para servicios comerciales sino para la mejora continua de los vehículos del fabricante y para prevenir problemas que puedan dificultar su uso diario.

Si desea más información, la política de protección de datos se encuentra disponible en el sitio web del fabricante, cuya dirección figura en el manual de uso del vehículo.

## Caducidad de los servicios

Los servicios se activan durante un tiempo limitado. Una vez transcurrido este periodo, los servicios dejan de funcionar. Para reactivar los servicios, consulte el apartado "Renovación de un servicio" **→ 87**.

El fabricante debe tomar todas las medidas necesarias para garantizar un nivel de seguridad acorde con los riesgos, teniendo en cuenta las normas aplicables.

## **PRINCIPIOS DE UTILIZACIÓN**

## Pantalla multimedia

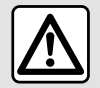

Por razones de seguridad, efectúe estas operaciones con el vehículo parado.

La pantalla multimedia puede utilizarse para acceder a las funciones del sistema. Toque la pantalla multimedia para seleccionar uno de los menús

#### Interacción mediante aestos

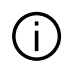

Es necesario modificar algunos ajustes con el motor en marcha para que el sistema multimedia los memorice.

#### Desplazarse en un menú

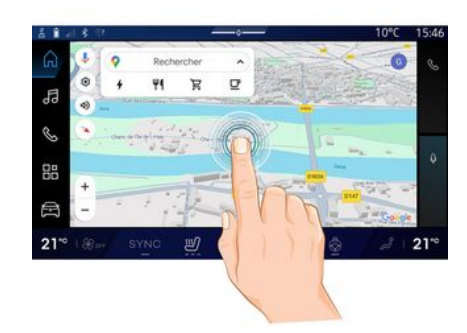

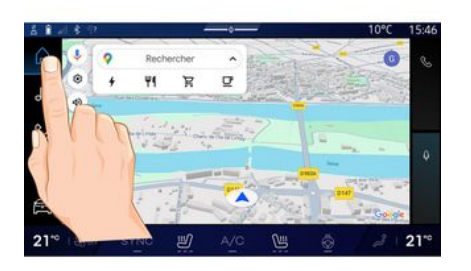

- Presión breve: toque una parte de la pantalla con el dedo y, a continuación, retírelo inmediatamente.
- Presión mantenida: toque una parte de la pantalla durante 1,5 segundos.

- Ampliar/reducir: junte dos dedos o sepárelos sobre la pantalla.

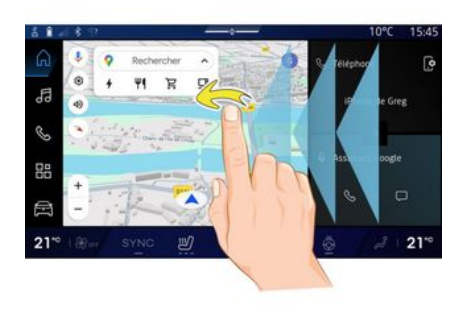

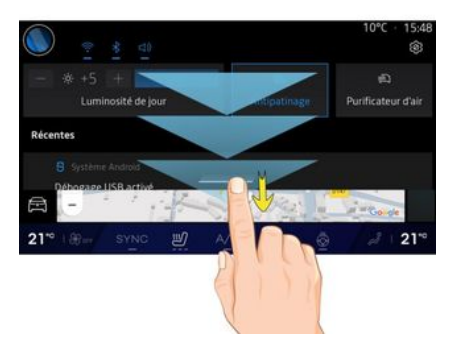

- Deslizar: deslice el dedo rápida-mente:
  - horizontalmente, de izquierda a derecha o de derecha a izquierda;

## **PRINCIPIOS DE UTILIZACIÓN**

о

 verticalmente, de abajo arriba o de arriba abajo.

#### Presentación de la barra "Mundo"

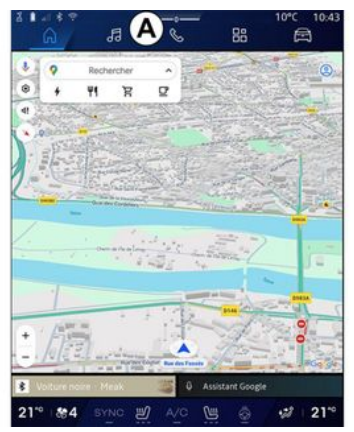

El sistema multimedia incluye la barra Mundo **A**. Consta de cinco mundos, a los que se puede acceder en todo momento desde la pantalla multimedia:

 "Página de inicio" (según el equipamiento del vehículo): le permite visualizar cuatro widgets personalizables;

- "Navegación" (según el nivel de equipamiento): incluye todas las funciones de guiado por satélite,

mapas de carreteras e información sobre el tráfico;

- "Audio": se utiliza para acceder a la radio y reproducir archivos de audio;

- "Teléfono"/"Replicación":

 se puede utilizar para emparejar uno o varios teléfonos al sistema o para tener acceso a las llamadas, a la agenda y a otras funciones que se encuentren disponibles en el teléfono que esté conectado al sistema multimedia;

- permite la replicación del teléfono.

 "Aplicaciones": se puede utilizar para acceder a las aplicaciones;
 "Vehículo": se utiliza para gestionar algunos equipamientos del vehículo, como MULTI-SENSE, los sistemas de ayuda a la conducción, la cámara de 360°, la My driving y para ajustar diversos parámetros del sistema multimedia, como por ejemplo, la pantalla, el idioma, etc.

**Nota:** la disponibilidad de los "Mundos" depende del equipamiento.

## Presentación de las páginas "Mundo"

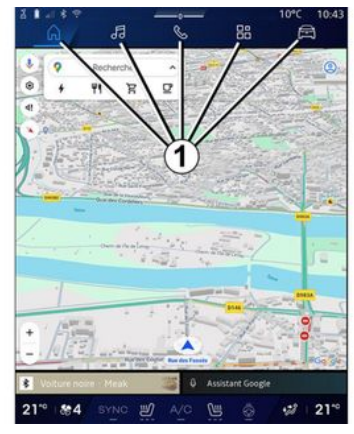

Desplácese de un Mundo a otro presionando directamente sobre los botones Mundo *1*.

La "Página de inicio" o Mundo "Navegación" incluye widgets que dan acceso a funciones como el ajuste de la presión de los neumáticos, la radio, etc.

Estos widgets le permiten acceder directamente a la pantalla principal de la función o, en algunos casos, controlarla directamente desde una de las pantallas principales (cambio de emisora de radio, por ejemplo).

## PRINCIPIOS DE UTILIZACIÓN

Nota: puede modificar la configuración de la "Página de inicio" o la página "Navegación". Para más información, consulte el capítulo "Añadir y gestionar los widgets" → 25.

## Centro de notificaciones

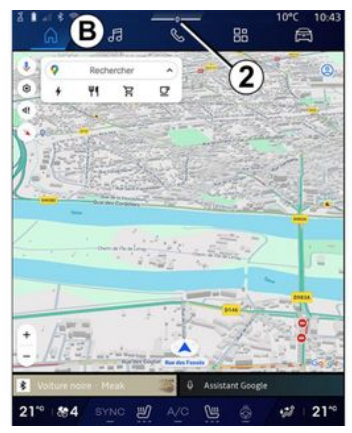

Se accede mediante el botón 2 o deslizando rápidamente la pantalla multimedia desde la zona **B** hacia el centro. El centro de notificaciones permite tener acceso al historial de notificaciones, por ejemplo:

- SMS;
- « Presión de neumáticos »;
- actualizaciones disponibles;

 Image: Contract of the contract of the contract

Seleccione una notificación para acceder a ella.

21" #22

Para eliminar una notificación, se debe realizar un rápido deslizamiento sobre la pantalla.

Para borrar todas las notificaciones, presione el botón **3**.

También puede crear y configurar su perfil de usuario. Si desea más información, consulte el capítulo sobre "Ajustes del usuario" **→ 122**.

Para obtener más información sobre notificaciones, consulte el apartado "Notificaciones" → 130.

## Funciones no disponibles

Durante la circulación, funciones tales como el acceso al tutorial y a algunos parámetros puede que no estén disponibles, según la reglamentación específica de cada país.

Para acceder a las funciones no disponibles, detenga el vehículo.

**Nota:** en algunos países, la reglamentación requiere que se active el freno de aparcamiento para acceder a las aplicaciones. Para más información, póngase en contacto con un distribuidor autorizado;

- ...

## LIMPIEZA

## Recomendaciones para la limpieza

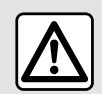

No vierta ni pulverice el producto de limpieza en la pantalla.

No utilice productos de limpieza químicos ni productos de limpieza para el hogar. El dispositivo no debe entrar en contacto con ningún líquido ni debe exponerse a la humedad. De ser así, las superficies o los componentes eléctricos pueden degradarse o sufrir daños.

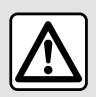

No utilice productos a base de alcohol o aerosoles de fluidos en la zona.

Utilice únicamente un paño de microfibra seco, suave, limpio y que no desprenda pelusa para limpiar la pantalla táctil sin dañar los materiales antideslumbrantes.

No ejerza demasiada presión sobre la pantalla multimedia ni utilice utensilios de limpieza que puedan rayarla (por ejemplo, cepillos, paños rugosos, etc.).

## Modo "Limpiar la pantalla"

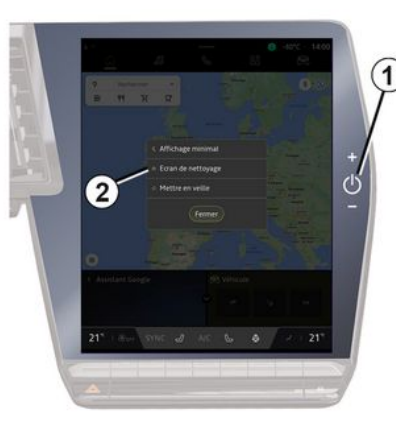

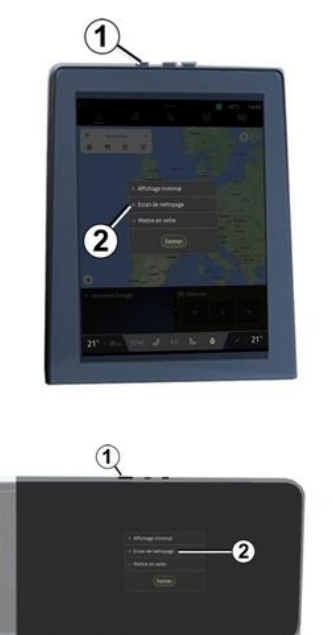

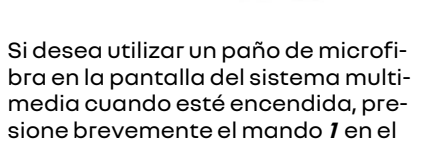

## LIMPIEZA

1

panel multimedia y, a continuación, pulse "Limpiar la pantalla" **2** para poner la pantalla táctil en modo inactivo.

Para salir del modo "Limpiar la pantalla", presione la pantalla multimedia dos veces.

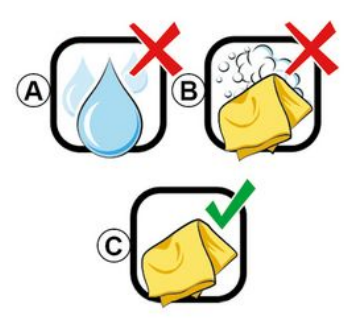

Siga las recomendaciones de limpieza que se indican a continuación:

**A.** : no utilice líquidos a base de alcohol y no aplique ni pulverice líquidos;

**B.** : no utilice un paño de microfibra ligeramente humedecido con agua jabonosa;

**C.** : limpie en seco con un paño de microfibra.

## ENCENDIDO, APAGADO

## Puesta en marcha

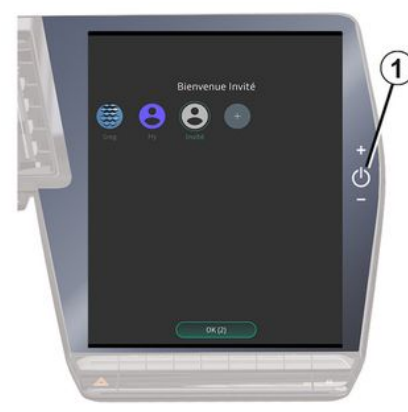

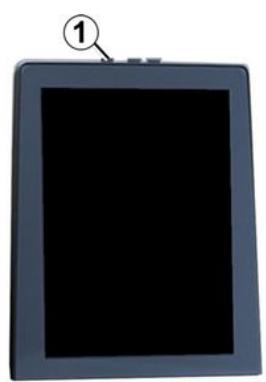

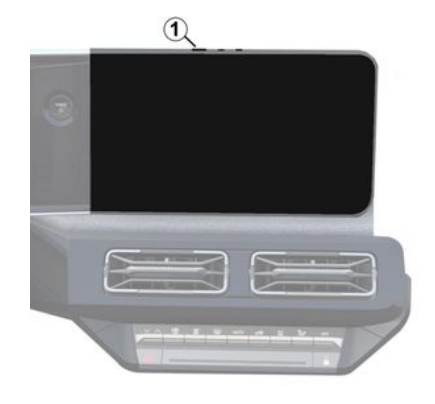

El sistema multimedia se inicia:

- cuando las puertas están abiertas;
- presionar brevemente el mando del panel multimedia **1**.

## Apagado

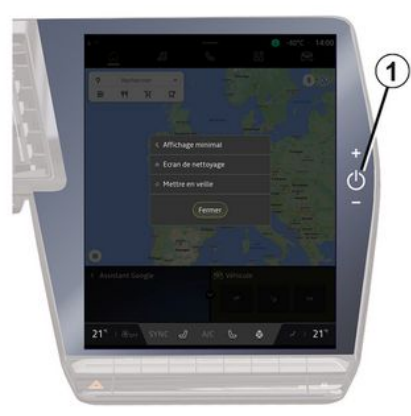

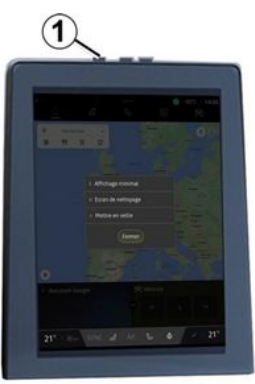

## ENCENDIDO, APAGADO

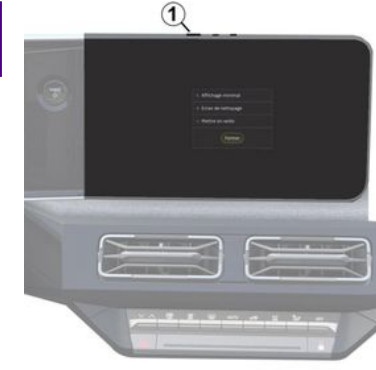

Es posible desconectar el sistema multimedia.

- presionando brevemente el mando 1 del panel multimedia y, a continuación, en "En espera";

- cuando las puertas del vehículo se bloquean.

## Visualización mínima

Esta función permite visualizar en la pantalla solamente la temperatura exterior, el reloj y la barra de nivel de calefacción.

Para seleccionar este modo de visualización, presione brevemente el mando 1 del panel multimedia y, a continuación, la función "Pantalla en modo de espera".

Se muestran otras funciones al pulsar brevemente el mando 1:

- «Radio - Música OFF »/«Radio -Música ON »;

- «Limpiar la pantalla».

## Reanudar

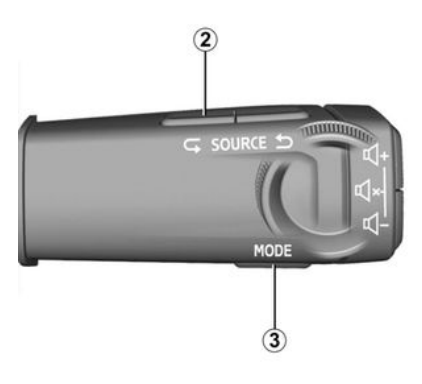

El sistema multimedia se puede reanudar mediante una pulsación prolongada (pulsar y mantener la pulsación hasta que el sistema se reanude):

- en el mando del panel multimedia 1;

0

- en el botón "Mode" 3 y en el botón izquierdo "Source" 2 del mando de la columna de dirección.

## **AÑADIRY GESTIONARI OS WIDGETS**

## Introducción

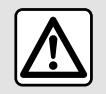

Por razones de seguridad, los reglajes deben efectuarse con el vehículo parado.

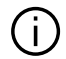

La configuración de los widgets está vinculada al perfil. Si el perfil cambia, la visualización de los widgets también cambia.

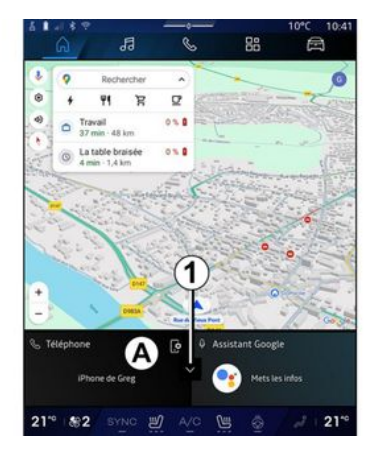

Su sistema dispone de una "Páaina de inicio" personalizable o "Navegación". Se compone de una serie de widaets ubicados en el área A que facilitan el acceso a la información v a funciones como My driving, la radio, los ajustes de la presión de los neumáticos, etc.

Pulse uno de los mandos del widget para controlar directamente la función a través de la pantalla principal (cambiar la emisora de radio, acceder al teléfono, etc.).

## Tamaño de los widgets

iPhone de Greg oogle 21" 210

Para permitir una mayor visibilidad del mapa de navegación, puede reducir la zona de widgets.

Presione el botón 1 o deslice la pantalla multimedia desde la zona de widgets A hacia el borde.

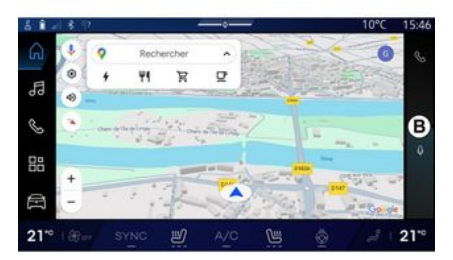

Si desea ampliar la pantalla de widgets, presiónelos o deslice rápidamente la pantalla multimedia desde la zona de widaets **B** hacia el centro.

## **AÑADIR Y GESTIONAR LOS WIDGETS**

## Personalización de los widgets

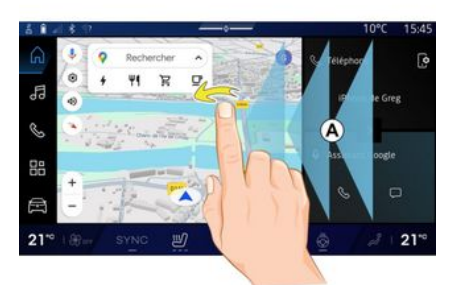

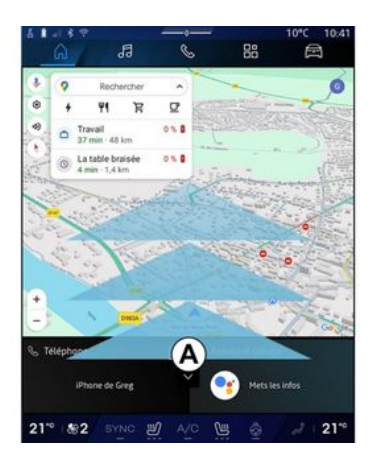

En Mundo "Vehículo" (A menú "Vehículo", "Habitáculo" y, a continuación, "Editar los widgets" puede personalizar sus widgets.

También puede personalizar los widgets:

- Desde el mundo de la "página de inicio" manteniendo pulsado el widget que desea personalizar;

о

- desde el mundo "Navegación" "deslizando" desde la zona *A* hacia el centro de la pantalla, luego presionando y manteniendo presionado el widget que desea personalizar.

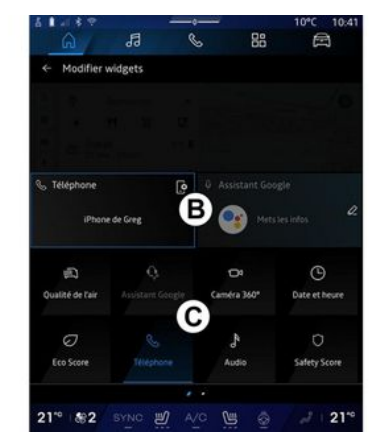

A continuación, seleccione la ubicación que desee en la zona **B** simplemente tocando la pantalla y escogiendo el widget que desee mostrar de la lista **C**.

1

## Introducción

Dependiendo del equipamiento, su sistema multimedia está equipado con un sistema de reconocimiento de voz:

- « Asistente Google »;

- "asistente Reno";

- comando de voz a través de replicación de smartphone.

El sistema de reconocimiento de voz se puede utilizar para controlar algunas funciones en el sistema multimedia y en su smartphone mediante comandos de voz. Puede utilizar el sistema multimedia o su smartphone manteniendo las manos en el volante.

Utilice el mando vocal dirigiéndose al sistema multimedia como si estuviera hablando con una persona de forma natural.

**Nota:** La posición del botón de reconocimiento de voz puede variar. Consulte el manual del usuario del vehículo para obtener más información.

Puede utilizar los sistemas de reconocimiento de voz:

- del sistema multimedia;

- del smartphone disponible a través de la replicación del smartphone. Para obtener más información sobre la replicación de smartphone, consulte la sección "Android Auto™, CarPlay™" **→ 80**.

# Uso del reconocimiento de voz del sistema multimedia

#### Funciones principales controladas por el mando vocal de su sistema multimedia

Es posible utilizar algunos comandos de voz para tener acceso a las siguientes funciones del vehículo:

- navegación;
- Música;
- Radio;

- ...

- Teléfono;

- Funciones del vehículo (climatización, MULTI-SENSE);

- Servicios conectados (información meteorológica, noticias, etc.);

**Nota:** si desea utilizar el reconocimiento de voz, asegúrese de estar situado en una zona con cobertura de red. No se puede acceder a determinadas funciones si la recepción es mala.

La conexión a una cuenta de Google® le permite una mayor personalización del asistente cuando el vehículo está conectado. Por ejemplo, es posible llamar a los contactos memorizados o conocer el contenido del calendario Google<sup>®</sup>.

#### Nota:

- "Asistente Google" no está disponible todavía en todos los idiomas. Para obtener más información sobre la disponibilidad o el intento en otro idioma (si existe disponibilidad), consulte support.google.com;

- Los comandos de voz se enriquecen y mejoran con las actualizaciones de software;

- las instrucciones siguientes corresponden a descripciones generales e incluyen proveedores terceros. La disponibilidad, la versión y la funcionalidad pueden variar o sufrir modificaciones.

## Controles por voz

(según el nivel de equipamiento)

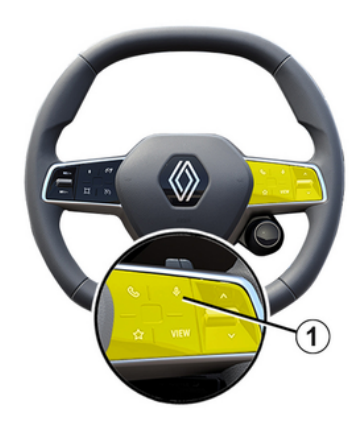

Puede utilizar el mando vocal para llamar a un contacto de su agenda, introducir un destino y cambiar de emisora de radio sin tocar la pantalla. Presione brevemente el botón 1 y sonará una confirmación acústica junto con otra visual en la pantalla.

#### Nota:

 esta función solo está disponible en vehículos equipados con el sistema de navegación;

- esta función no está disponible con el Asistente Reno, que solo se puede operar con el comando de voz "Hola Reno". activación "Asistente Google"

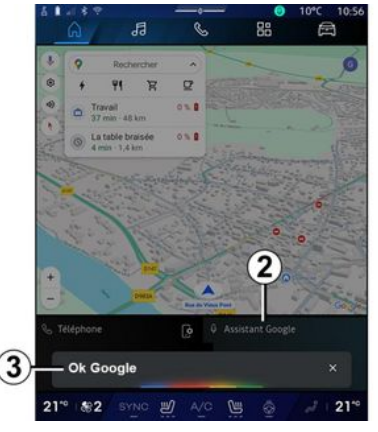

Hay varias formas de activar el sistema de reconocimiento de voz:

- después de indicar el comando de voz "Ok Google" o "Hey Google" y recibir comentarios audibles y visuales en la pantalla **3**, indique su solicitud (por ejemplo, "Ir a casa");

#### 0

- presionando brevemente el botón de reconocimiento de voz 1 del vehículo;

о

0

- presionando el widget "Asistente Google" **2**;

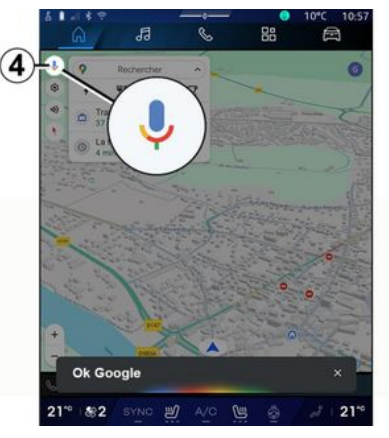

- pulsando el icono **4** disponible en "Navegación".

# Menú de "Reconocimiento de voz"

En Mundo "Vehículo" Ajustes", "Google®" y, a continuación, "Asistente Google", puede:

- seleccionar el idioma del asistente;
- activar/desactivar el comando vocal "Decir Ok Google";
- autorizar resultados personalizados;
- se muestran de manera proactiva los resultados personalizados;

- recibir notificaciones de "Asistente Gooale".

## Control de "Navegación" con reconocimiento de voz

Existen varios métodos para introducir un destino mediante el mando vocal integrado en el sistema multimedia.

Nota: para poder disfrutar de todas las funciones, debe activar su Gooale® cuenta y tener las direcciones auardadas. Si desea más información, consulte el capítulo sobre "Ajustes del usuario" → 122.

Para iniciar un comando de voz relacionado con la navegación, actívelo y, tras la señal acústica, pronuncie la orden vinculada a uno de los siguientestemas:

- "Puntos de interés";
- "Destino";
- "Casa":
- "Trabajo";
- "Detalles de la ruta";
- "Guiado":
- ...

#### "Puntos de interés"

Para buscar un POI (punto de interés) utilizando el mando vocal. Ejemplos:

- "Ir a la panadería";

- "I lévame a la estación de tren Paгis":

- "Llévame a la Torre Eiffel";

- ...

#### "Destino"

Para introducir una dirección completa mediante el mando vocal.

**Ejemplos:** 

- "Ir a calle de la Joie 7, Paris";
- "Llévame a Paris":
- "Ir a Montmartre, Paris";
- ....

Nota: los eiemplos pueden variar seaún el país y el idioma.

#### "Casa" v "Trabajo"

Para llegar a su casa o al trabajo mediante el mando vocal.

**Ejemplos:** 

- "Ir a casa":
- "Llévame a casa";
- "Llévame al trabajo";
- ...

Nota: para utilizar la función de voz "Ir a casa" o "Ir al trabajo", debe introducir una cuenta Google® y quardar una dirección.

#### "Detalles de la ruta"

Para ser informado del itinerario en curso mediante el mando vocal.

Eiemplos:

- "¿Cuál es miruta?":

- "¿Cuál es la hora de llegada?";
- "¿Cuál es la distancia restante?": - ...

"Guiado"

Para realizar una acción en el aujado del itinerario actual mediante el mando vocal

#### Eiemplos:

- "Activar/desactivar la voz de naveaación":
- "Evitar carreteras de peaje";
- "Cancelar el itinerario";

- ...

## Comando de "Audio" con reconocimiento de voz

Puede activar la música o la radio con el mando vocal incluido en el sistema multimedia.

Para iniciar un comando de voz rela-

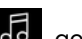

cionado con los "Audio" 🞜 , active el comando y, tras la señal acústica, indique la orden relacionada con uno de los siguientes temas:

- "Fuente de audio";
- «Radio»;
- "Música":
- "Mandos de reproducción";

- ...

#### "Fuente de audio"

Puede cambiar la fuente de audio.

#### Ejemplo:

- "Poner la radio";

 "Iniciar la aplicación de música en streaming";

- ...

#### « Radio »

Puede elegir la emisora de radio. Ejemplo:

- "Reproducir Jazz radio";
- "Reproducir 91.8";

- ...

#### "Música"

Puede iniciar música (una pista de audio, listas de reproducción, etc.) sólo para música en streaming. Ejemplo:

 "Escuchar a <nombre del artista>, con <nombre de la aplicación preferida>";

 "Escuchar <título de la canción>, con <nombre de la aplicación preferida>";

 "Escuchar <nombre del álbum>, con <nombre de la aplicación preferida>";

- "Reproducir <nombre de lista de reproducción>, con <nombre de la aplicación preferida>";

- ...

**Nota:** algunas aplicaciones de música en streaming requieren una cuenta asociada para conectarse a ella.

#### "Mandos de reproducción"

Puede activar el mando de la lista de reproducción actual.

Ejemplo:

- "Reproducir";
- "Pausar";
- "Siguiente";
- "Anterior".

**Nota:** los mandos pueden variar o no estar disponibles según la aplicación utilizada.

## Comando "Teléfono" con reconocimiento de voz

Es posible llamar a un número o a un contacto con el mando vocal integrado en el sistema multimedia.

Para iniciar un comando de voz rela-

cionado con los "Teléfono" S, active el comando y, tras la señal acústica, indique la orden relacionada con uno de los siguientes temas:

- "Llamar a";
- "Магсаг";
- "Registro de llamadas";
- «SMS »;

- ...

#### Nota:

- debe activar el uso compartido de datos en su teléfono. Para obtener

más información, consulte el apartado "Activación de servicios" **→ 13**; - debe activar la autorización de los resultados personalizados en la configuración de Google®. Para más información, consulte el apartado "Ajustes del sistema"**→ 127**.

#### "Llamar" y "Marcar"

Puede llamar a un contacto disponible en su agenda telefónica o marcar un número de teléfono.

#### Ejemplos:

- "Llamada Grégory";
- "Llamar a casa de Grégory";
- "Llamar a mi buzón de voz";
- "Marcar 06 77 07...";
- "Marcar 06 77 07...";

- ...

#### "Registro de llamadas"

Puede ver el historial de llamadas de su teléfono.

Ejemplo:

- "Registro de llamadas";
- "Mostrar llamadas";
- "Llamadas recientes";

- ...

#### « SMS »

Puede dictar y enviar un mensaje SMS o que se lea en voz alta un mensaje SMS.

Ejemplo:

 "Enviar a Fabien 'Vamos a vernos más tarde para...'";

- "Leer el mensaje SMS";

- "Responder a la SMS";

- ...

#### Nota:

debe activar el uso compartido de datos para que el sistema multimedia lea mensajes SMS. Para obtener más información, consulte el capítulo "Activación de servicios" → 13;
debe activar la autorización de los resultados personalizados en la configuración de Google<sup>®</sup>. Para más información, consulte el apartado

"Ajustes del sistema"→ 127;

- el sistema multimedia sólo puede leer los mensajes SMS recibidos durante la conducción.

#### Mando "Funciones del vehículo" con reconocimiento de voz

Puede activar algunas de las funciones de su vehículo mediante el mando vocal integrado en su sistema multimedia.

Para iniciar un comando de voz vinculado a Mundo "Vehículo", actívelo y, a continuación, tras escuchar la confirmación acústica, indique su orden relacionada con uno de los temas siguientes:

- "Autonomía";
- "Nivel de la calefacción";
- «MULTI-SENSE»;

- ...

#### "Autonomía"

(según el nivel de equipamiento)

Puede obtener determinada información relacionada con la duración de la batería de su vehículo.

Ejemplo:

- ¿"Puedo ir a Dunkerque"?;

 "¿Cuál es la autonomía de mi batería?";

- ...

#### "Nivel de la calefacción"

Puede activar determinadas funciones asociadas con el nivel de la calefacción.

Ejemplo:

- "Activar la ventilación en los pies";
- "Activar el volante calefactable";
- "Aumentar la calefacción del asiento del pasajero";
- "Sincronizar la temperatura";
- "Reducir la temperatura";

- "Ajustar la temperatura a 21 grados";

- ...

#### « MULTI-SENSE »

Puede activar los distintos modos de MULTI-SENSE.

Ejemplo:

- "Activar el modo ECO";
- "Cambiar al modo Sport";
- "Activar el modo Comfort";

- ...

#### "Solarbay"

Usted puede activar los diversos comandos de Solarbay.

Ejemplo:

- "Abre Solarbay";

- "Oscurece Solarbay en la parte trasera";

- ...

## Mando "Servicio conectado" con reconocimiento de voz

Puede realizar determinadas preguntas a los servicios conectados utilizando el mando vocal incluido en su sistema multimedia.

Para iniciar un comando de voz vinculado a los "Servicios conectados", active el comando y, tras la señal acústica, indique la orden relacionada con uno de los siguientes temas:

- "Información meteorológica";
- "Noticias";
- "Deportes";
- "Eventos";

- ...

#### Ejemplo:

- "¿Qué tiempo hace en Paris ?";
- "¿Cuáles son las noticias de hoy?";

1

- "¿Cuál es el resultado del partido?" Paris - Marseille ?";

## Uso del avatar reno

Introducción

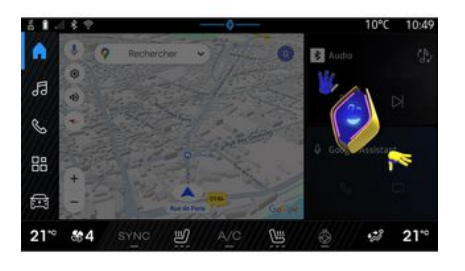

En función del equipamiento, el sistema multimedia está equipado con un avatar llamado "reno el oficialRenault avatar". El avatar reno puede utilizarse para la gestión por voz de algunas funciones del vehículo y del sistema multimedia.

#### Ejemplo:

 - "¿Cuál es la gasolinera más cercana? estación de tren"; - "Abrir las ventanillas [traseras/delanteras/pasajero/conductor/todas]";

- "¿Cuál es la autonomía de mi batería? estación de tren";

- "Activar la calidad del aire";

- "Aumentar la calefacción del asiento del pasajero";

- "Ajustar la temperatura a 21 grados";

El avatar reno también puede suge-

rir recomendaciones proactivas para la mejora del confort.

Ejemplo:

- ...

- "Te sugiero que cierres las ventanas porque el aire acondicionado está encendido";

- "Te sugiero que enciendas el aire acondicionado porque la diferencia entre la temperatura interior y exterior es de más de 15 grados";

 "Te sugiero que consultes los consejos de seguridad en la página de puntuación de seguridad para mejorar tu comportamiento al volante";

 "Hay que reajustar la presión de los neumáticos delanteros derechos";

- "He detectado un fallo en el sistema de frenado que requiere que su vehículo se detenga tan pronto como las condiciones del tráfico lo permitan"; - ...

# Activación/desactivación del avatar reno

En Mundo "Vehículo" , presionar "Ajustes", "Actualización y asistente", "Avatar" y, a continuación, "Activar reno" para habilitarlo o deshabilitarlo.

También puede acceder a los siguientes ajustes desde el menú "Avatar":

- activar/desactivar "Activar reno el oficial Renault avatar";
- «Recomendaciones proactivas»;

 "Modo de comunicación proactiva";

activar/desactivar "Diga «Hola reno»";

- «Idioma»;

- «Descubrir reno el oficial Renault avatar »;

- ...

**Nota:** para usar el avatar reno, es necesario "Permita el intercambio de datos para reno el avatar oficial y asistente vocal deRenault en los vehículos equipados con este servicio conectado" y descargar el paquete de idiomas Avatar desde "Idioma".

## Uso del avatar reno

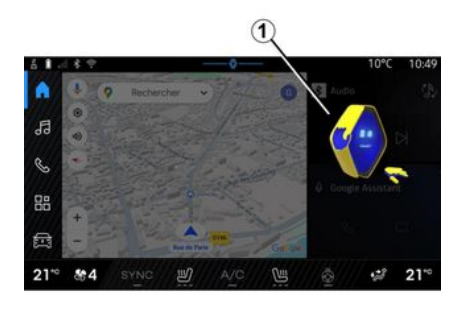

A través del avatar reno, es posible utilizar el sistema multimedia sin necesidad de tener que soltar las manos del volante de dirección.

Utilizar la función de comandos de voz dirigiéndose al avatar reno como si se estuviera hablando con una persona real.

Para activar el comando de voz del avatar reno, decir "Oye reno" y, a continuación, tras la recepción de la respuesta acústica y visual 1, proceder con la petición (por ejemplo; "¿cuál es la duración de la batería?).

El aspecto y el estado de reno cambian según la hora del día.

## Uso del reconocimiento de voz mediante la replicación de smartphone

#### Funciones principales controladas por el mando vocal de su smartphone

Cuando el smartphone está conectado al sistema multimedia a través de la replicación de smartphone, se pueden usar algunos mandos vocales para acceder a los dominios y las aplicaciones disponibles en el smartphone.

Para obtener más información sobre la replicación de teléfonos inteligentes, consulte el apartado "Android Auto™, CarPlay™" **→ 80**.

Algunos comandos de voz se pueden utilizar para acceder a las siguientes funciones del teléfono inteligente:

- Navegación;
- Música;
- Teléfono;
- ...

**Nota:** en caso de que desee utilizar el reconocimiento de voz de su teléfono inteligente con el sistema multimedia, asegúrese de que se encuentra en una zona con cobertura de red.

#### Mando de replicación de smartphone con reconocimiento de voz

Cuando utilice el reconocimiento de voz por replicación del teléfono, se va a hacer uso de la conexión a Internet de su teléfono, sujeta a las tarifas y restricciones impuestas por el operador de telefonía móvil.

Para utilizar el sistema de reconocimiento de voz de su teléfono inteligente con el sistema multimedia, debe:

- asegurarse de que su teléfono inteligente dispone de una función de reconocimiento de voz compatible con el sistema multimedia;

- conectar su smartphone al sistema multimedia a través de la replicación de smartphone.

Para más información, consulte el apartado "Conexión y desconexión de un teléfono" → 66 y "Android Auto™, CarPlay™"→ 80.

## Controles por voz

(según el nivel de equipamiento)

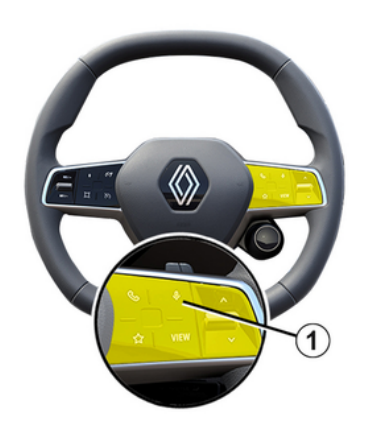

Puede utilizar el comando de voz de la replicación del teléfono inteligente sin necesidad de utilizar la pantalla, manteniendo presionado el botón 1, a continuación, se emite un sonido de confirmación y se visualiza en esta.

## Activación

Para activar el sistema de reconocimiento de voz:

- mantenga pulsado el botón de reconocimiento de voz 1 del vehículo;

- desde Mundo "Replicación" 🚺

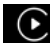

, presione el comando por voz

que esté asociado a la aplicación en USO.

Nota: cuando utilice el reconocimiento de voz, espere siempre a que suene una confirmación acústica antes de hablar

Para iniciar un mando vocal vinculado a aplicaciones compatibles con el reconocimiento de voz. active el control por voz y, a continuación, diga su solicitud después de oír la señal acústica.

Con la aplicación del teléfono a través de la replicación de smartphone, usando el comando vocal

Eiemplo:

- "Llamar a José";
- "Llamar a la oficina":
- ...

Con la aplicación de navegación para la replicación de smartphone, usando el comando vocal.

Ejemplo:

- "Ir a Champs-Élysées en Paris";
- "Ir a casa":
- ....

Nota: los comandos que se utilizan para el reconocimiento de voz dependen de la aplicación del teléfono inteligente que se replique.
# Mapa

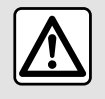

Por razones de seguridad, los reglajes deben efectuarse con el vehículo parado.

# Visualización del mapa

Pulse el Mundo " Navegación" **()** 1 para acceder al mapa.

También se tiene acceso al mapa desde el menú " Aplicaciones""

🔡 y, a continuación, "Maps".

El mapa le indica su posición actual y distintos elementos de información que configuró (indicador POI, puntos de interés, información de tráfico, etc.).

Para desplazarse por el mapa de navegación, deslícelo por la pantalla en la dirección deseada.

Presione "Centrar" para volver a la posición actual.

#### Nota:

- "Maps" es la aplicación de navegación por defecto. Puede descargar otras aplicaciones desde la página "Play Store™", a la que se tiene acceso desde Mundo "Aplicaciones"

- el mapa se actualiza automáticamente, sin ninguna acción por parte del usuario.

## Pantalla "Mapa" sin un itinerario en curso

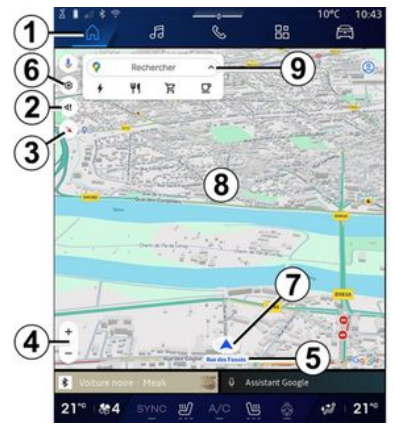

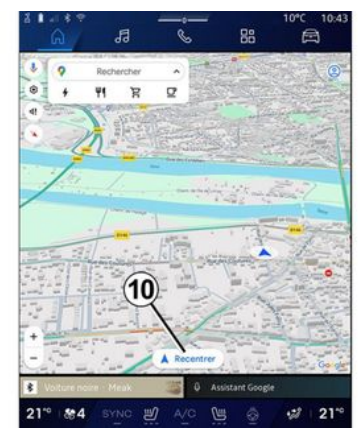

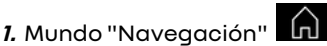

2. Ajustes de la voz de navegación: "Desactivada", "Solo alertas" o "Reactivada".

3. Modo de visualización para mostrar como "Norte en la parte superior" (2D/Norte), "Vista de usuario" (2,5D) o "Vista general".

**4.** Ajuste del tamaño del mapa: presione el botón "+"/"-" para aumentar/reducir el mapa.

**Nota:** también puede acercar o alejar el zoom ampliando o reduciendo el espacio entre los dos dedos situados en la pantalla.

**5.** Nombre de la calle en la que se encuentra. Presione para acceder a funciones adicionales.

- 6. Ajustes de navegación.
- 7. Su posición actual.
- 8. Tarjeta.

2

9. Barra de búsqueda de destino.

*10.* Vuelva a centrar el mapa después de explorarlo.

#### Pantalla "Mapa" con un itinerario en curso

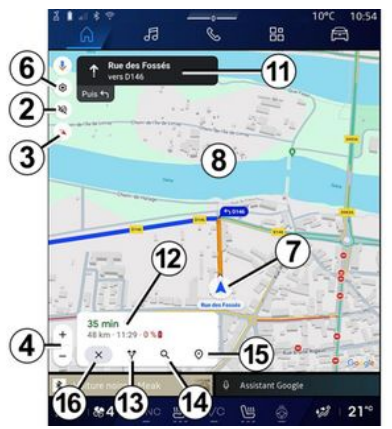

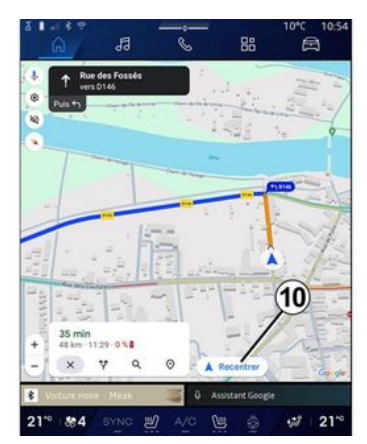

2. Ajustes de la voz de navegación: "Desactivada", "Solo alertas" o "Reactivada".

3. Modo de visualización para mostrar como "Norte en la parte superior" (2D/Norte), "Vista de usuario" (2,5D) o "Vista general".

**4.** Ajuste del tamaño del mapa: presione el botón "+"/"-" para aumentar/reducir el mapa.

- 6. Ajustes de navegación.
- 7. Su posición actual.

8. Mapa con visualización de itinerario.

*10.* Vuelva a centrar el mapa después de explorarlo.

**11.** Carril y dirección que debe seguir para continuar en el itinerario calculado.

12. Información sobre el trayecto, como la hora de llegada, información sobre el tráfico y distancia restante hasta la siguiente etapa o el destino final (según la configuración), el porcentaje estimado de carga de la batería en el punto de destino (vehículos eléctricos), etc.

13. "Elegir otro itinerario".

- 14. "Buscar en la ruta".
- 15. "Vista general del itinerario".
- 16. "Detener la navegación".

# Visualización de navegación en el cuadro de instrumentos

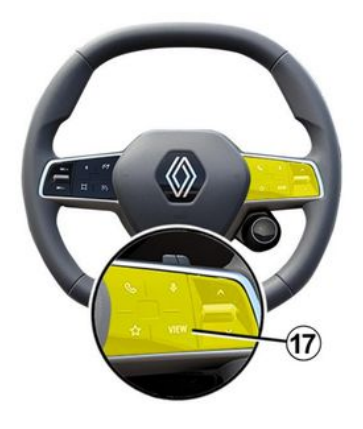

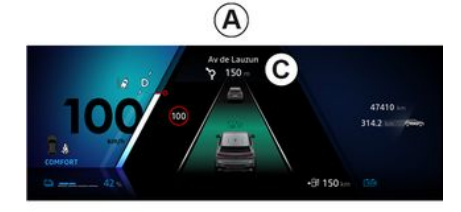

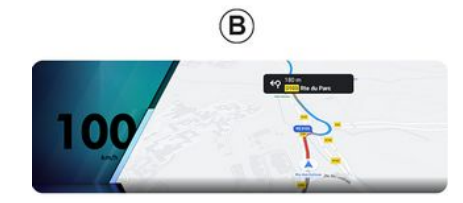

En función de la vista que se seleccione a través del mando de la columna de dirección "VIEW" **17**, existen dos tipos diferentes de pantallas de navegación en el cuadro de instrumentos:

- En una, la navegación aparece minimizada en otras pantallas **A**;

- En la otra opción, la navegación aparece a pantalla completa en una pantalla dedicada **B**.

Puede presentar información de navegación en la pantalla del cuadro de instrumentos en dos modos de visualización:

- vista clásica **A**. La información aparece en la zona superior de la

pantalla del cuadro de instrumentos *C*;

- vista a pantalla completa **B**.

Nota: la visualización de navegación en la pantalla del cuadro de instrumentos sólo está disponible con la navegación del sistema multimedia "Google Maps™".

Dependiendo del equipo, la navegación de replicación a través de "Android Auto™" se puede mostrar en la pantalla del panel de instrumentos.

Para obtener más información sobre la visualización en el cuadro de instrumentos, consulte el manual de uso del vehículo.

Configuración de la voz de navegación.

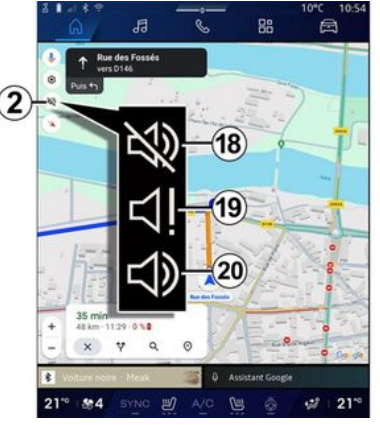

Si desea configurar la guía por voz, presione **2** para seleccionar una de las siguientes opciones:

- "Desactivado" 18;
- "Solo alertas" 19;
- "Reactivado" 20.

**Nota:** en caso de seleccionar la función "Desactivado", el sistema multimedia no emite ninguna instrucción de navegación por voz.

# Modo de visualización

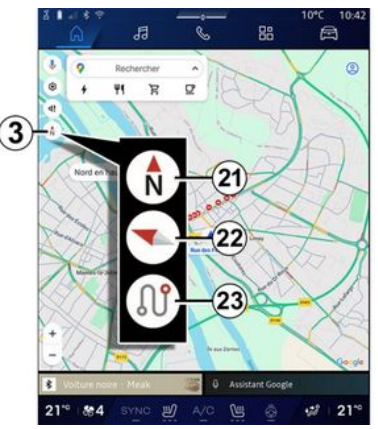

Puede cambiar la vista del mapa presionando el botón **3**.

## "Norte en la parte superior" (2D/ Norte) *21*

El mapa muestra su posición actual orientada hacia el norte.

# "Vista de usuario" (2,5D) 22

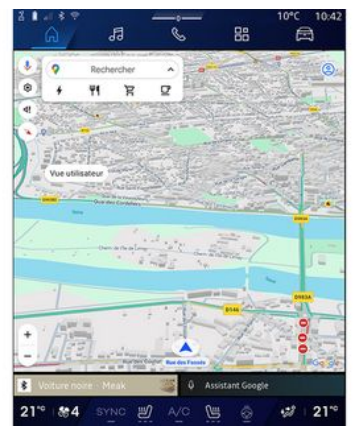

El mapa muestra su posición actual en una superficie de mapa 3D.

Se orienta automáticamente hacia el sentido del recorrido.

Para cambiar la inclinación del mapa en relieve, deslice dos dedos sobre la pantalla de abajo a arriba o de arriba a abajo.

#### "Vista general" 23

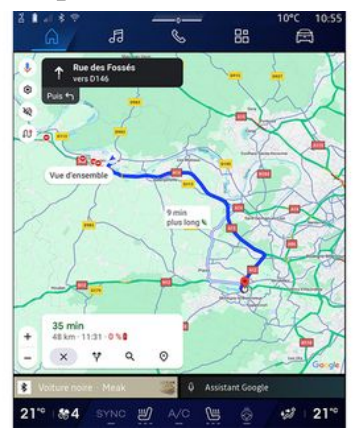

El mapa muestra su posición actual orientada hacia el norte, así como la visión general de la ruta en curso.

**Nota:** esta vista solo está disponible cuando hay una ruta en curso.

# Sistema de guiado

El sistema de guiado se activa cuando se calcula el itinerario. El sistema multimedia le guía a lo largo de todo su itinerario y le informa en cada intersección de la dirección que debe seguir en varias etapas.

#### Fase 1: preparación

El sistema multimedia le informará, con la voz de navegación, de que

próximamente tendrá que realizar una maniobra.

#### Fase 2: alerta

El sistema multimedia anuncia la maniobra que debe realizar.

p. ej.: "A 400 metros, tome la próxima salida".

#### Fase 3: maniobra

El sistema multimedia indica la maniobra que debe realizarse.

p. ej.: "Gire a la derecha en la siguiente calle".

**Nota:** si no sigue las recomendaciones de conducción o sale del itinerario calculado, el sistema multimedia volverá a calcular automáticamente un nuevo itinerario.

# "Vista general del itinerario"

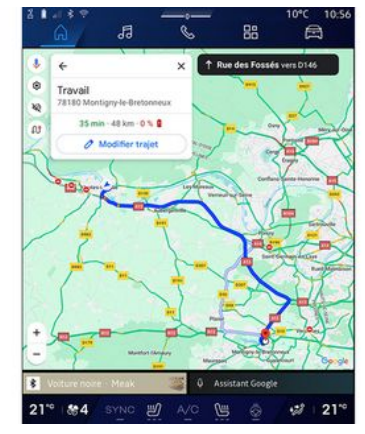

Esta función permite visualizar los detalles del itinerario actual.

En el icono "Vista general de la ruta *15*, puede consultar:

- la ruta actual en detalle;
- el punto de partida y destino, así como los distintos itinerarios que se sugieren;

- las distintas etapas, distancias y duración de cada una de ellas;

- ...

# Introducción de un destino

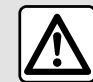

2

Precauciones que conciernen a la navegación

La utilización del sistema de navegación no exime, en ningún caso, al conductor de mantener la atención durante la conducción del vehículo

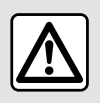

Por razones de seguridad, los reglajes deben efectuarse con el vehículo parado.

Determinadas funciones sólo están disponibles cuando el vehículo está parado.

En Mundo "Navegación" **1**, presione la barra de búsqueda de destino 2.

## Utilizar el reconocimiento de voz para introducir una dirección

Active el comando vocal v. a continuación, diga el nombre de una ciudad, un número v/o el nombre de la calle, v una zona de destino.

Para más información, consulte el apartado "Uso del reconocimiento de voz" **→ 27**.

Nota: para beneficiarse de todas las funciones de navegación, conéctese a su cuenta de Google<sup>®</sup>.

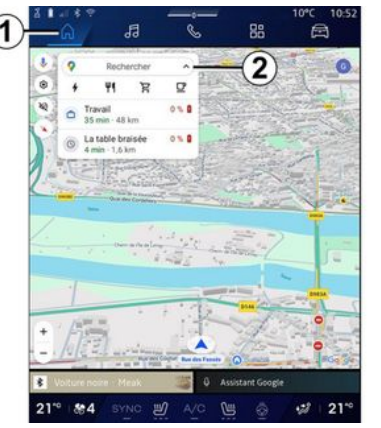

Desde la barra de búsqueda de destino 2 tiene acceso a:

- destinos recientes;

- categorías (POI: puntos de interés):

- direcciones auardadas (casa, trabaio, favoritos, etc.).

Nota: para utilizar la función de búsqueda de destino en línea es necesario activar la localización y el uso compartido de datos. Consulte el apartado sobre "Activación de servicios" → 13.

## Destinos "Casa" y "Trabajo"

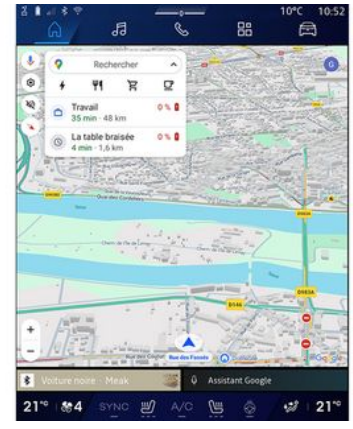

En la barra de búsqueda, puede ejecutar el quiado de navegación a su localizción "Casa" o "Trabaio".

Cuando seleccione "Casa" o "Trabajo" por primera vez, el sistema le pedirá que registre una dirección.

**Nota:** el sistema multimedia sólo puede memorizar una dirección de "Casa" y una dirección de "Trabajo".

## Búsqueda de una dirección

|      | <u>a</u>                 | ł                    | 3          | -     | ŝ    |   |   |   | 88 |   | T | 0°C | B | 10:5 |
|------|--------------------------|----------------------|------------|-------|------|---|---|---|----|---|---|-----|---|------|
| + (  | Q, rue d                 | e la gu              |            | #1964 | -1-1 |   |   | - | ~  |   | 0 | 0   | Ł | 0    |
| ٩    | Rue de la<br>Limay       | Guillau              | me         |       |      |   |   |   |    |   |   |     |   | ĸ    |
| 9    | Rue de la<br>Paris       | Guadel               | oupe       |       |      |   |   |   |    |   |   |     |   | ĸ    |
| ٩    | Rue de la<br>Lainville-e | Guillau<br>n-Vexin   | mette      | ~     | >    |   |   |   |    |   |   |     |   | κ    |
| ٩    | Rue de la<br>Bures-sur   | Guyons               | erie       | A     | 9    |   |   |   |    |   |   |     |   | ĸ    |
| ٩    | Rue de la<br>Montfort-   | Guinan               | de         |       |      |   |   |   |    |   |   |     |   | ĸ    |
| ٩    | Rue de la<br>Saint-Oue   | Guiverr<br>n-EAumô   | none<br>ne |       |      |   |   |   |    |   |   |     |   | ĸ    |
| 9    | Rue de la                | Guérini<br>tut Cross | ère        |       |      |   |   |   |    |   |   |     | - | ĸ    |
| 1    | 2                        | 3                    | 4          | 5     |      | 6 |   | 7 |    | 8 |   | 9   |   | 0    |
|      |                          |                      |            |       |      |   |   |   |    |   |   |     |   |      |
|      |                          |                      |            |       |      |   |   |   |    |   |   |     |   |      |
|      |                          |                      |            |       |      |   |   |   |    |   |   |     |   | ×    |
| Ψ.   |                          |                      |            |       |      |   |   |   |    | 2 | • |     | 0 | 8    |
| 1 10 | -                        |                      | 2          | 0     |      |   | 0 |   |    |   |   | +2  |   | 21-0 |

En la barra de búsqueda 2, puede introducir una dirección completa o parcial (país, ciudad, código postal, calle, número de calle, intersección, etc.).

Cuando empieza a introducir letras, el sistema le sugiere nombres similares de calles. Puede:

 presione el nombre de la calle que aparece en la pantalla para confirmar su selección; - navegue por la lista **A** de calles sugeridas para ver la lista completa correspondiente a su búsqueda.

# Búsqueda de un destino

| + Q Ch     | ercher partout       | 1 0   |
|------------|----------------------|-------|
| Récents    | 🚺 Bornes de recharge |       |
| Catégories | 00 Restaurants       |       |
| 1          | (B) Supérettes       |       |
|            | O Cafés              |       |
|            |                      |       |
| - 67       |                      | 0 000 |

En la barra de búsqueda de destino 2, tiene acceso a las pestañas correspondientes a los siguientes tipos:

- "Recientes" 3;
- "Categorías" 4;
- "Guardar" **5**.

## Destinos recientes 3

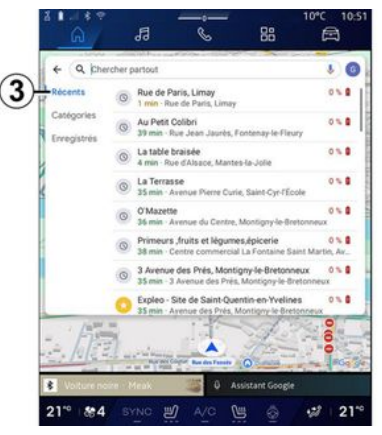

En la barra de búsqueda, seleccione la pestaña "Recientes" para tener acceso a la lista de destinos que ha utilizado recientemente. Se almacenan automáticamente desde el sistema multimedia y desde los dispositivos que se encuentren conectados a su cuenta "Google®".

Seleccione un destino para iniciar la navegación.

# Destinos por categoría 4

2

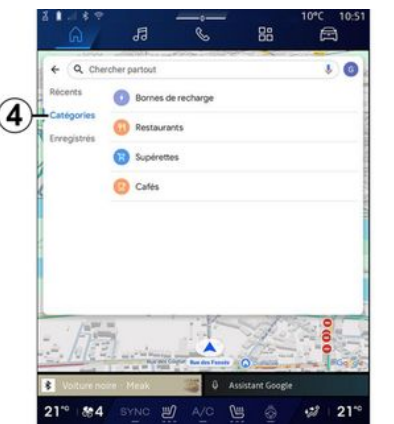

En la barra de búsqueda, seleccione la pestaña "Categorías" para acceder a una lista de categorías de POI (punto de interés):

- "Estaciones de servicio"/"Terminales de recarga";
- "Restaurantes";
- "Tiendas de alimentación";
- "Cafés".

Un POI (punto de interés) es un servicio, establecimiento o atracción turística próximos a una localidad (punto de partida, ciudad de destino, en el itinerario, etc.).

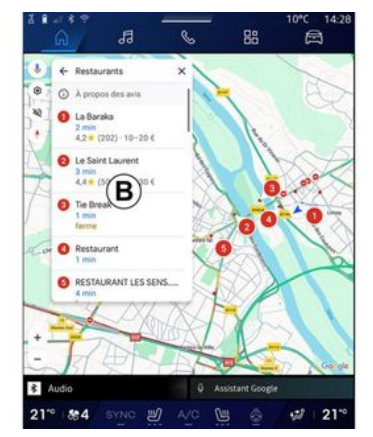

Una vez que haya seleccionado una categoría, el sistema multimedia le propone una lista de POI en **B** y en el mapa. Puede:

- presione el POI que aparece en **B** para confirmar la elección;
- navegue por la lista *B* de POI en la pantalla, para acceder a la lista completa que corresponda con su búsqueda.

**Nota:** la lista de POI se actualiza por "Google Maps™" en tiempo real.

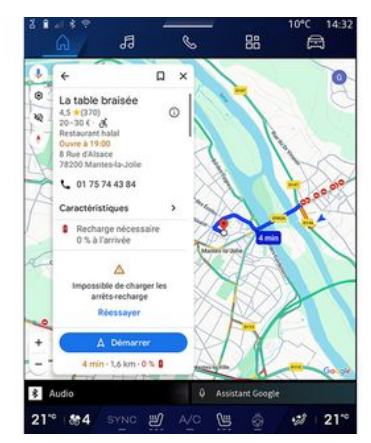

Una vez que haya seleccionado un POI, el sistema multimedia muestra la siguiente información (si está disponible):

- dirección, horarios de apertura, opiniones, etc.;
- número de teléfono;
- hora de llegada, distancia;
- vista general del itinerario;

- ...

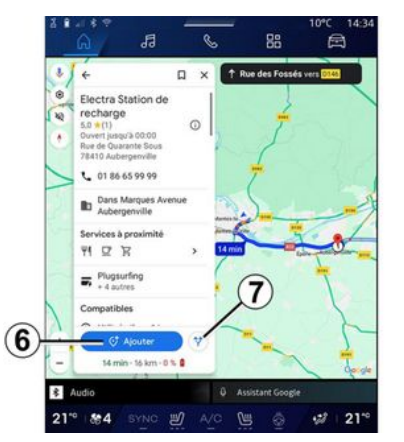

También puede buscar un POI con un itinerario ya en curso.

**Nota:** la búsqueda de POI está basada en su posición en el momento de la solicitud. Si la búsqueda corresponde a otra zona geográfica, introduzca la ubicación deseada.

Después de buscar y seleccionar un POI, el sistema multimedia muestra la información (si está disponible) y su ubicación a lo largo del itinerario en curso.

Para visualizar la ruta en curso, presione **7**.

Si desea añadir una parada en el POI de la ruta en curso, presione **6**.

## "Guardar" 5

Puede acceder a los lugares que ha memorizado:

- "Con texto";
- "Favoritos";
- "Memorizado";
- "Para visitar";
- "Contactos".

Nota: las localidades memorizadas se sincronizan con su cuenta de Google® incluso si se utilizan en otros dispositivos conectados a su cuenta.

# "Examinar el mapa"

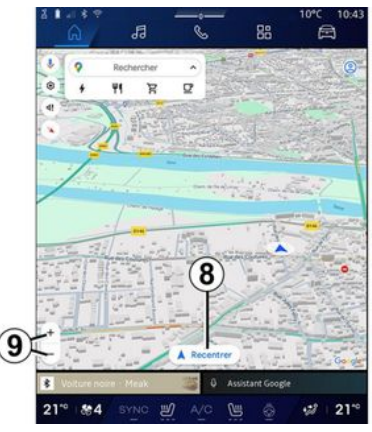

Si se desea explorar el mapa, hay que moverlo manteniendo el dedo

presionado sobre la pantalla mientras se arrastra.

Si desea aumentar o reducir el mapa, presione los botones **9** o amplíe/ reduzca el espacio entre dos dedos en la pantalla.

Para volver a centrar el mapa, presione el botón "Centrar" **8**.

# Introducción de un destino cuando hay un itinerario en curso

Cuando un itinerario está en curso, puede acceder a las funciones siguientes:

- "Elegir otra ruta" 12;
- "Buscar en la ruta" 10;
- "Ajustes de navegación" 13;
- "Detener la navegación" 14;
- "Vista general de la ruta 11;

- ...

## "Elegir otra ruta" 12

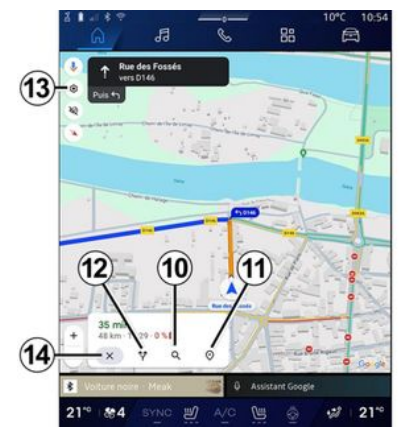

Para ver las otras rutas que le propone el sistema multimedia, presione *12*.

## "Buscar en la ruta" 10

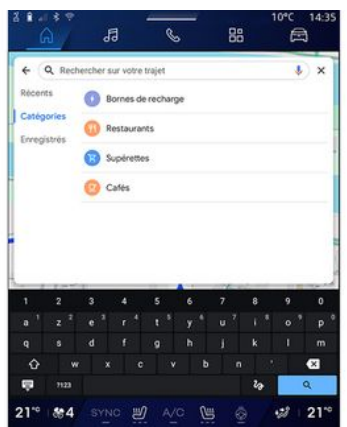

Esta función le permite buscar y/o añadir una o varias etapas a su itinerario en curso. Puede añadir:

- una búsqueda utilizando el reconocimiento de voz;
- "Estaciones de servicio";
- "Terminales de recarga";
- "Restaurantes";
- "Tiendas de alimentación";
- "Cafés".

#### "Ajustes" 13

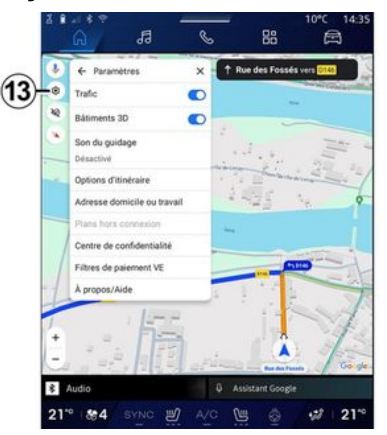

Utilice este menú para acceder a los ajustes de navegación siguientes:

- "Tráfico";
- "Edificios 3D";
- "Sonido de navegación";
- "Opciones de itinerario";

- "Cambiar la dirección del domicilio o del lugar de trabajo" (si ya se encuentra memorizado);

- "Mapas sin conexión";
- "Centro de confidencialidad";
- "Filtros de pago EV";
- "Acerca de/Ayuda".

Si desea más información sobre los "Ajustes" disponibles, consulte el apartado sobre "Ajustes de navegación" **→ 48**.

# "Detener la navegación" 14

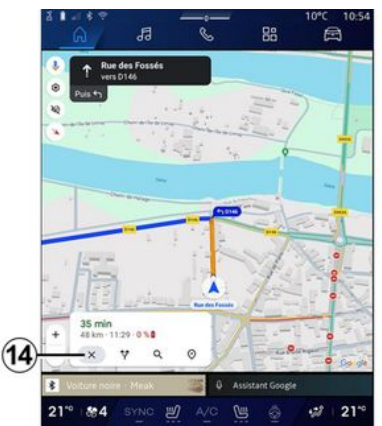

Utilice está función para cancelar la ruta actual. Presionar 14 para detener la navegación actual.

# "Vista general de la ruta" 11

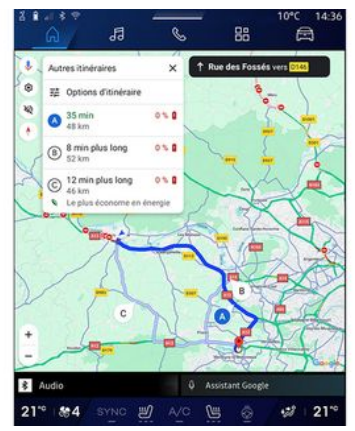

En la vista general de la ruta 11, puede ver el itinerario en curso junto con otras posibles alternativas.

Pulsando en uno de los itinerarios, puede ver el trayecto, así como su distancia y duración.

# Mundo "Navegación" **A** para vehículos eléctricos e híbridos

La configuración del sistema multimedia depende del motor del vehículo:  "Estación de servicio" para vehículos híbridos y con motor de combustión;

- "Estación de recarga" para vehículos eléctricos.

Se visualizan menús adicionales y diferentes ajustes.

#### Nota:

 los servicios deben estar activados para mostrar los puntos de recarga disponibles. Consulte el apartado sobre "Activación de servicios"
 ▶13;

- introduzca información sobre su vehículo (por ejemplo, tipo de enchufe de carga) conectándose a su cuenta de Google® para poder beneficiarse de todas las funciones de navegación.

## Introducción de un destino

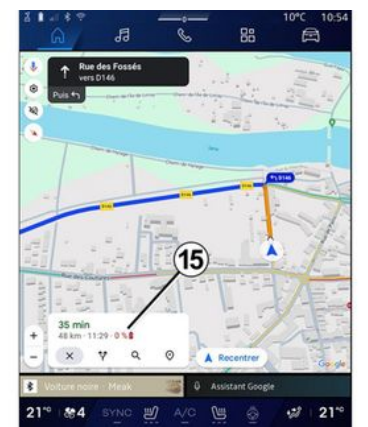

Al introducir un destino, el sistema multimedia le informa de si puede llegar a él en función del nivel de carga restante de su vehículo.

Si el destino es accesible, el porcentaje de carga estimado en dicho punto se muestra en **15**.

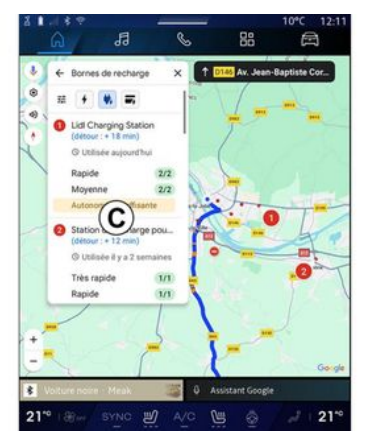

Si sólo se requiere una parada de carga, puede elegir su estación de recarga.

Si se requiere más de una carga para llegar al destino, el sistema multimedia calcula automáticamente una combinación optimizada de estaciones de recarga para mantener el itinerario total al mínimo.

Puede ver los nombres de las estaciones de carga públicas en la lista *C*, así como el trayecto y los distintos emplazamientos donde se encuentran en el mapa.

**Nota:** "Google Maps™" actualiza la lista de estaciones de recarga en tiempo real.

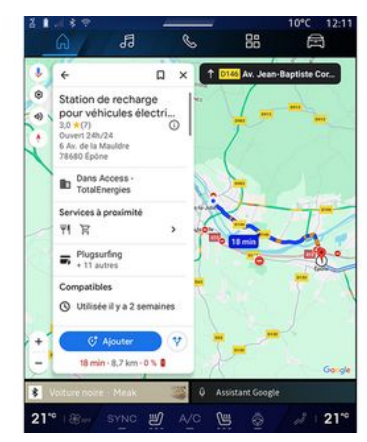

Presione una de las estaciones de carga que se muestran en **C** para visualizar los siguientes detalles:

- nombre, clasificación, horario de apertura y dirección;
- tipo y número de tomas de recarga disponibles;

tiempo, distancia y nivel restante de la carga estimada a la llegada;
método de pago;

-

**Nota:** la información sobre la disponibilidad de las tomas de recarga que se muestran en la pantalla puede cambiar durante la navegación.

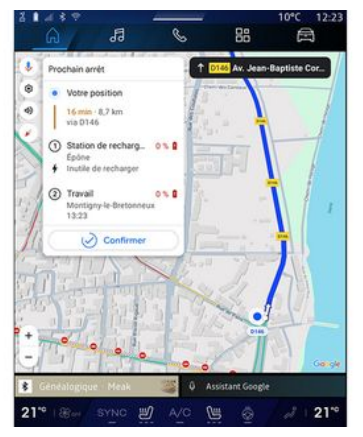

De este modo, puede:

- Iniciar la guía de navegación a la estación;
- llamar a la estación;

- ...

# AJUSTES DE NAVEGACIÓN

# Menú "Ajustes"

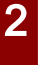

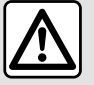

Por razones de seguridad, los reglajes deben efectuarse con el vehículo parado.

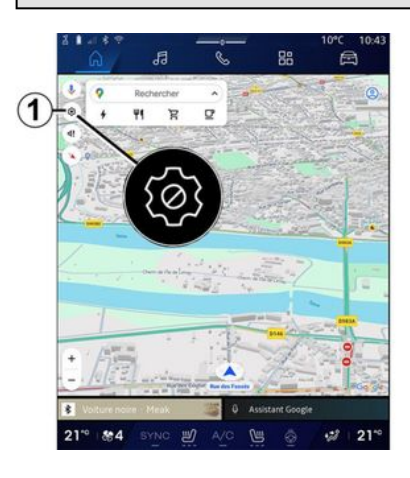

| 0 | Trate                                              |
|---|----------------------------------------------------|
|   | Báliments 30 C 10                                  |
|   | Options ditinéraire<br>Adresse domicile ou travail |
|   | Plans hors connexion                               |
| 4 | Filtres de palement VE<br>A propos/Aide            |
| + |                                                    |

En Mundo "Navegación" **(A)**, presione el icono "Ajustes" **1** para acceder a la configuración de navegación.

En el icono "Ajustes" 1, puede tener acceso a los parámetros siguientes:

- "Tráfico" 2;
- "Sonido de navegación" 3;
- "Opciones de ruta" 4;
- "Mapas sin conexión" 5;
- "Centro de confidencialidad" 6;
- "Acerca de/Ayuda" 7;
- activación/desactivación de la función "Tráfico" *8*;
- "Edificios 3D" 9;
- activación/desactivación de la función "Edificios en 3D" *10*;

- "Dirección de casa o del trabajo" 11;

- "Filtros de pago EV" *12* (vehículos eléctricos).

# "Tráfico" 2

Esta función le permite recibir información sobre el tráfico en tiempo real, como:

- información sobre el tráfico e incidentes en su zona;

- accidentes, obras o cierre de vías cercanas;

- ...

Presione **8** para activar/desactivar la función "Tráfico".

# "Sonido de navegación" 3

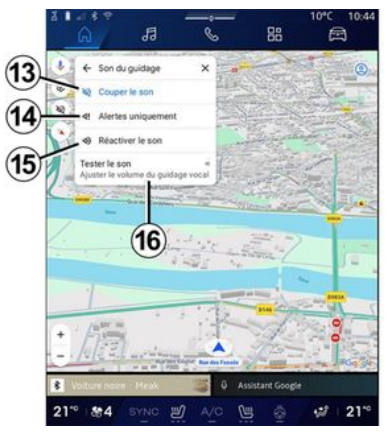

# En este ajuste, puede: - "Dar pr

 silenciar el sonido de "Navegación" 13;

AJUSTES DE NAVEGACIÓN

 silenciar el sonido de "Navegación" y mantener únicamente el sonido de las alertas de tráfico 14;

- reactivar el sonido de la voz de navegación **15**;

- probar el sonido de "Navegación" para ajustar el volumen de la voz de navegación **16**.

#### "Opciones de ruta" 4

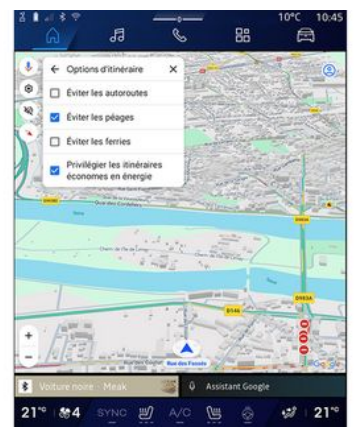

En este ajuste, puede activar/desactivar las siguientes opciones de ruta:

- "Evitar carreteras principales";
- "Evitar carreteras de peaje";
- "Evitar ferris";

- "Dar prioridad a la eficiencia energética".

#### "Mapas sin conexión" 5

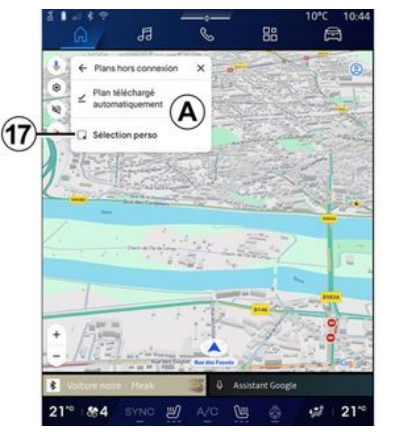

Los mapas sin conexión le permiten descargar y memorizar mapas en su sistema multimedia para que puedan usarse cuando vaya a una ubicación donde la conexión a Internet sea lenta, no se consiga el acceso o no se desee usar una conexión a Internet.

La lista de mapas sin conexión se encuentra disponible en **A**.

Para añadir un mapa sin conexión a la "Selección personalizada", presione **17**.

## Selección personalizada

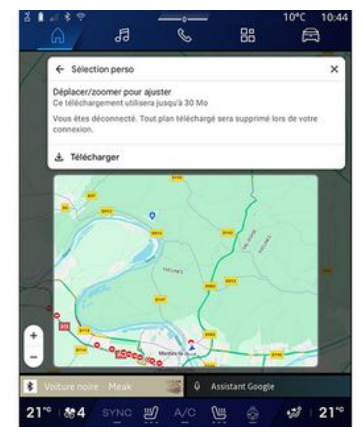

Esta función se puede utilizar para seleccionar una zona en el mapa y la información que desee descargar.

Desplácese y amplíe el mapa para ajustar la selección que se desee descargar.

# AJUSTES DE NAVEGACIÓN

# "Centro de confidencialidad" 6

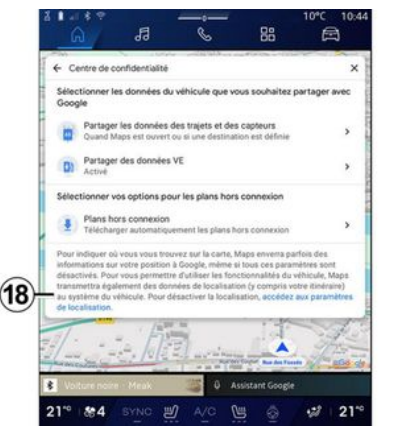

En este menú, puede configurar los siguientes datos para compartir:

- "Compartir datos de conducción con Google®";

- "Mapas sin conexión".

Si desea acceder directamente a los ajustes de localización del vehículo, presione "Acceder a los ajustes de localización" **18**.

## "Compartir datos de conducción con Google®

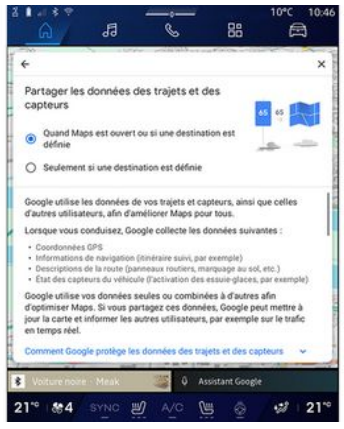

Sus datos de conducción y ubicación se pueden compartir con Google<sup>®</sup>. Se pueden emplear para mejorar la información que Google<sup>®</sup> proporciona al usuario, como la referente a la navegación, las condiciones del tráfico en tiempo real, la disponibilidad de tener "Mapas sin conexión", etc.

Compartir puede estar:

- "Desactivado";
- activar sólo "Durante la navegación detallada";
- "Siempre activado".

#### Opciones para "Mapas sin conexión"

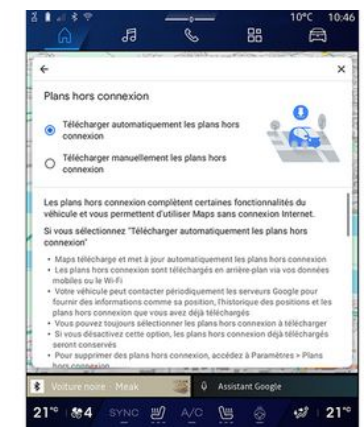

Puede optar por descargar la actualización de mapas sin conexión de la manera siguiente:

- automáticamente;

о

- manualmente.

**Nota:** para obtener más información, consulte los detalles y las instrucciones que se muestren en la pantalla multimedia.

# AJUSTES DE NAVEGACIÓN

# "Acerca de/Ayuda" 7

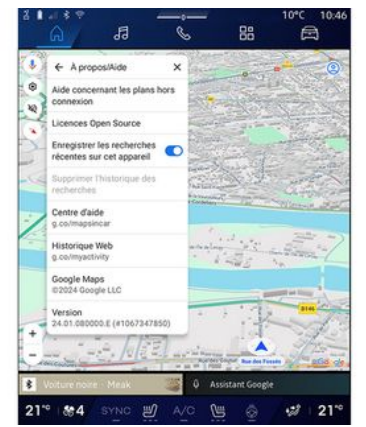

En este menú, puede acceder a la información utilizando los elementos siguientes:

- "Ayuda con los mapas sin conexión";
- "Licencia de Open Source";
- "Centro de ayuda";
- "Historial web";
- «Google Maps™»;
- "Versión";
- ...

# "Edificios 3D" 9

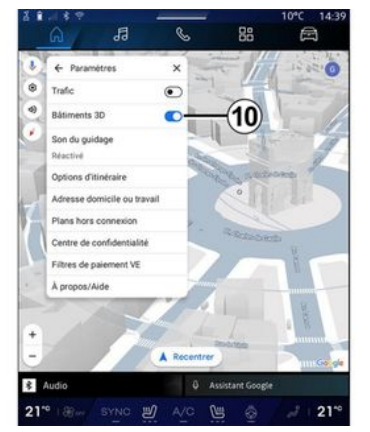

Puede elegir la opción de visualización de edificios en 3D cuando la cartografía lo permita. Presione *10* para activar o desactivar la función.

## "Dirección de casa o del trabajo" 11;

En este menú puede configurar la dirección de casa y del trabajo.

# "Filtros de pago EV" 12 (vehículos eléctricos)

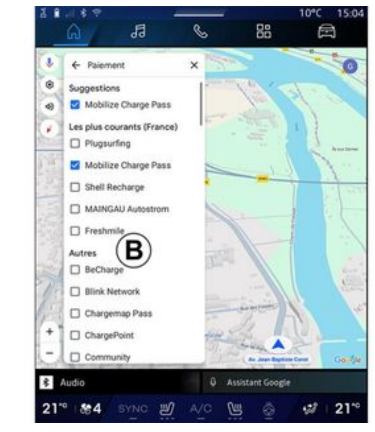

En este menú, puede seleccionar las opciones de pago de las estaciones de recarga de vehículos eléctricos que desee filtrar de la lista **B**. 2

# FUENTES DE AUDIO

## Introducción

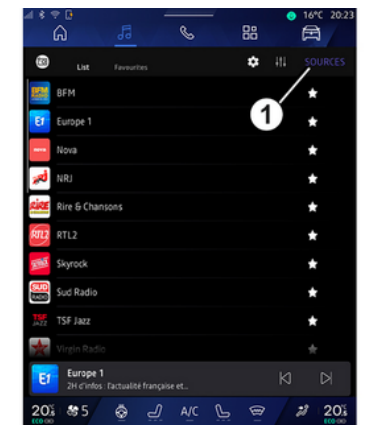

En Mundo "Audio" , puede seleccionar la fuente de audio presionando "Fuentes" *1*.

También puede seleccionar la fuente de audio con el mando de la columna de dirección. Para obtener más información, consulte el apartado "Introducción a los mandos" →10.

Las fuentes de audio pueden variar según el nivel de equipamiento.

Únicamente pueden seleccionarse en la pantalla multimedia las fuentes de audio que estén disponibles y que se hayan descargado de la aplicación "Play Store™".

# Pantalla "Fuentes de audio"

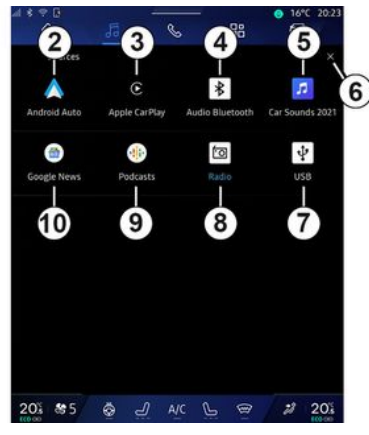

2. fuente "Android Auto™".

3. fuente "CarPlay™".

4. fuente "audioBluetooth®".

5. fuente "Aplicación".

*6.* Salir de la pantalla "Fuentes de audio".

7. fuente "USB" (puertoUSB).

8. fuente "Radio".

- 9. fuente "Podcasts".
- 10. fuente "Google News".

## « Android Auto™ »

Utilice esta fuente para escuchar la música de su smartphone, si dispone de la aplicación "Android Auto<sup>TM</sup>", mediante la replicación del dispositivo. Si desea más información, consulte los apartados "Android Auto<sup>TM</sup>, CarPlay<sup>TM</sup>"  $\Rightarrow$  80 y "Música"  $\Rightarrow$  59.

# « CarPlay™ »

Utilice esta fuente para escuchar la música de su teléfono inteligente, si dispone del servicio "CarPlay™", mediante la replicación del dispositivo. Si desea más información, consulte el apartado "Android Auto™, Car-Play™" **→ 80**.

## "Audio Bluetooth®"

Esta fuente se puede utilizar para escuchar la música de su smartphone a través de la conexión Bluetooth<sup>®</sup>. Para más información, consulte los apartados "Música" **→ 59** y "Conexión y desconexión de un teléfono" **→ 66**.

## "Aplicación"

Utilice la fuente para escuchar música a través de aplicaciones de transmisión en directo y para acceder a las aplicaciones de audio que haya descargado a través de la apli-

# FUENTES DE AUDIO

cación "Play Store™". Para más información, consulte los apartados "Música" **→ 59** y "Gestión de aplicaciones" **→ 84**.

#### « Radio »

Puede utilizar esta fuente para escuchar la radio. Si desea más información, consulte el apartado "Radio" → 54.

#### "USB" (puerto USB)

Utilice esta fuente para escuchar música desde una unidad de memoria USB. Para más información, consulte el apartado "Música" **→ 59**.

#### Nota:

- es posible que el sistema no reconozca algunos formatos;

- la memoria USB debe estar en formato FAT32 o NTFS y tener una capacidad mínima de 8 GB y una capacidad máxima de 64 GB.

#### « Podcasts »

Utilice esta fuente para escuchar "Podcasts".

#### «Google News»

Utilice esta fuente para escuchar "Google News".

# Introducción

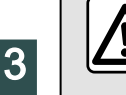

Por razones de seguridad, efectúe estas operaciones con el vehículo parado.

D Podrá seleccionar una emisora memorizada o desplazarse por las emisoras de radio por lista en función del modo seleccionado utilizando el botón del mando de la columna de dirección. Para obtener más información sobre los mandos de la columna de dirección, consulte el apartado "Introducción a los mandos"**⇒10**.

En Mundo "Audio" **de la presione el** botón **3** para seleccionar la fuente "Radio".

También puede acceder a la fuente "Radio" desde Mundo "Aplicacio-

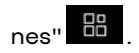

54 - Audio/Multimedia

A través del mando de la columna de dirección, puede seleccionar la fuente de audio, navegar por las emisoras y cambiar el modo de selección ("Lista", "Favoritos"). Si desea más información, consulte el capítulo "Presentación de los mandos". **→ 10**.

## Pantalla "Radio"

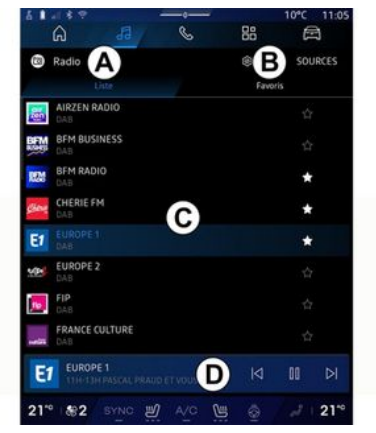

- A. Pestaña de modo "Lista".
- B. Pestaña de modo "Favoritos".
- C. Lista de emisoras disponibles.

*D.* Zona de reproducción de la emisora de radio que se está reproduciendo actualmente y acceso a la visualización en pantalla completa. Pulse en esta zona para visualizar la pista que se está reproduciendo actualmente en modo de pantalla completa.

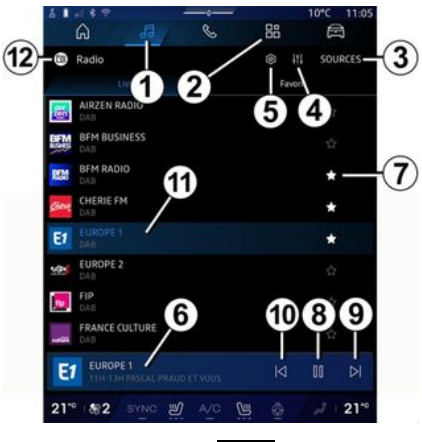

1. Acceso a Mundo "Audio".

2. Acceso a Mundo "Aplicaciones"

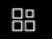

3. Acceso a audio "Fuentes".

4. Acceso a "Configuraciones de audio".

5. Acceso a "Ajustes de radio".

*6.* Emisora de radio que se escucha en este momento.

7. Memorizar una emisora en "Favoritos".

# **FSCUCHARIA RADIO**

8. Detener la radio/reproducción de la emisora sintonizada.

9. Ir a la siguiente emisora.

10. Ir a la última emisora.

11. El nombre de la emisora y la frecuencia actuales Información de texto (logotipo de radio, cantante, canción, etc.).

12. Tipo de "Fuentes" en reproducción.

Nota: alauna información está disponible únicamente en ciertas emisoras de radio.

# Pantalla completa E

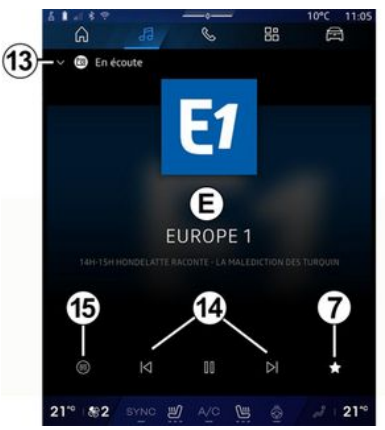

Presione esta zona para visualizar la emisora de radio que se está reproduciendo en la zona **D** cuando se encuentre en modo de reproducción a pantalla completa.

Para minimizar la visualización a pantalla completa E, presione 13.

Con el vehículo detenido, puede activar la función "Visualización automática de imágenes" presionando el logotipo de la emisora de radio en reproducción, siempre que la emisora DAB sea compatible.

## Seleccionar una banda de radio

Presione el botón 5 para seleccionar las siguientes frecuencias.

- « FM »:

- «Frecuencia alternativa (FA)»;
- «Región».
- "DAB" (radio digital terrestre):
  - «Conmutación (DAB ↔ FM)»;
  - "Imágenes con desplazamiento automático".

# Programas de radio

En función de la emisora aue esté escuchando, puede ver una vista detallada de los programas en curso y de aquellos que se van a emitir en las próximas 24 horas.

Presione el botón 15 para visualizar la lista de programas.

Note: la función solo está operativa si la emisora se encuentra disponible en la versión DAB

# Búsaueda de emisoras

Puede buscar emisoras de radio por orden alfabético en la banda en curso: avance o retroceda hasta la siquiente emisora presionando los botones 14.

#### Añadir/eliminar una emisora de radio de "Favoritos"

En el modo de pantalla completa o en modo "Lista", presione el botón 7 para añadir/eliminar la emisora actual de "Favoritos"

Audio/Multimedia - 55

3

# Modo "Lista" A

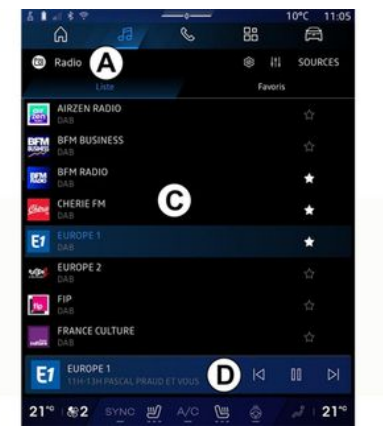

Este modo le permite buscar y visualizar las emisoras que sintoniza el sistema multimedia y listadas por orden alfabético.

Deslice rápidamente la lista **C** para ver todas las emisoras.

Seleccione una emisora de radio de la lista para escucharla directamente.

La emisora de radio que se encuentre en reproducción se visualiza en el minireproductor **D**. Pulse en esta zona para visualizar la emisora actual en modo de pantalla completa.

En caso de que las emisoras de radio de la frecuencia "FM" no empleen el

sistema RDS o si el vehículo se encuentra en una zona con mala recepción, únicamente se mostrará la frecuencia en pantalla en lugar del nombre de la emisora.

**Nota:** alguna información está disponible únicamente en ciertas emisoras de radio.

## Modo "Favoritos" B

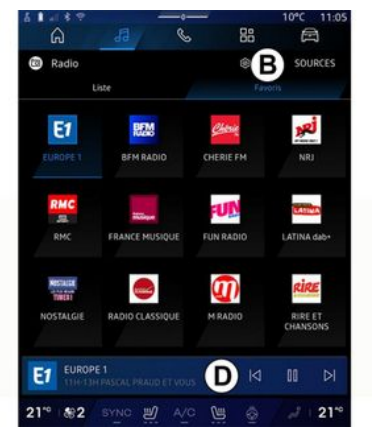

Este modo le permite acceder a las emisoras de radio memorizadas previamente.

Seleccione una emisora de radio de la lista para escucharla directamente. La emisora de radio que se encuentre en reproducción se visualiza en el minireproductor  $\boldsymbol{D}$ .

## Menú "Ajustes de radio" 5

|                             |         |   |    | 10°C 11:05 |
|-----------------------------|---------|---|----|------------|
| â                           | 53      | S | 88 |            |
| <ul> <li>Réglage</li> </ul> | s radio |   |    |            |
| 🤕 TA/i-Traf                 | fic     |   |    |            |
| FM                          |         |   |    |            |
| DAB                         |         |   |    |            |
| Annonces                    |         |   |    |            |
| 🥭 Radio AM                  |         |   |    |            |
|                             |         |   |    |            |
|                             |         |   |    |            |
|                             |         |   |    |            |
|                             |         |   |    |            |
|                             |         |   |    |            |
|                             |         |   |    |            |

En el menú "Ajustes de radio" *5*, tiene acceso a los siguientes ajustes relacionados con las funciones de la radio:

- "TA/I-Traffic (según el nivel de equipamiento)";
- « FM »;

- "DAB" (según el nivel de equipamiento);

- "Avisos" (en función del equipamiento y del país).

# "TA/I-Traffic" (información del tráfico)

(según el nivel de equipamiento)

Cuando esta función está activada, el sistema de audio permite la escucha de la información sobre el tráfico (según el país) si es emitida por determinadas emisoras de radio FM y DAB.

Deberá seleccionar la frecuencia de la emisora que esté transmitiendo información de tráfico. Si se está escuchando otra fuente (USB, Bluetooth®), esta se interrumpe automáticamente cuando se recibe información sobre el tráfico.

## « FM »

Desde estos ajustes, puede activar o desactivar los siguientes elementos:

- « Frecuencia alternativa (FA) »;

- « Región ».

#### « Frecuencia alternativa (FA) »

La frecuencia de una emisora de radio "FM" puede cambiar según la zona geográfica.

Habilite la función "Frecuencia alternativa (FA)" para mantener la misma emisora de radio al cambiar de zona geográfica. El sistema de audio seguirá automáticamente los cambios de frecuencias sin interrupciones.

**Nota:** no todas las emisoras de radio permiten este seguimiento.

A veces, unas condiciones de recepción malas pueden provocar cambios de frecuencia inesperados y desagradables. En tal caso, desactive el seguimiento automático del cambio de frecuencia.

#### « Región »

Cuando el modo "Región" está activado, si el nivel de la señal disminuye, la radio cambia automáticamente a una nueva frecuencia que actúa como repetidor de la emisora que estaba escuchando.

#### Nota:

- a veces, las emisoras de una misma zona emiten programas diferentes o utilizan nombres distintos;

- algunas emisoras de radio emiten en frecuencias regionales. En este caso:

- si se activa la función "Región", el sistema no conmuta a la emisora de una nueva región, sino que lo hace normalmente entre emisoras de la región inicial;

- "Región" desactivado: el sistema pasa a la emisora de la nueva región, incluso si el programa en emisión es diferente.

## « DAB »

(según el nivel de equipamiento)

Desde estos ajustes, puede activar o desactivar los siguientes elementos:

- « Conmutación (DAB ↔ FM) »;

- "Desplazamiento automático de imágenes" (según equipamiento).

#### « Conmutación (DAB ↔ FM) »

Cuando esta función esté activada, si la recepción de la emisora DAB que se está reproduciendo actualmente es deficiente, el sistema de radio cambiará automáticamente a una emisora equivalente FM (si está disponible).

El sistema de audio volverá automáticamente a la emisora DAB digital en cuanto la recepción esté disponible.

**Nota:** Esta función solo está disponible si la emisora tiene versiones FM y DAB.

#### "Imágenes con desplazamiento automático"

Cuando la función está habilitada y la emisora en curso DAB lo permite, se muestra una presentación de imágenes a pantalla completa.

**Nota:** esta función solo está disponible en un vehículo parado, pulsando el logotipo de la radio que se está reproduciendo. apartado sobre "Configuraciones de audio"  $\rightarrow$  62.

## « Avisos »

3

(en función del equipamiento y del país)

Cuando esta función está activada, es posible la escucha automática de noticias en el momento de ser difundidas por determinadas emisoras de radio "DAB".

Si selecciona a continuación otras fuentes, la emisión del tipo de programa elegido interrumpirá la reproducción de las otras fuentes.

En ajustes, puede activar/desactivar anuncios con los siguientes contenidos:

- "Emergencia";
- "Incidente";
- "Información meteorológica";
- "Noticias";
- "Evento";
- "Deporte";
- "Varios".

# « Configuraciones de audio » 4

En el icono **4**, puede configurar los parámetros de audio.

Si desea más información sobre los ajustes disponibles, consulte el

58 - Audio/Multimedia

# MÚSICA

# Introducción

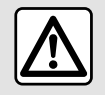

Por razones de seguridad, los reglajes deben efectuarse con el vehículo parado.

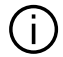

Puede cambiar la fuente de audio a través del botón situado en el mando de la columna de dirección.

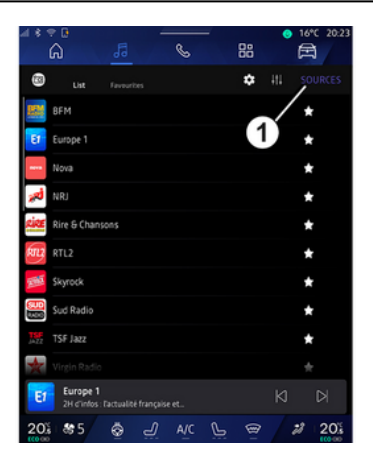

En Mundo "Audio" , presione "Fuentes" 1 para seleccionar la fuente de música que desee escuchar.

A través del mando de la columna de dirección, puede escoger la fuente de audio aue desee escuchar v navegar por las pistas y carpetas de música. Si desea más información. consulte el capítulo "Presentación de los mandos". → 10.

Las fuentes de música pueden variar según el nivel de equipamiento. Solamente aparecen v se pueden seleccionar en la pantalla multimedia las fuentes disponibles.

#### Nota:

- Es posible que la pantalla v los controles cambien en función de la aplicación de transmisión de audio que se utilice;
- es posible que el sistema no reconozca algunos formatos;

- la memoria USB debe estar en formato FAT32 o NTFS y tener una capacidad mínima de 8 GB y una capacidad máxima de 64 GB.

## Menú "Fuentes" 1

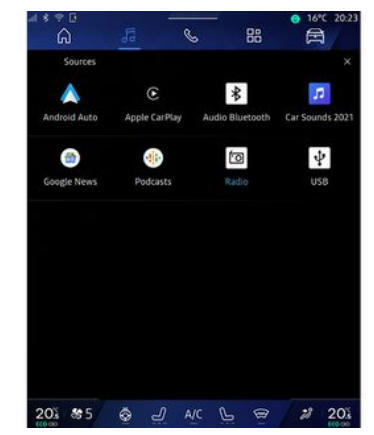

En el menú "Fuentes" 1 puede seleccionar música desde las distintas fuentes disponibles.

Seleccione una fuente de entrada conectada al sistema multimedia de la lista siguiente:

- «Radio»;
- "USB" (puerto USB);
- "Audio Bluetooth®":
- « Podcasts »:
- «CarPlay™»;
- «Android Auto™»;
- aplicación streaming de audio;

- ...

Las fuentes de música pueden variar según el nivel de equipamiento.

# MÚSICA

Nota: es posible la instalación de otras fuentes multimedia a través de "Play Store™" que aparecerán en la lista de fuentes disponibles. Para obtener más información sobre la instalación de aplicaciones, consulte el apartado "Administración de aplicaciones" → 84.

# Modo de reproducción

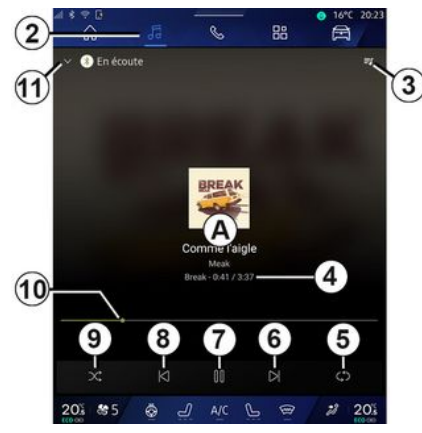

A. Información sobre la pista de audio en reproducción (título de la canción, nombre del artista, título del álbum y carátula, si se transfiere desde la fuente).

2. Acceso a Mundo "Audio"

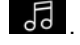

3. Acceso a la lista de reproducción actual:

4. Duración de la pista de audio en reproducción.

5. Activar/desactivar la repetición de la pista de audio una vez o la repetición continua.

6. Reproducir la pista de audio siauiente.

7. Pausar/reanudar la pista de audio.

8. Presión breve: vuelve al inicio de la pista de audio actual.

Segunda presión breve (en los 3 segundos siguientes a la primera presión): reproduce la pista de audio anterior

9. Activar/desactivar la reproducción aleatoria de las pistas de audio.

10. Barra de progreso de la pista de audio que se está escuchando.

11. Volver al modo de lista con el mini reproductor.

#### Nota:

- puede optar por mostrar la música en reproducción a pantalla completa **A** o en el minirreproductor **B**;

- según el teléfono y la aplicación de música en streaming, es posible que algunas funciones no estén disponibles.

## "Bluetooth®", "USB" y aplicación de audio en directo

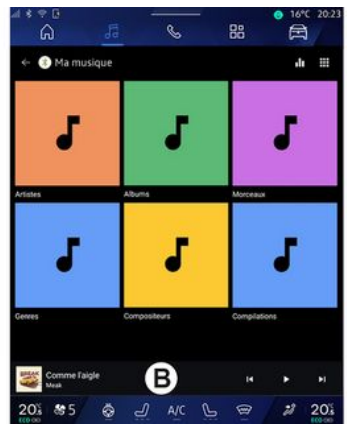

En audio "Bluetooth®", fuente de audio "USB"o desde la aplicación de música en directo, puede acceder a las listas de reproducción por cateqorías:

- «Artistas»;
- « Álbumes »:
- «Canciones»:
- « Playlists »;

- ...

La pista en curso se muestra en el mini reproductor **B**. Presione esta zona para visualizar la pista en curso en modo A.

# MÚSICA

# "Buscar"

(En función del tipo de "Fuentes")

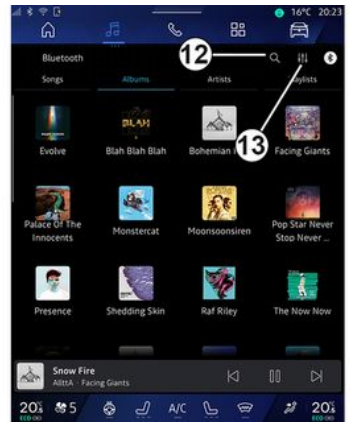

Al presionar el icono "Buscar" **12** (la disponibilidad depende del tipo de

"Fuentes" en Mundo "Audio"

- un título de pista;
- un álbum;
- un artista;
- una lista de reproducción;
- ...

Introduzca el nombre con el teclado.

Tan pronto como se introducen las primeras letras, el sistema multimedia sugiere nombres asociados. Seleccione el nombre de la lista de sugerencias.

# "Ajustes de audio" 13

En el icono *13*, puede ajustar los parámetros de audio.

Si desea más información sobre los ajustes disponibles, consulte el apartado sobre "Configuraciones de audio" **→ 62**.

# AJUSTES DE AUDIO

# Introducción

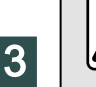

Por razones de seguridad, los reglajes deben efectuarse con el vehículo parado.

| * ? 0<br>6                 | Jā 9                   | 88            | ● 16°C 20.23                 |
|----------------------------|------------------------|---------------|------------------------------|
| Bluetooth<br>Songs         | Albums                 | Artists       | Q III O                      |
| Evolve                     | BLAM<br>Blah Blah Blah | Boltemian 1   | Facing Giants                |
| Palace Of The<br>Innocents | Monsterest             | Moonsoonsiren | Pop Star Never<br>Stop Never |
| Presence                   | Stredding Skin         | Raf Riley     | The Now Now                  |
| Snow Fire                  | ing Giants             | Ø             | K 00                         |
| 01 85                      | ن <u>ل</u> چ           | VC L @        | 2 20%                        |

En el icono *1* puede ajustar los siguientes parámetros de sonido:

- «Ambiente»;
- « Sonido ».

# « Ambiente »

(según el nivel de equipamiento)

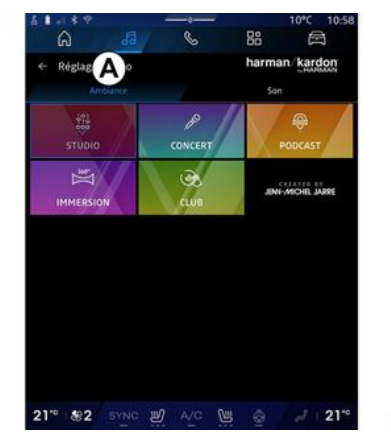

En la pestaña **A** puede seleccionar una de las siguientes ecualizaciones musicales predefinidas:

- «Studio»;
- «Concert»;
- «Podcast»;
- «Immersion»;
- «Club»;
- ...

**Nota:** la disponibilidad de las ecualizaciones de música depende del equipamiento.

# « Sonido »

(según el nivel de equipamiento)

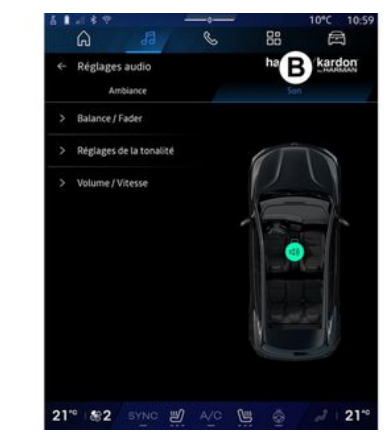

En la pestaña **B** puede ajustar los parámetros siguientes:

- «Balance/Atenuador»;
- « Control de tono »;
- «Volumen/Velocidad»;
- «Normalizar el volumen».

# AJUSTES DE AUDIO

# «Balance/Atenuador»

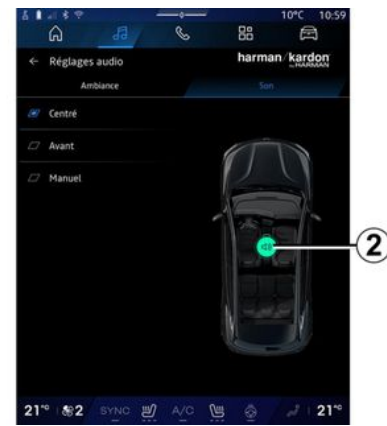

Esta función permite configurar la distribución del sonido. Presione "Centrado" o "Delantero" para optimizar la distribución del sonido entre todos los ocupantes del vehículo o para aumentar el confort de los pasajeros traseros (audio silenciado en la parte trasera y volumen moderado en la parte delantera del vehículo).

Cuando toque la pantalla o cuando seleccione "Manual" puede modificar la configuración moviendo el puntero **2**.

# « Control de tono »

Esta función se puede utilizar para ecualizar el audio:

- activar/desactivar "Refuerzo de graves";
- «Graves»;
- «Medios»;
- « Agudos »;
- ...

## «Volumen/Velocidad»

Esta función permite el ajuste automático del nivel del volumen en función de la velocidad del vehículo. Presione "Volumen / Velocidad", a continuación, ajuste la sensibilidad o desactívela presionando directamente sobre la barra de nivel "Volumen / Velocidad".

## «Normalizar el volumen»

Esta función permite mantener un volumen de sonido constante de una fuente de audio a otra.

#### Sistema de audio "harman kardon"

Si el vehículo está equipado con el sistema de audio "harman kardon", puede acceder a ajustes adicionales:

- activar/desactivar el "Subwoofer"
- y el ajuste de ganancia;
- ecualizador musical adicional;

- ...

El modo "Subwoofer" optimiza los elementos de sonido para crear una experiencia de audio envolvente dentro del vehículo.

# Emparejar, desemparejar un teléfono

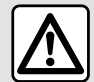

Por razones de seguridad, efectúe estas operaciones con el vehículo parado.

## Introducción

Esta función permite emparejar su teléfono con el sistema multimedia.

Puede acceder al menú desde "Vincular nuevo dispositivo":

- Mundo "Teléfono" V, presione "Conectar utilizando Bluetooth®" (si no hay ningún teléfono emparejado);

– Mundo "Aplicaciones" 🖁 V, a continuación, "Administrador de dispositivos";

- Mundo "Vehículo" y, a continuación, "Bluetooth®";

- Mundo "Teléfono" 🕓 , presione

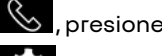

el icono de "Ajustes" **V**, a continuación, "Administrador de disposi-

tivos" (si va hav un teléfono empareiado):

- Mundo "Audio" JJ y, presione "Conectar utilizando Bluetooth®" (si no hay ningún teléfono emparejado):

- el centro de notificaciones, el

icono Ref "Aiustes", a continuación, "Bluetooth®".

Nota: en caso de que no haya ningún teléfono conectado al sistema multimedia, se desactivan determinados menús v el sistema ofrece la posibilidad de vincular un terminal.

Empareiar su teléfono permitirá al sistema multimedia acceder a las funciones de su teléfono. No se auardará ninguna copia de sus contactos ni sus datos personales en el sistema multimedia.

Para que el sistema multimedia pueda gestionar teléfonos equipados con "dual SIM", configure su teléfono para usar una SIM estándar. Consulte el manual de uso de su teléfono.

#### Nota:

- antes del emparejamiento, asegúrese de que Bluetooth® su teléfono esté activado y establezca su estado en "visible":

- el vehículo debe estar detenido para poder emparejar un teléfono.

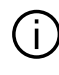

Para obtener más detalles sobre la lista de teléfonos compatibles, consulte https://renaultconnect,rengult.com.

# Empareiamiento de un teléfono

Para utilizar el sistema manos libres. empareje su teléfono Bluetooth® con el sistema multimedia.

Para obtener más información sobre la activación del estado de visibilidad del teléfono, consulte su manual de usuario.

Su teléfono puede solicitar autorización para compartir sus contactos, reaistros de llamadas, mensaies, etc. Acepte el uso compartido si desea acceder a esta información en el sistema multimedia.

En Mundo "Teléfono", a continua-

ción 🥾 , "Conectar utilizando Bluetooth®" o desde Mundo "Aplica-

ciones" y seguidamente "Administrador de dispositivos" en su sistema multimedia:

- se visualizará un mensaie en la pantalla que le propondrá el emparejamiento de un teléfono;

 presione "Vincular nuevo dispositivo". El sistema multimedia busca los teléfonos cercanos que tengan el Bluetooth<sup>®</sup> activado y que se encuentren visibles;

- seleccione su teléfono en la lista de sugerencias o seleccione el sistema multimedia de su teléfono.

Aparece un mensaje en la pantalla del sistema multimedia, así como en el teléfono, que le invita a aceptar la solicitud de emparejamiento siempre que el código propuesto sea idéntico tanto en el teléfono como en el sistema multimedia.

Una vez que el teléfono se encuentre emparejado con el sistema multimedia, puede seleccionar los servicios que desee utilizar a través de los botones "Administrador de dispositivos". Para obtener más información, consulte la sección "Conectar, desconectar un teléfono" **→ 66**.

**Nota:** el teléfono queda vinculado al perfil utilizado durante el emparejamiento. Es posible que el teléfono no esté disponible en otros perfiles de usuario.

# Emparejar un nuevo teléfono.

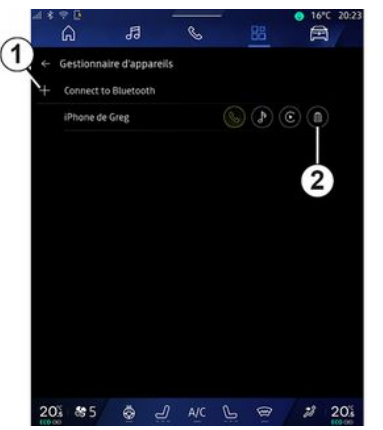

En la aplicación "Administrador de dispositivos" puede emparejar un nuevo teléfono al sistema multimedia:

- presione el icono **1** "Vincular nuevo dispositivo";

- seleccione su teléfono nuevo de la lista de sugerencias y, a continuación, finalice el procedimiento de emparejamiento.

También puede agregar un nuevo teléfono desde Mundo "Vehículo"

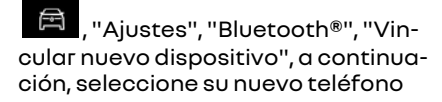

de la lista de sugerencias y finalice el procedimiento de emparejamiento.

Su teléfono nuevo ya está acoplado al sistema multimedia.

Puede emparejar hasta seis teléfonos simultáneamente (los teléfonos que se utilicen únicamente mediante replicación por cable Android Auto™ o CarPlay™ aparecen además en el "Administrador de dispositivos"). Asimismo, es recomendable desemparejar manualmente el teléfono seleccionado antes de vincular uno nuevo. De lo contrario, el "Administrador de dispositivos" sustituye automáticamente al dispositivo con la fecha de uso más antigua.

#### Desacoplar un teléfono

En el menú "Administrador de dispositivos" puede desemparejar el teléfono del sistema multimedia:

- presione el icono **2** del teléfono para desemparejarlo;
- presione "Sí" para confirmar.

## Conectar, desconectar un teléfono

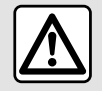

Por razones de seguridad, efectúe estas operaciones con el vehículo parado.

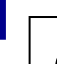

Determinadas funciones sólo están disponibles cuando el vehículo está parado.

## Conexión de un teléfono

Para conectar un teléfono, este debe estar previamente emparejado. Para más información, consulte el apartado "Emparejar, desemparejar un teléfono" **→ 64**.

**Nota:** si no hay ningún teléfono conectado al sistema multimedia, algunos menús permanecerán desactivados.

Conectar su teléfono permitirá al sistema multimedia acceder a las funciones de su teléfono. No se guardará ninguna copia de sus contactos ni sus datos personales en el sistema multimedia. Para que el sistema multimedia pueda gestionar teléfonos equipados con "dual SIM", configure su teléfono para usar una SIM estándar. Consulte el manual de uso de su teléfono.

# Conexión automática

Una vez encendido, el sistema multimedia busca los teléfonos emparejados con Bluetooth® activado que se encuentren en las proximidades (a una distancia de hasta 10 metros). El sistema muestra automáticamente los datos del último teléfono conectado (agenda, música, etc.).

Nota: cuando su teléfono se conecte automáticamente al sistema multimedia, sólo se realizará la visualización de los datos (agenda, SMS, contactos, etc.) si ha autorizado previamente que se compartan los datos durante el emparejamiento del teléfono con el sistema multimedia. Para más información, consulte el apartado "Emparejar, desemparejar un teléfono" **→ 64**.

Derra obtener más detalles sobre la lista de teléfonos compatibles, con-

fonos compatibles, consulte https://renaultconnect.renault.com.

# Conexión manual

Puede conectar/desconectar manualmente su teléfono con/desde el sistema multimedia utilizando el menú "Bluetooth®", al que se puede acceder desde:

- Mundo "Vehículo" 🖻 , "Ajustes"
- y, a continuación "Bluetooth®";
- centro de notificaciones, "Ajustes"

y, a continuación, "Bluetooth®".

En el menú "Bluetooth®", seleccione "Dispositivos emparejados" para que se muestre una lista de teléfonos emparejados.

Seleccione los servicios y el teléfono que desee conectar y asegúrese de que esté activado Bluetooth®.

**Nota:** si durante la conexión del teléfono hay una llamada en curso, se transfiere automáticamente a los altavoces del vehículo.

66 - Teléfono

# Gestión de datos de servicio

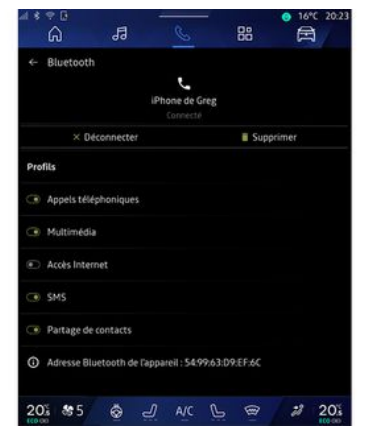

Para tener acceso a la agenda telefónica, al servicio de música v a la conexión a Internet directamente a través del sistema multimedia, es necesario que autorice el intercambio de datos de servicio desde los "Perfiles" de sus "Dispositivos emparejados", en el menú "Bluetooth®". Presione el nombre del "Dispositivo empareiado" v. a continuación, active/desactive los servicios que desee utilizar:

- "Llamadas telefónicas": hacer y recibir llamadas:

- "Multimedia": acceso a su música:
- "Acceso a Internet": acceso a la conexión a Internet compartida a

través de Bluetooth® (consulte el apartado "Aiustes del sistema" → 127);

- "SMS": enviar v recibir SMS:

- "Uso compartido de contactos": acceso a la agenda y al registro de llamadas:

- ...

Nota: si el servicio se muestra resaltado, es indicativo de que está activado:

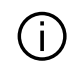

Para agilizar las transferencias de datos, también puede utilizar la conexión a Internet de su teléfono a través de la opción "Punto de acceso y conexión compartida". WIFI (sujeto a las tarifas y limitaciones impuestas por su operador de telefonía móvil).

# « Administrador de dispositivos »

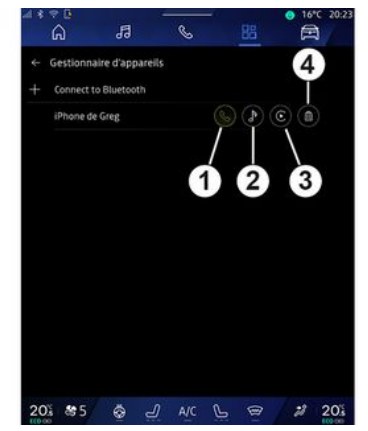

El administrador de dispositivos se utiliza para administrar los servicios telefónicos conectados. La mejor opción es utilizar la aplicaciónAdmi-

nistrador de dispositivos"

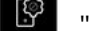

para gestionar estos servicios.

En Mundo "Aplicaciones" v.a continuación, "Administrador de dispositivos", seleccione su teléfono de la lista de suaerencias v lueao escoja las funciones que desee activar/ desactivar:

- « Teléfono » 1:
- "Música" 2:

- aplicación de replicación de teléfonos inteligentes **3**;

- desemparejar el teléfono 4.

#### Nota:

 si el icono del servicio se muestra resaltado, quiere decir que está activado;

- algunos teléfonos pueden autorizar la transferencia automática de datos.

También puede acceder a "Administrador de dispositivos" desde el icono "Administrador de dispositivos" disponible en el widget "Teléfono" de Mundo "Pantalla de inicio"

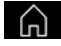

#### Cambiar el teléfono conectado

En "Administrador de dispositivos", seleccione los servicios necesarios para conectarse a otro teléfono que ya esté emparejado y que se encuentre en la lista de dispositivos.

**Nota:** para cambiar el teléfono conectado, primero deberá emparejar más de un teléfono.

#### Desconectar un teléfono

En Mundo "Aplicaciones" E, acceder a "Administrador de dispositivos" y, a continuación, presionar el icono de servicio destacado del teléfono que se quiere desconectar:

- «Teléfono»1;
- "Música" 2;

- aplicación de replicación de teléfonos inteligentes **3**.

También es posible la desconexión del teléfono desde el menú "Bluetooth®"; seleccionando "Dispositivos emparejados" y, a continuación, "Desconectar".

**Nota:** Si al desconectar el teléfono hay una llamada en curso, esta se transferirá automáticamente a su teléfono.

# **GESTIÓN DE LLAMADAS**

# Llamada telefónica

## Mundo "Teléfono"

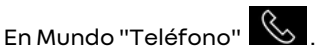

Nota: para realizar una llamada, su teléfono debe estar conectado al sistema multimedia. Para obtener más información, consulte la sección "Conectar, desconectar un teléfono" → 66.

# Realizar una llamada

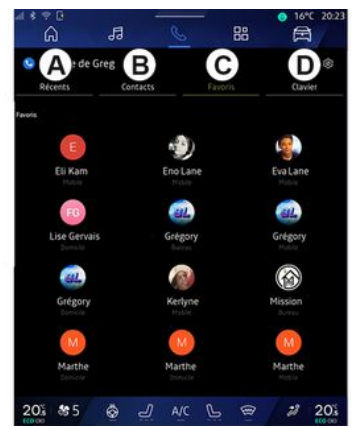

Podrá realizar una llamada eligiendo:

- un número del registro de llamadas, accediendo a la pestaña "Llamadas recientes" *A*;
- un contacto de la agenda, desde el menú "Contactos" B;
- un contacto de favoritos, desde el menú "Favoritos" C;
- las teclas del teclado numérico, desde el menú "Teclado" **D**.

# Pantalla "Marcando"

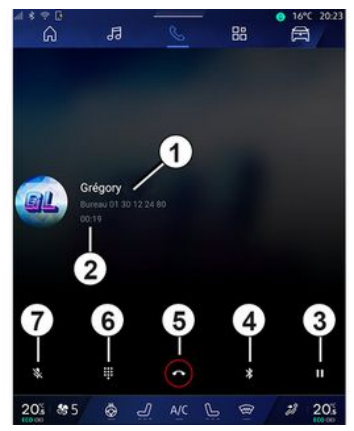

- 1. Nombre del contacto y número de teléfono.
- 2. Duración de la llamada actual.
- 3. Poner la llamada actual en espera.

4. Transferencia de la llamada al teléfono.

5. Colgar.

**6.** Acceso al teclado para marcar un número.

7. Desactivar/activar el micrófono.

## Recepción de una llamada

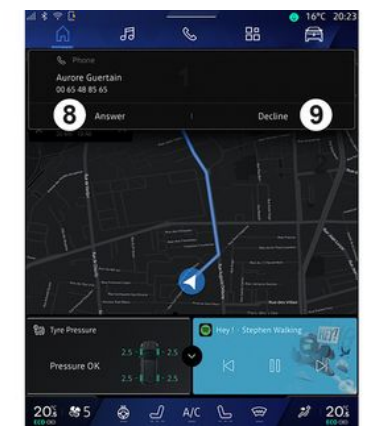

4

# **GESTIÓN DE LLAMADAS**

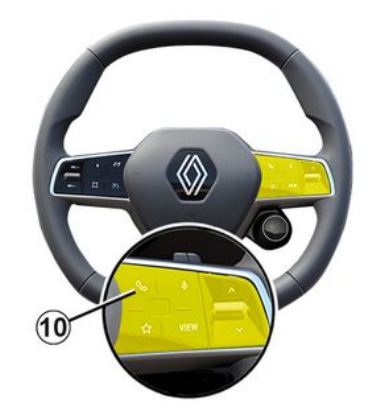

Al recibir una llamada, se muestra la pantalla "Llamadas recibidas", que recoge la siguiente información:

 el nombre del contacto (en caso de que el número esté presente en la lista de números favoritos o en su agenda);

 el número de la persona que llama (si el número no está en su agenda);

- "Número privado" (si no se puede mostrar el número).

#### "Responder"

Para contestar una llamada, presione el mando **10** en el volante de dirección o el botón "Responder" **8** en la pantalla del sistema multimedia.

#### "Rechazar" una llamada

Para rechazar una llamada entrante, presione dos veces el mando **10** del volante de dirección o presione el botón "Rechazar" **9** en la pantalla del sistema multimedia.

La persona que llame será derivada al buzón de voz.

#### Durante una conversación

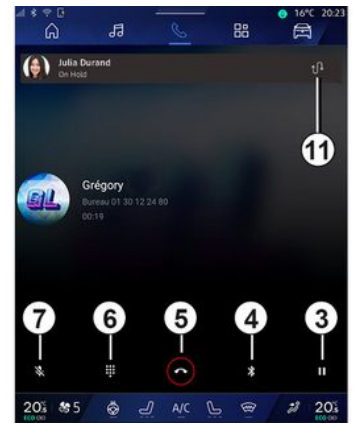

Mientras está hablando, puede:

- ajustar el volumen mediante los botones del mando situado en la columna de dirección o utilizando los botones de volumen en la pantalla multimedia;

finalizar una llamada presionando
 "Finalizar llamada" 5 o el botón 10
 situado en el volante de dirección;

 poner una llamada en espera presionando el botón 3. En caso de que quiera reanudar la llamada, vuelva a presionar el botón 3;

- transferir una llamada al teléfono que esté conectado, presionando el botón "Transferir al teléfono" **4**;

 responder a una segunda llamada y alternar entre dos llamadas presionando 11;

#### Nota:

 en el momento en que responda a la segunda llamada entrante, la primera llamada se pondrá en espera automáticamente;

- en el transcurso de una conversación, puede recibir una segunda llamada pero no hacerla;

 acceder al teclado digital presionando el botón "Teclado" 6;

- desactivar/activar el micrófono presionando el botón "Mute" **7**.
# GESTIÓN DE LI AMADAS

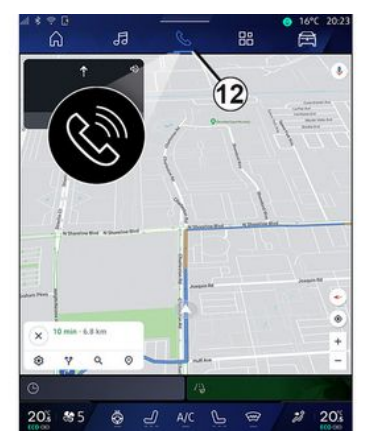

Durante una llamada, puede cambiar el Mundo sin finalizar la llamada en curso.

Para volver a Mundo "Teléfono"

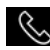

. presione **12**.

## Colgar una llamada

Para finalizar la llamada en curso. cuelque presionando el mando 10 del volante de dirección o el botón "Finalizar llamada" 5 en la pantalla del sistema multimedia.

# Agenda telefónica

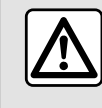

Por razones de seguridad. efectúe estas operaciones con el vehículo parado.

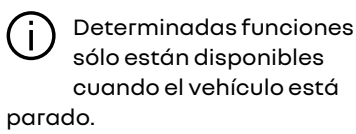

### Menú "Agenda telefónica"

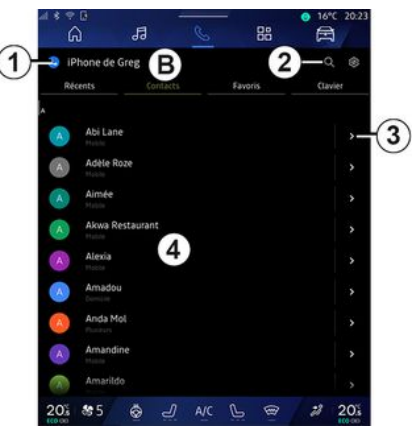

En Mundo "Teléfono" , presione la pestaña "Contactos" **B** para acceder a su agenda telefónica a través del sistema multimedia.

Para que el sistema multimedia pueda gestionar teléfonos equipados con "dual SIM", configure su teléfono para que el sistema pueda tener acceso a la agenda correcta.

- 1. Teléfono conectado.
- 2. Busque un contacto por nombre o número
- 3. Información detallada del contacto.
- 4. Lista de contactos del teléfono conectado.

#### Descargar la agenda del teléfono

Por defecto, durante la conexión de un teléfono, los contactos se sincronizan automáticamente si la conexión manos libres está activada Para obtener más información, consulte la sección "Conectar, desconectar un teléfono" → 66.

Nota: para acceder a la agenda telefónica a través del sistema multimedia hay que activar la opción de compartir datos del teléfono. Consulte el apartado "Emparejar, des-

# **GESTIÓN DE LLAMADAS**

emparejar un teléfono" **→ 64** y el manual de usuario de su teléfono.

#### Contactos "Favoritos"

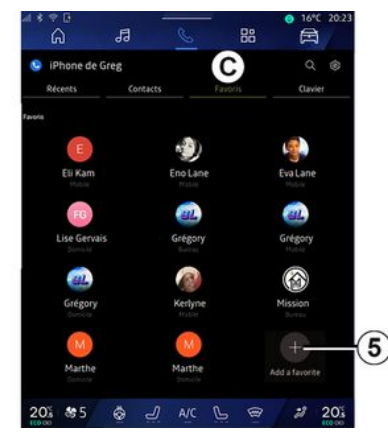

En Mundo "Teléfono", presione la pestaña "Favoritos" *C* para acceder a los contactos memorizados en los favoritos del teléfono o añadirlos manualmente desde la lista "Contactos" del sistema multimedia.

## Añadir un contacto "Favoritos"

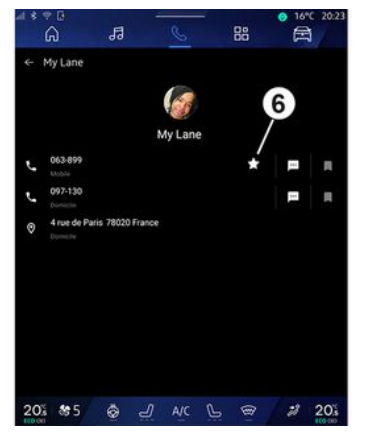

Presione "Añadir favorito" **5** para agregar un contacto a la lista "Favoritos" y siga las instrucciones que aparezcan en la pantalla multimedia.

También puede añadir un número a favoritos seleccionando la estrella **6**.

#### Búsqueda de contactos

Puede buscar un contacto escribiendo el nombre o el número de teléfono.

Presione en la lupa **2**. Introduzca algunos de los números o letras del contacto deseado mediante el teclado digital que aparece en la pantalla. La agenda muestra la lista de contactos empezando por la primera letra que se ha introducido.

### Confidencialidad

No se guardará ninguna copia de sus contactos ni sus datos personales en el sistema multimedia.

Por motivos de confidencialidad, sólo se visualiza la lista descargada cuando se conecta el teléfono correspondiente.

## Registro de llamadas

# Acceso al historial de "Llamadas recientes"

Desde el Mundo "Teléfono" , presione la pestaña "Llamadas recientes" *A* para tener acceso al historial de todas sus llamadas.

El registro de llamadas se muestra desde la más reciente a la más antigua.

# GESTIÓN DE LI AMADAS

# Menú "I lamadas recientes"

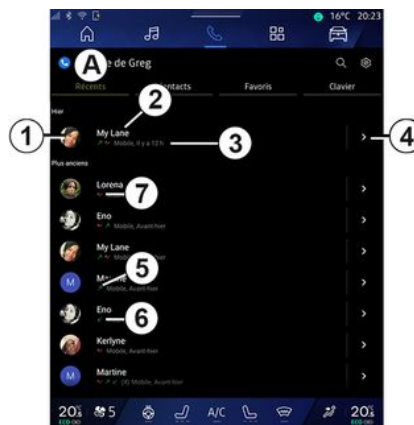

1. Etiqueta de número.

2. Nombre del contacto o número de teléfono

- 3. Hora y fecha de la llamada.
- 4. Acceso a los datos de contacto.
- 5. Llamada saliente (flecha verde hacia arriba).

6. Llamada entrante (flecha verde hacia abajo).

7. Llamada perdida (flecha roja).

Nota: en función de la pantalla multimedia, es posible que alguna información no esté disponible.

#### Navegar por el registro de llamadas

Deslice el dedo hacia arriba o hacia abajo para desplazarse por la lista de llamadas.

#### Hacer una llamada desde el reaistro de llamadas

Pulse en uno de los contactos o números a los que desee llamar. Se llamará automáticamente.

# Marcar un número

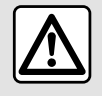

Por razones de seguridad, efectúe estas operaciones con el vehículo parado.

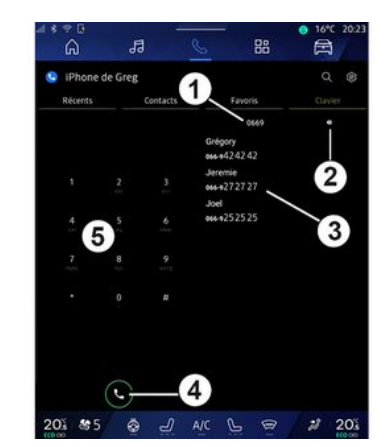

- 1. Número marcado.
- 2. Eliminar los números.
- 3. Sugerencia de contactos.
- 4. I lamar.
- 5. Teclado digital

#### Acceso a "Teclado"

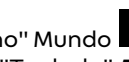

En "Teléfono" Mundo S, presione la pestaña "Teclado" D.

#### Emitir una llamada marcando un número

En la pestaña "Teclado" **D**, marque el número con el teclado 5, a continuación, presione el botón 4 para iniciar la llamada.

4

# **GESTIÓN DE LLAMADAS**

Desde la primera entrada, el sistema multimedia le sugiere una lista de sus contactos con la misma serie de números **3**.

Seleccione el contacto al que desee llamar y, a continuación, presione el botón **4** para iniciar la llamada.

# Marcar un número mediante el mando vocal

Puede dictar un número utilizando el mando vocal incluido en el sistema multimedia. Para ello, inicie el comando de voz y, tras de la señal acústica, diga:

 "Llamar" y, a continuación, dicte el número de teléfono al que desee llamar;

o

4

- "Llamar" seguido del nombre del contacto al que desee llamar.

El sistema multimedia muestra el número indicado e inicia la llamada.

**Nota:** si su contacto tiene varios números de teléfono (trabajo, casa, móvil, etc.), puede elegir uno de ellos. Por ejemplo: "Llamar a casa de Grégory".

Para obtener más información sobre el mando vocal, consulte el capítulo sobre "Uso del reconocimiento de voz" **> 27**. Dependiendo de la marca y modelo de su teléfono, algunas funciones pueden no funcionar.

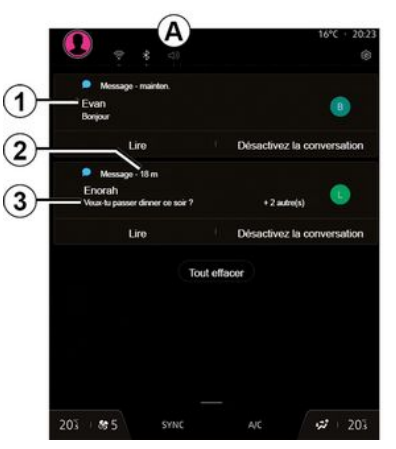

1. Nombre o número del emisor del mensaje.

- 2. Hora de recepción;
- 3. Inicio del mensaje.

**Nota:** no está permitida la previsualización de mensajes durante la conducción.

#### Acceso a "SMS"

En el centro de notificaciones **A**, tiene acceso a los SMS del teléfono que recibe a través del sistema multimedia.

El teléfono debe conectarse al sistema de telefonía manos libres. También debe autorizar la transferencia de mensajes (con la configuración del teléfono, según el modelo) para poder utilizar todas sus funciones.

**Nota:** según el nivel de equipamiento, el sistema multimedia solo puede leer los SMS que recibe durante la conducción.

### Recepción de SMS

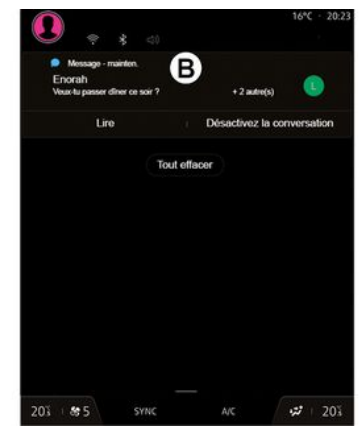

El sistema multimedia le informa de que se ha recibido un nuevo SMS mediante una señal de advertencia en *B* que se muestra en cualquier menú que esté abierto.

Por defecto, tras el acoplamiento y la conexión de un teléfono, cuando se reciba un nuevo mensaje este estará disponible en el sistema multimedia.

#### Nota:

 solo están disponibles los mensajes recibidos tras el emparejamiento y durante la conexión del teléfono al sistema multimedia;

- si se borra la notificación o se desactiva la conversación, ya no será posible acceder al mensaje en el sistema multimedia.

# SMS

#### Lectura de SMS

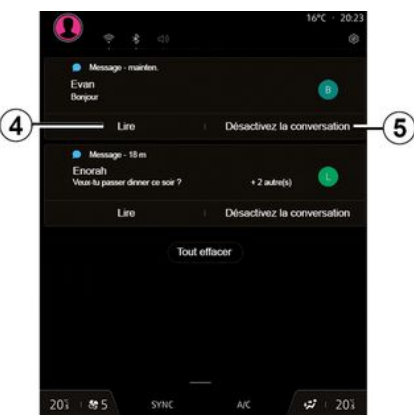

El sistema multimedia le permite escuchar el SMS a través del sintetizador de voz, presionando el botón "Reproducir" **4**, y responderlo.

Es posible desactivar la conversación y detener las notificaciones presionando el botón **5**.

Para detener la lectura de mensajes SMS, diga "Ok Google Stop".

#### Respuesta a mensajes SMS

El sistema multimedia le permite responder a los mensajes SMS utilizando sólo el reconocimiento de voz.

Para obtener más información sobre el mando vocal, consulte el capítulo sobre "Uso del reconocimiento de voz"  $\rightarrow$  27.

# A JUSTES DEL TEL ÉFONO

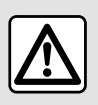

Por razones de seguridad, efectúe estas operaciones con el vehículo parado.

Estas funciones sólo están disponibles cuando el vehículo está parado.

#### Menú "Aiustes"

| 4 \$ ? (<br>6 | 3                        | اگ       | S | -     | 88 | € 16° | C 20:23 |
|---------------|--------------------------|----------|---|-------|----|-------|---------|
| 🤤 iPh         | one de Gr                | eg       |   |       |    | a     |         |
|               |                          | Contacts |   | Favor |    | Clav  | ier     |
| 6             | My Lane                  |          |   |       |    |       | *       |
|               | Lorena<br>W Unitie Jac   |          |   |       |    |       | >       |
| )             | Eno                      |          |   |       |    |       | >       |
| <b>A</b>      | My Lane                  |          |   |       |    |       | >       |
| M             | Martine August Aug       |          |   |       |    |       | >       |
| 1             | Eno<br>Michile, Ava      |          |   |       |    |       | >       |
| 0             | Kerlyne<br>to blocky dee |          |   |       |    |       | >       |
| M             | Martine<br>V A < (0.56)  |          |   |       |    |       | >       |
| 205           | <b>8</b> 5               | <u>ل</u> |   | ē     | 8  | 2     | 20%     |

Con el teléfono conectado al siste-

ma, desde Mundo "Teléfono"

presione el icono "Ajustes" **1**.

En el menú "Aiustes", puede acceder a los parámetros siguientes:

- "Teléfono conectado";
  - "Llamada activa":
  - "Confidencialidad":
- "Pantalla de inicio":
- "Orden de la lista de contactos";

- «Administrador de dispositivos»: "Configuración de la red Blue-

tooth®".

### "Pantalla de inicio"

Este ajuste permite seleccionar la pestaña que se va a mostrar cuando se ejecute la pantalla de inicio Mun-

do "Teléfono"

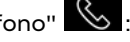

- "Reciente" (predeterminado);
- "Contactos":
- «Favoritos»:
- «Teclado».

#### "Orden de la lista de contactos"

Este ajuste se puede utilizar para que los contactos se muestren en orden alfabético, categorizados por:

- "Nombre":

«Nombre».

Nota: la selección se hará efectiva la siquiente vez que se vuelva a iniciar el sistema multimedia

#### "Tono de llamada del teléfono"

| 4   | i te c                              | 19            | S    | - 88 | ● 16*C 20:2 |  |  |  |
|-----|-------------------------------------|---------------|------|------|-------------|--|--|--|
|     | ← Son                               |               |      |      | _           |  |  |  |
|     |                                     |               |      |      |             |  |  |  |
|     | ۲ <u> </u>                          |               |      |      |             |  |  |  |
| 2   | Volume des ap                       | pels entrants |      |      |             |  |  |  |
| 2   |                                     |               |      |      |             |  |  |  |
|     | Volume de l'ala                     | ime.          |      |      |             |  |  |  |
|     | 0                                   |               |      |      |             |  |  |  |
|     | Volume des no                       | tifications   |      |      |             |  |  |  |
|     | •                                   |               |      |      |             |  |  |  |
|     | Volume de la n                      | avigation     |      |      |             |  |  |  |
|     | •                                   |               |      |      |             |  |  |  |
|     | Volume du système (touches et bips) |               |      |      |             |  |  |  |
| - 6 | •>                                  |               |      |      |             |  |  |  |
|     | Volume de l'as                      | sistant       |      |      |             |  |  |  |
|     | •0                                  |               |      |      |             |  |  |  |
| 3)- | Sonnerie du té                      | léphone       |      |      |             |  |  |  |
|     | 205 405                             |               |      | 0 0  | *2 205      |  |  |  |
|     | 205 650                             | S S           | , MC | 9    | 100.00      |  |  |  |

En Mundo "Vehículo" el menú "Ajustes" y, a continuación, "Sonido" para:

- ajustar el "Volumen de la llamada entrante" 2;
- seleccionar el tipo de "Tono de llamada del teléfono" 3.

Para más información, consulte el apartado "Ajustes del sistema"→ 127.

# CARGADOR INAL ÁMBRICO

# Zona de carga por inducción

Es imprescindible no dejar i ningún objeto (discosUSB, tarjetas SD, tarjeta de arranque, joyas, tarjetas de crédito, llaves, monedas, etc.) en la zona de carga por inducción 1 al recargar el teléfono. Retire las tarjetas magnéticas o de crédito de la carcasa del teléfono antes de colocarlo en la zona de carga por inducción 1.

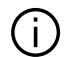

Los objetos que se dejen en la zona de carga por inducción 1 podrían sobrecalentarse. Se recomienda colocarlos en las otras zonas de almacenamiento previstas (compartimento, sujeción en el parasol, etc.)

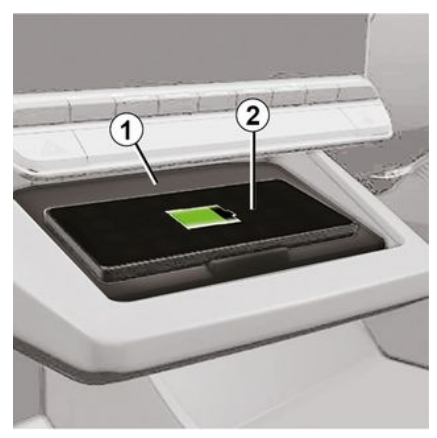

La zona de caraa por inducción 1 permite recargar un teléfono sin necesidad de cables.

Si el vehículo dispone de esta opción, la zona de caraa se indica con (según el vehículo):

- un símbolo asociado;

o bien

- el estado de la carga se muestra automáticamente en la pantalla siempre que el teléfono esté situado en el área correspondiente.

La ubicación puede variar según el vehículo. Consulte el manual del usuario del vehículo para obtener más información

Nota:

- la carga por inducción se inicia al poner contacto o con el motor en marcha:

- aseaúrese de que el teléfono sea compatible con la caraa inductiva. Si desea más detalles sobre la lista de teléfonos compatibles, póngase en contacto con un representante de la marca:

- para obtener una caraa óptima, es preferible retirar la funda protectora del teléfono antes de la recarga;

- para que una carga sea óptima, la superficie completa del smartphone debe abarcar el máximo de la superficie de la zona de carga y debe colocarse lo más cerca posible del centгo.

### Procedimiento de carga

Coloque su teléfono 2 en la zona de carga por inducción 1. La carga se inicia automáticamente y el progreso 3 se visualiza en la pantalla.

El procedimiento de recarga puede interrumpirse si se detecta un obieto en la zona de carga por inducción 1 o en caso de sobrecalentamiento de la zona 1. Una vez que descienda la temperatura, el proceso de carga del teléfono se reanudará.

# **CARGADOR INALÁMBRICO**

# Progreso de carga

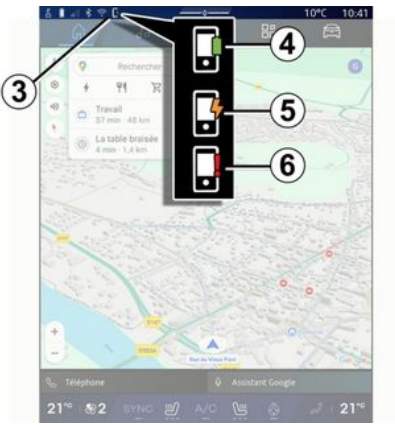

El sistema multimedia le informa del estado de carga *3* del teléfono *2*.

- carga completa 4;
- carga en curso 5;

 detección de un objeto en la zona de carga/sobrecalentamiento de un objeto/interrupción del proceso de carga *6*.

**Nota:** el sistema multimedia le avisa si se interrumpe el proceso de carga de su teléfono **2**.

En función del equipamiento, un indicador luminoso situado junto a la toma le informa del estado de la carga:

- verde cuando está completa;

- amarillo cuando está en curso;

- parpadea en amarillo cuando se detecta un objeto metálico en la zona de carga por inducción;

parpadea en amarillo y muestra un mensaje en la pantalla multimedia cuando el vehículo está detenido y el conductor abre la puerta;
indicador amarillo o verde apagado, junto con un mensaje en la pantalla multimedia, cuando la temperatura de la zona de carga es demasiado alta.

# Replicación de smartphone

Cuando utilice la aplicación "Android Auto™" o el servicio "CarPlay™", estará utilizando la conexión a Internet de su smartphone (sujeta a cargos y limitaciones impuestos por su operador de telefonía móvil).

Las funciones de la aplicación "Android Auto™" y del servicio "CarPlav™" pueden variar según la marca y el modelo de su smartphone. Para obtener más información, consulte el sitio web del fabricante, si lo hay.

Android Auto™

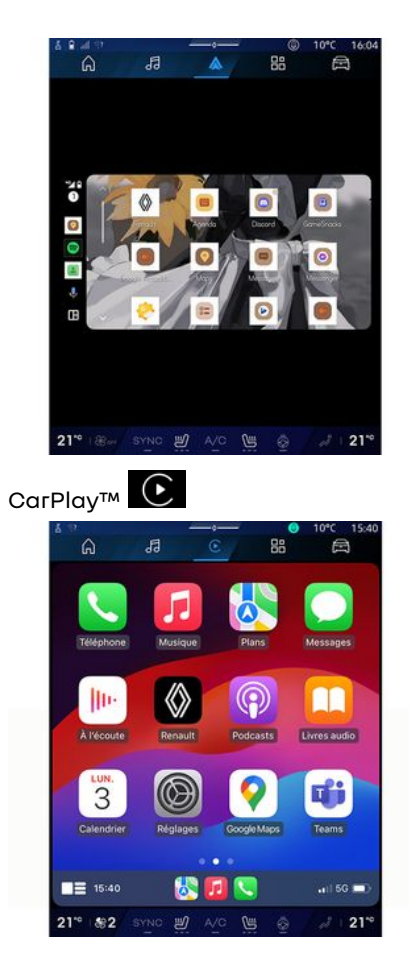

Esta función permite replicar su smartphone para utilizar algunas de las aplicaciones y funciones en la pantalla del sistema multimedia, a través de:

– «Android Auto™ » \land ;

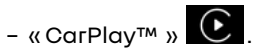

Nota: cuando utilice "Android Auto™" o "CarPlay™" podrá acceder a las aplicaciones de naveaación v música de su smartphone.

Estas aplicaciones sustituirán a las aplicaciones similares integradas en su sistema multimedia que ya se estén ejecutando.

Sólo puede utilizarse un sistema de navegación entre:

- «Android Auto™»:
- «CarPlav™»:

- el que se incluya en el sistema multimedia.

Nota: cuando utilice la aplicación "Android Auto™", o el servicio "Car-Play™", algunas funciones del sistema multimedia siauen eiecutándose en segundo plano. Por ejemplo, si activa "Android Auto™" o "CarPlay™" y usa la navegación del teléfono mientras se está reproduciendo la radio en el sistema multimedia, la radio continúa emitiendo.

# PresentaciónAndroid Auto™

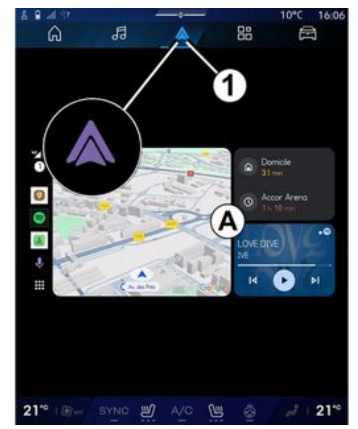

"Android Auto™" es una aplicación que permite la replicación del teléfono inteligente en la pantalla del sistema multimedia.

#### Nota:

- La aplicación "Android Auto™" sólo funciona si su smartphone está conectado al puerto USB del vehículo o de forma inalámbrica por Bluetooth® para habilitar la conexión WI-Fl automática con su sistema: - para garantizar que la aplicación

funcione correctamente, se aconseia utilizar cables USB recomendados por el fabricante del teléfono.

### Primera utilización

Si no lo ha realizado todavía, descarque e instale la aplicación "Android Auto™" a través de la plataforma de descaraa de aplicaciones compatible con su smartphone.

Conecte su smartphone al puerto USB de su sistema multimedia o conéctelo usando Bluetooth® para iniciar automáticamente la conexión WIFI

Acepte las solicitudes de su smartphone para poder utilizar la aplicación.

Nota: puede controlar la compatibilidad entre su smartphone v versión de Android a través del servicio "Android Auto™"; consulte la documentación de Gooale<sup>®</sup>.

El sistema multimedia suaiere el uso del servicio de "Android Auto™".

La aplicación se ejecuta en el sistema multimedia v se debería visualizar en la zona A. La replicación del teléfono inteligente sustituye a Mun-

do "Teléfono" 🕓 y se visualiza el

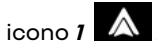

Si el procedimiento descrito anteriormente falla, repita la operación.

Una vez que se use por primera vez, la replicación del smartphone se inicia automáticamente en futuras sesiones.

BB v,a En Mundo "Aplicaciones"

continuación, "Administrador de dispositivos", también puede activar/ desactivar la función de replicación del teléfono inteligente presionando

el icono "Android Auto™"

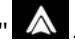

#### Salir de la replicación

Para salir de la replicación inalámbrica "Android Auto™

- presione "Salir del modo de automóvil" en la pantalla de notificaciones de su teléfono inteligente;

- desactive la replicación del teléfono inteligente presionando el

icono "Android Auto™" \Lambda o acti-

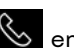

ve el servicio "Teléfono" "Administrador de dispositivos";

- seleccione la aplicación del distribuidor autorizado entre las disponibles para los teléfonos inteligentes.

# PresentaciónCarPlav™

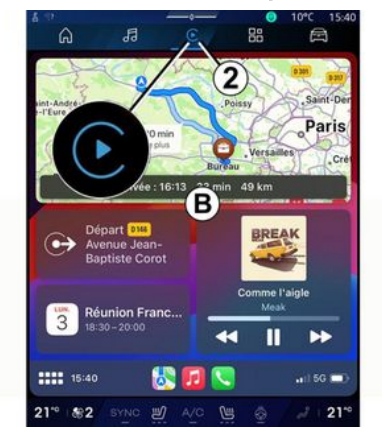

"CarPlav™" es un servicio aue viene preinstalado en el teléfono inteligente y que permite manejar determinadas aplicaciones a través de la pantalla del sistema multimedia.

#### Nota:

- el servicio "CarPlay™" únicamente funciona si está activado el servicio SIRI, si se encuentra habilitado el micrófono del vehículo y si el teléfono inteligente está conectado al puerto USB del vehículo o de forma inalámbrica utilizando Bluetooth® para permitir la conexión automática al sistema mediante WIFI;

- para garantizar que la aplicación funcione correctamente, se aconseia utilizar cables USB recomendados por el fabricante del teléfono.

#### Primera utilización

Conecte su smartphone al puerto USB de su sistema multimedia o conéctese usando Bluetooth® para habilitar la conexión WIFI automática a su sistema.

El sistema multimedia sugiere que:

- autorice la conexión y el uso compartido de datos:
- se conecte automáticamente al servicio "CarPlay™" de cara a futuras sesiones.

Nota: si no permite que el sistema multimedia memorice estas opciones, aparece un mensaje recordatorio cada vez que arranque.

Acepte las solicitudes de su smartphone para poder utilizar la aplicación.

El servicio se ejecuta en el sistema multimedia y se debería visualizar en la zona **B**. La replicación del teléfono inteligente sustituye a Mundo

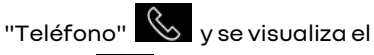

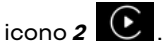

Si el procedimiento descrito anteriormente falla, repita la operación.

En Mundo "Aplicaciones" continuación, "Administrador de dispositivos", también puede activar/ desactivar la función de replicación del teléfono inteligente presionando

el icono "CarPlav™" €

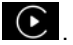

### Salir de la replicación

Para salir de la replicación inalámbrica "CarPlav™:

- desactive el WIFI de su teléfono inteligente;
- desactive la replicación del teléfono inteligente presionando el

icono "CarPlay™" € o active el

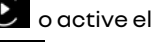

servicio "Teléfono" 🕓 en "Administrador de dispositivos";

- seleccione la aplicación del distribuidor autorizado entre las disponibles para los teléfonos inteligentes.

# Reconocimiento de voz

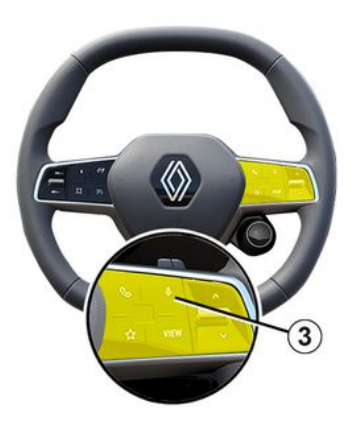

Mantenga presionado el mando **3** para activar/desactivar la función de reconocimiento de voz del teléfono inteligente que permite controlar determinadas aplicaciones y funciones por voz.

Para más información, consulte el apartado "Uso del reconocimiento de voz" **> 27**.

#### Android Auto™

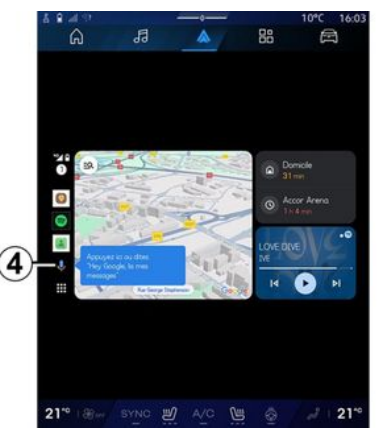

Con la replicación de "Android Auto™", también puede controlar algunas de las funciones del teléfono inteligente:

- presionando el botón de reconocimiento de voz **4**;
- pronunciando el comando de voz "Ok Google" o "Hey Google".

#### CarPlay™

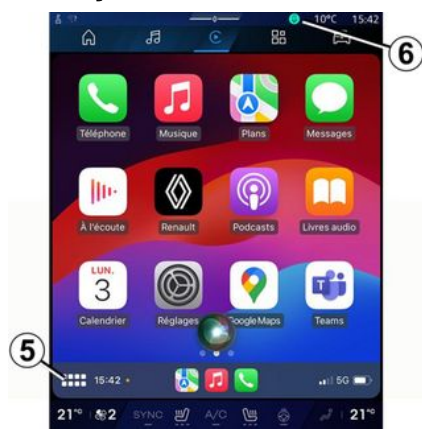

Con la replicación de "CarPlay™", también puede controlar algunas de las funciones del teléfono inteligente:

- manteniendo presionado el botón *5*;

- pronunciando el comando de voz "Dis Siri" o "Say Siri" en caso de que el micrófono del vehículo se encuentre activado **6**.

# **GESTIÓN DE APLICACIONES**

## Mundo "Aplicaciones"

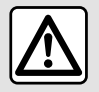

Por razones de seguridad, los reglajes deben efectuarse con el vehículo parado.

5

Algunos ajustes sólo están disponibles mientras el vehículo está parado.

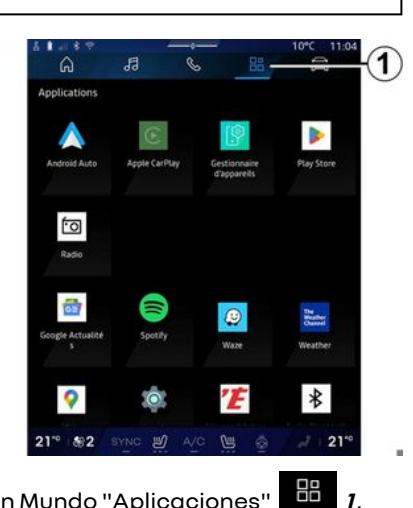

En Mundo "Aplicaciones" tiene acceso a: - las aplicaciones instaladas en su sistema multimedia;

- la replicación de smartphone;
- "Manual del usuario";
- "Administrador de dispositivos";
- "Play Store™";

- ...

**Nota:** algunos servicios estarán disponibles de forma gratuita durante un periodo de prueba. Puede ampliar su suscripción en www.myrenault.com.

Puede descargar nuevas aplicaciones a través de la aplicación "Play Store™".

## Menú "Aplicaciones"

Tiene acceso a las aplicaciones que se encuentran instaladas en su sistema multimedia.

Las dos primeras líneas están dedicadas a las aplicaciones preinstaladas de forma predeterminada.

Las demás aplicaciones descargadas desde "Play Store™" aparecerán en orden alfabético.

Si la aplicación no está disponible, no se mostrará.

Pulse en la aplicación para abrirla.

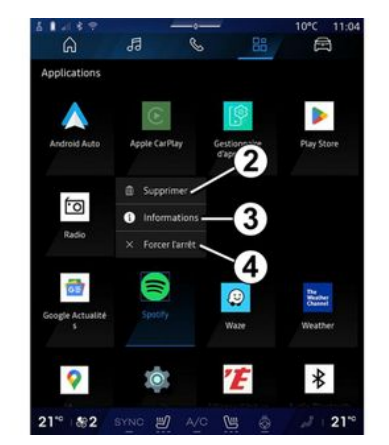

Manteniendo pulsada la aplicación, puede:

- "Eliminar" la aplicación 2;

acceder a la información de la aplicación *3* (versión, fecha de validez o de creación, denominación, etc.);

- forzar el cierre de la aplicación 4.

Nota: únicamente pueden eliminarse las aplicaciones que se hayan instalado desde "Play Store™".

## Ajustes de "Aplicaciones"

Puede acceder a la información y a la configuración de "Aplicaciones" desde el menú "Ajustes" a través de:

# **GESTIÓN DE APLICACIONES**

- Mundo "Aplicaciones" y, a continuación, la aplicación "Ajus-tes";

- Mundo "Vehículo" , a continuación, "Aiustes";

- centro de notificaciones, a conti-

nuación, el icono 🔯 "Ajustes".

### Localización de "Aplicaciones"

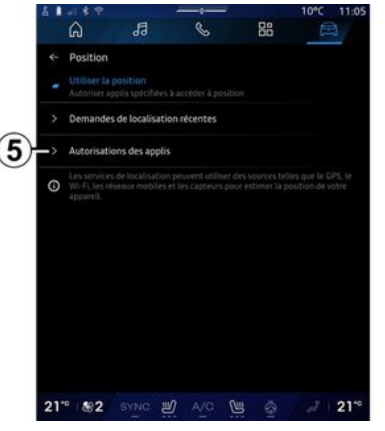

En el menú "Ajustes", seleccione "Ubicación" y, a continuación, "Permisos de aplicaciones" *5* para configurar los permisos de ubicación de las aplicaciones que tenga instaladas en su sistema multimedia.

#### "Aplicaciones y notificaciones"

En el menú "Ajustes" y, a continuación, "Aplicaciones y notificaciones", puede acceder a la información y a la configuración de las "Aplicaciones" que se encuentran instaladas en su sistema multimedia:

- "Mostrar todas las aplicaciones";
- "Aplicaciones predeterminadas";
- "Permisos de la aplicación";

- "Derechos de acceso específicos otorgados a las aplicaciones".

#### "Mostrar todas las aplicaciones"

Puede acceder a la información sobre todas las aplicaciones presentes en el sistema multimedia:

- denominación de las aplicaciones;
- tamaño de las aplicaciones;
- versión de las aplicaciones;

- fecha de validez o de creación de la aplicación;

- ...

#### "Aplicaciones predeterminadas "

Puede acceder a las aplicaciones predeterminadas que se utilizan para:

- la pantalla de inicio;
- asistencia;

- el SMS;
- el teléfono;
- el sistema de navegación.

También puede configurar la apertura de los enlaces de acceso a la aplicación.

#### "Permisos de la aplicación"

Puede acceder a los permisos de uso de la aplicación con los siguientes fines:

- "Actividad física";
- "Agenda";
- "Cámara";
- "Sensores corporales";
- "Contactos";

- ...

#### "Derechos de acceso específicos otorgados a las aplicaciones"

Puede activar/desactivar los derechos de acceso específicos otorgados a las aplicaciones que se utilizan para:

- "Cambio de los ajustes del sistema ";

- "Acceso a notificaciones";
- "Acceso a SMS premium";
- "Acceso a la información del usuario";
- "Mando WIFI".

# **MY RENAULT**

# Introducción

Cuando utilice la aplicación "My Renault", estará utilizando la conexión a Internet de su teléfono (sujeta a cargos y limitaciones impuestos por su operador de telefonía móvil).

5

Es posible acceder a la cuenta de cliente "My Renault" a través del sitio web **https://renaultconnect.renault.com** o desde el teléfono inteligente mediante la descarga de la aplicación "My Renault".

#### Nota:

la aplicación "My Renault" está en constante desarrollo. Inicie sesión con regularidad para mejorar su cuenta con las nuevas funciones;
para obtener más información sobre los teléfonos compatibles, contactar con un distribuidor autorizado o visitar el sitio web: https://renault-connect.renault.com;

- Para más información, contactar con un distribuidor autorizado o consultar la oferta Renault Connect en

#### el sitio web: https://renaultconnect.renault.com.

En su cuenta de cliente "My Renault" puede interactuar con su vehículo y obtener información para:

- ver la información de su vehículo;

- acceder al historial y la agenda de sus entrevistas y concertar una cita;

 localizar el lugar donde el vehículo está aparcado;

- activar a distancia la bocina y las luces de su vehículo;

ver y administrar sus contratos y servicios;

- consultar la E-Guide del vehículo;

 localizar un Representante de la Marca cercano;

crear/modificar su "Código PIN"
 "My Renault";

#### - ...

#### Nota:

- determinadas funciones dependen del nivel de equipamiento del vehículo, la suscripción a los contratos de servicio y la legislación del país;

 algunas funciones solo están disponibles en su smartphone a través de la aplicación "My Renault";

 los servicios deben activarse para habilitar el telemando del vehículo.
 Consulte el apartado sobre "Activación de servicios" **> 13**.

### Servicios conectados en "My Renault"

#### Para vehículos eléctricos

Puede disfrutar de los servicios conectados en su aplicación "My Renault", como:

- consultar el nivel de batería y el estado de carga;
- programar la carga;
- poner en marcha/programar el sistema de climatización;
- acceso a "Mobilize charge pass" (método de pago de la estación de recarga);
- buscar terminales de recarga disponibles en las proximidades;

- planificar un itinerario en el que se identifiquen los terminales de recarga a lo largo del trayecto;

- ...

**Nota:** las funciones de programación de la carga, la calefacción y el aire acondicionado solo están disponibles en determinados vehículos. Para más información, póngase en contacto con un distribuidor autorizado;

### Crear una cuenta de usuario "My Renault"

Para tener acceso a las funciones de "My Renault", debe crear una cuenta

# **MY RENAULT**

de usuario en el sitio web o en la aplicación "My Renault".

En el sitio web:

- seleccione "Crear cuenta" en la página de inicio;

- introduzca la información requerida para crear la cuenta.

En la aplicación:

- seleccione "Registrarse" en el menú principal de la aplicación;

- introduzca la información requerida para crear la cuenta.

Se enviará un correo electrónico de confirmación a la dirección de correo electrónico proporcionada previamente.

Para finalizar la creación de su cuenta "My Renault", haga clic en el enlace que se muestra en el correo electrónico de confirmación.

**Nota:** puede utilizar el mismo nombre de usuario y la misma contraseña para iniciar sesión en su cuenta de usuario web.

### Sincronice su cuenta "My Renault" con el vehículo

Para utilizar la aplicación "My Renault" e interactuar con el vehículo, debe sincronizar la aplicación "My Renault" con el vehículo. La sincronización se lleva a cabo automáticamente al iniciar la aplicación.

#### Nota:

- Si desea sincronizar la aplicación "My Renault" con su vehículo, usted debe estar presente, el vehículo tiene que estar aparcado en una zona con cobertura de red y el sistema multimedia del vehículo encendido;

 La conexión a la cuenta "My Renault" solo está disponible desde el perfil de administrador;

 si su aplicación "My Renault" no está sincronizada con el vehículo, no tendrá acceso a los contratos de servicio.

| 6 1     | 189                                        |            | -  | 1000 | 10°C 11:06 |
|---------|--------------------------------------------|------------|----|------|------------|
|         | 6 4                                        | 6          |    | 38   |            |
| 4 GI 40 |                                            | -)-        | 1  | )    | 1          |
|         | Nom<br>Greg.                               |            |    |      |            |
|         | Image                                      |            |    |      |            |
|         | Sécurité                                   |            |    |      |            |
|         | Compte My Renault<br>Applym pour configure |            |    |      |            |
|         | Compte Google<br>gregory.lanel@expleog     |            |    |      |            |
|         | Mentions légales                           |            |    |      |            |
|         | Paramètres de confi<br>Accepter tout       | dentialité |    |      |            |
| -       | 9 492 EVNO                                 | 11/C       | Ωm |      | 2 210      |

En el Centro de notificaciones (se accede presionando 1), seleccione

su cuenta "Perfil", "My Renault" y, a continuación, siga las instrucciones que aparecen en la pantalla del sistema multimedia.

Una vez que la cuenta "My Renault" esté asociada al sistema multimedia, la sincronización se efectúa automáticamente durante el inicio de la aplicación.

# Registre su vehículo en su cuenta "My Renault"

Si ya ha sincronizado su cuenta "My Renault" con el vehículo, el registro se lleva a cabo automáticamente.

También puede registrar el vehículo en "My Renault" a través de su cuenta "My Renault", haciendo clic en "Agregar un vehículo" e introduciendo el VIN (número de identificación del vehículo) o el número de matrícula de forma manual o escaneándolo.

# Renovar un servicio

Para renovar uno de los servicios antes de que caduque, acceda a la pestaña "Renault CONNECT store" en su cuenta "My Renault" y, a continuación, seleccione "Mis servicios".

Después, haga clic en "Renovar" y siga las instrucciones paso a paso.

# PRÉSTAMO Y RENUNCIA DE VEHÍCULOS

## Préstamo de vehículo

#### Información legal

Cuando se preste el vehículo a una persona, el usuario está obligado (consultar las condiciones generales de venta de los servicios conectados) a informarle de que el automóvil permanece conectado y que recopila información personal como, por ejemplo, la ubicación.

#### Recopilación de datos

La recopilación de datos del vehículo se puede suspender de forma temporal.

A este efecto, cuando se arranque el vehículo y se muestre la ventana "Seguridad y confidencialidad" en la pantalla central, seleccionar "OFF" para suspender la recopilación de datos.

Los servicios se desactivarán, excepto las funciones obligatorias o relacionadas con la seguridad, como la llamada de emergencia automática en caso de accidente.

### Entrega del vehículo

Al entregar el vehículo, debe informar al nuevo comprador que este vehículo está conectado y recopila datos personales como la ubicación del vehículo.

#### Eliminación de datos personales

Cuando se renuncia a un vehículo (por ejemplo, en caso de reventa o compra), es esencial borrar toda la información personal almacenada dentro y fuera del vehículo.

Para ello, reinicie el sistema de a bordo y elimine el vehículo de su cuenta "My Renault".

#### Reinicie el sistema

Cuando se renuncia al vehículo, el vendedor debe restablecer el sistema. Para ello, encienda el sistema multimedia del vehículo.

En Mundo "Vehículo" , "Ajustes", "Sistema", "Opciones de restablecimiento" y, a continuación "Restablecer los ajustes de fábrica" (eliminar datos).

**Nota:** sólo se puede reiniciar el sistema desde el perfil de administrador.

# Eliminación de un vehículo de su cuenta "My Renault"

Cuando renuncie a su vehículo, también debe eliminarlo de la cuenta "My Renault". Para ello, inicie sesión en su cuenta "My Renault", seleccione el vehículo correspondiente en el garaje virtual y. a continuación, en "Opciones", escoja "Eliminar".

#### Menú "Asistente a la conducción"

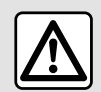

Estas funciones proporcionan ayudas adicionales a la conducción.

Sin embargo, bajo ninguna circunstancia son un sustituto de la atención y la responsabilidad del conductor, quien debe estar siempre preparado para efectuar maniobras de frenado.

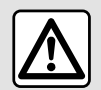

Por razones de seguridad, los reglajes deben efectuarse con el vehículo parado.

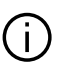

Algunos servicios de ayuda a la conducción sólo están disponibles me-

diante suscripción y se puede acceder a ellos durante un período de tiempo definido. Es posible ampliar el periodo de la suscripción a través del sitio web www.myrenault.com.

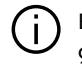

Es necesario modificar alqunos ajustes con el motor en marcha para que el sistema multimedia los memorice.

#### Introducción

El vehículo está equipado con avudas a la conducción que ofrecen asistencia adicional al conducir su vehículo

Consulte el manual del usuario del vehículo para obtener más información.

Nota: algunos ajustes "Asistente a la conducción" están disponibles cuando el vehículo se encuentra detenido.

#### Acceder a "Asistente a la conducción"

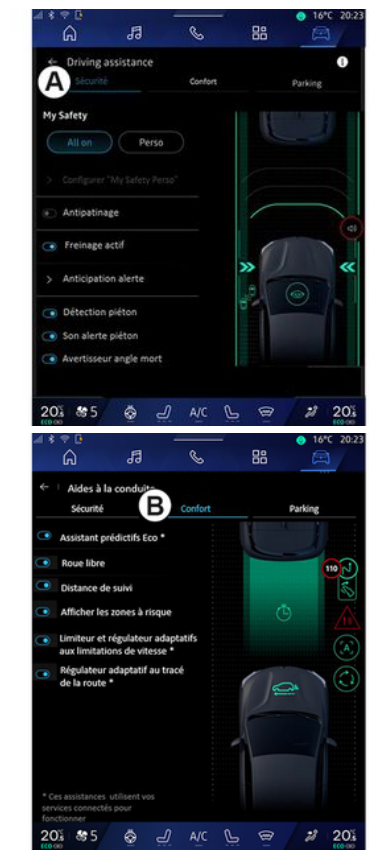

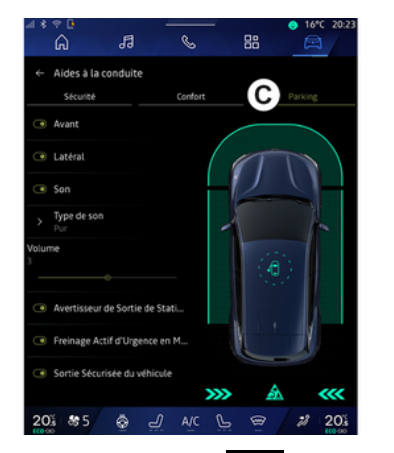

En Mundo "Vehículo" , seleccione "Asistente a la conducción" y. a continuación, la pestaña "Seguridad" *A* para obtener ayudas a la conducción relacionadas con la seguridad o la pestaña "Confort" *B* para recibir ayudas relacionadas con el confort.

La pestaña "Aparcamiento" *C* está destinada a las ayudas al aparcamiento.

Para obtener más información sobre la pestaña "Aparcamiento" "C, consulte el apartado "Ayudas al aparcamiento") **→ 95**.

## « Seguridad »

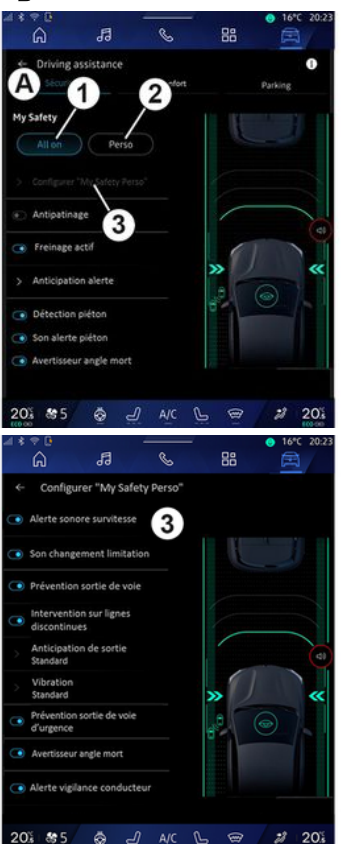

En la pestaña "Seguridad" **A**, puede activar/desactivar o configurar las

ayudas a la conducción relacionadas con la seguridad:

- "Todo activado" 1;
- « Perso » **2** ;
- « Configure My Safety Perso » 3;

- « Aviso acústico de exceso de velocidad »;

- « Sonido de cambio de limitación »;

- « Prevención de salida de carril »;

- "Operaciones sobre líneas discontinuas";

- « Anticipación de la salida del carril »;

- «Intens. de vibración »;

- "Prevención de salida de la vía de emergencia";

- « Detector ángulo muerto »;
- « Detector de fatiga »;
- « Control tracción »;
- « Frenado activo»;

- « Alerta de anticipación »;

- « Detección de peatones »;
- « Sonido de alerta de peatones »;
- « Detector ángulo muerto »;

- ...

**Nota:** el botón de activación/desactivación se ilumina cuando la función está habilitada.

### "My Safety"

#### "Todo activado" 1

Cuando se configura "My Safety" en "Todo activado", se habilitan todas las ayudas de seguridad. Este modo se selecciona por defecto cada vez que se arranca el vehículo.

La función "My Safety" "All on", también se puede activar presionando

el mando 🛈 del vehículo una vez.

Si desea más información sobre el

mando , consulte el apartado "My Safety" en el manual de usuario del vehículo.

#### « Perso » 2

Cuando se activa la función "My Safety" "Perso", se activan las ayudas de seguridad que ha configurado y personalizado con "Configure My Safety Perso" **3**.

La función "My Safety" "Perso" también puede activarse presionando el

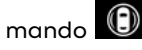

del vehículo dos veces.

Si desea más información sobre el

mando , consulte el apartado "My Safety" en el manual de usuario del vehículo.

« Configure My Safety Perso » 3

| ⊿ ະ ະ ⊫<br>ດ  |                                | S            | - 88 | • 16°C 20:2  |
|---------------|--------------------------------|--------------|------|--------------|
|               | onfigurer "M                   | Safety Perso |      |              |
| Aler          | te sonore survi                | tesse 3      | )    |              |
| 💽 Son         | changement li                  | mitation     | L    |              |
| 💿 Pré         | vention sortie d               | le voie      |      |              |
| Inte<br>disc  | ervention sur lig<br>continues | nes          |      |              |
| > Ant<br>Star | icipation de sor<br>idard      | rtie         |      |              |
| > Vib<br>Star | ration<br>ndard                |              | »    | ×            |
| Préi<br>d'un  | vention sortie de<br>gence     | evoie        | .0   | $\odot$      |
| Ave           | rtisseur angle me              | ort          |      |              |
| Aler          | te vigilance cor               | nducteur     |      |              |
| 20%           | \$\$5 😞                        | ط A/C        | L @  | <i>#</i> 20% |

En este menú, puede seleccionar o configurar las funciones que desee habilitar cuando active "My Safety" "Perso":

 « Aviso acústico de exceso de velocidad »;

- «Sonido de cambio de limitación »;

- « Prevención de salida de carril »;

- "Operaciones sobre líneas discontinuas";

- « Anticipación de la salida del carril »;

- «Intens. de vibración »;

- "Prevención de salida de la vía de emergencia";

- « Detector ángulo muerto »;

- « Detector de fatiga »;

# « Aviso acústico de exceso de velocidad »

- ...

Esta función avisa al conductor con una alerta sonora cuando el vehículo supera el límite de velocidad autorizado.

#### « Sonido de cambio de limitación »

Esta función avisa al conductor mediante una señal acústica cada vez que cambie el límite de velocidad autorizado.

## « Prevención de salida de carril»

La función avisa al conductor mediante vibraciones en el volante (o mediante una señal acústica, según el equipamiento) si el vehículo se desvía del carril e invade una línea (continua o discontinua) sin que se hayan accionado los intermitentes.

Para obtener más información, consulte el capítulo "Alerta de salida de carril" en el manual de uso del vehículo.

#### "Operaciones sobre líneas discontinuas"

La función corrige la trayectoria del vehículo cuando se sale del carril, re-

6

basa una línea discontinua sin que se hayan accionado los intermitentes y existe un riesgo inminente de impacto (por ejemplo, riesgo de colisión con otro vehículo por cambiar de carril sin haber accionado las luces indicadoras de dirección).

Puede elegir la sensibilidad que desee para el sistema:

- « Pronto »;
- «Normal»;
- «Tarde».

También puede escoger la intensidad de la vibración:

- «Bajo»;
- «Normal»;
- « Alta ».

# "Prevención de salida del carril de emergencia"

La función avisa al conductor mediante vibraciones en el volante (o una alerta sonora, según el equipamiento) cuando el vehículo se sale del carril, rebasa una línea (continua o discontinua) sin que se hayan activado los intermitentes y existe riesgo de impacto (por ejemplo, riesgo de colisión con otro vehículo al cambiar de carril sin que se hayan activado las luces indicadoras de dirección). Para obtener más información, consulte el capítulo "Alerta de salida de carril" en el manual de uso del vehículo.

#### « Detector ángulo muerto »

Esta función informa al conductor de la existencia de un vehículo dentro del ángulo muerto.

Para obtener más información, consulte la sección "Advertencia de ángulo muerto" en el manual de uso del vehículo.

## « Detector de fatiga »

Esta función detecta cualquier reducción en la capacidad de reacción del conductor. Tiene en cuenta:

- el movimiento repentino y aleatorio del volante de dirección;

- la activación frecuente de la advertencia de asistencia para mantenimiento en la vía.

Esta función avisa al conductor mediante una alerta sonora y la visualización de un mensaje de advertencia en el cuadro de instrumentos, notificándole que debe hacer una pausa para descansar.

Para obtener más información, consulte el capítulo "Advertencia de vigilancia del conductor" en el manual de usuario del vehículo.

### « Control tracción »

Esta función limita el patinado de las ruedas motrices y controla el vehículo al arrancar, acelerar o desacelerar.

Para más información, consulte el apartado "Dispositivos de corrección y asistencia a la conducción" del manual de usuario de su vehículo.

#### « Frenado activo »

En este menú puede activar/desactivar la función "Frenado activo". También puede elegir la sensibilidad del activador de la advertencia si presiona "Alerta de anticipación":

- « Pronto »;
- «Normal»;
- «Tarde».

Si desea más información, consulte el capítulo "Seguridad avanzada" en el manual de uso del vehículo.

#### « Detección de peatones »

La función detecta y avisa al conductor cuando existe riesgo de colisión con un peatón.

Para más información, consulte el apartado "Salida segura del pasajero" en el manual de usuario de su vehículo.

### « Sonido de alerta de peatones »

La función advierte al conductor con una alerta sonora cuando existe riesgo de colisión con un peatón.

Para más información, consulte el apartado "Salida segura del pasajero" en el manual de usuario de su vehículo.

# « Confort »

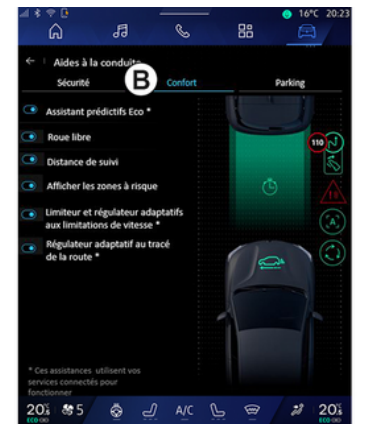

En la pestaña "Confort" **B**, puede activar/desactivar y/o configurar las ayudas a la conducción relacionadas con el confort:

- « Asistente predictivo eco \* »;
- «Modo vela»;

- « Alerta de distancia de seguridad »;

- «Mostrar las áreas de riesgo»;

- "Limitador de velocidad adaptativo" o "Limitador de velocidad adaptativo y control de crucero \*.", en función del equipamiento;

 "Regulador de velocidad adaptativo del trazado de la carretera\*";

Nota: el botón de activación/desactivación se ilumina cuando la función está habilitada.

### «Asistente predictivo eco\*»

La función aconseja al conductor cuándo levantar el pie del pedal del acelerador en previsión de eventos futuros (curvas, rotondas, etc.) con el fin de evitar frenadas tardías, aprovechar la inercia del vehículo, limitar el consumo y aumentar la autonomía.

### « Modo vela »

- ...

La función permite reducir la retención del motor en las fases de deceleración y avanzar más sin acelerar, con el objetivo de ahorrar combustible.

Para más información, consulte el apartado "Consejos de circulación,

conducción Eco" del manual de usuario de su vehículo.

#### « Alerta de distancia de seguridad »

Esta función notifica al conductor que está muy cerca de otro vehículo.

Para más información, consulte el apartado "Alerta de distancia de seguridad" del manual de usuario de su vehículo.

### « Mostrar las áreas de riesgo »

La función permite visualizar las zonas de riesgo.

Para obtener más información, consulte los apartados "Stop and GoRegulador de velocidad adaptativo" y "Reconocimiento de señales de tráfico" en el manual de usuario del vehículo.

#### "Limitador de velocidad adaptativo" o "Limitador de velocidad adaptativo y control de crucero \*."

(según el nivel de equipamiento)

La función le permite limitar y regular la velocidad de su vehículo en función de la vía.

Para obtener más información, consulte los apartados "Stop and GoRe-

gulador de velocidad adaptativo" y "Reconocimiento de señales de tráfico" en el manual de usuario del vehículo.

#### "Regulador de velocidad adaptativo al trazado de la carretera\*";

La función le permite regular la velocidad del vehículo de acuerdo con el trazado de la vía (por ejemplo, rotondas, curvas, etc.).

Para más información, consulte "Regulador de velocidad adaptativo Stop and Go" en el manual de usuario del vehículo.

# Introducción

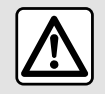

Estas funciones proporcionan ayudas adicionales a la conducción.

Sin embargo, bajo ninguna circunstancia son un sustituto de la atención y la responsabilidad del conductor, quien debe estar siempre preparado para efectuar maniobras de frenado.

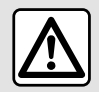

Durante las maniobras, el volante de dirección puede girar rápidamente: no introduzca

las manos y asegúrese de que no queda nada atrapado en su interior.

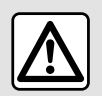

Por razones de seguridad, los reglajes deben efectuarse con el vehículo parado. El vehículo está equipado con ayuda al estacionamiento que ofrece asistencia adicional durante las maniobras de estacionamiento.

En función del equipamiento, desde

Mundo "Vehículo", presione el menú "Asistente a la conducción" y, a continuación, la pestaña "Aparcamiento" para acceder al menú de Ayuda al aparcamiento:

- «Ayuda al aparcamiento»;

- « Ayuda al aparcamiento manos libres ».

Consulte el manual del usuario del vehículo para obtener más información.

#### Menú "Ayuda al aparcamiento"

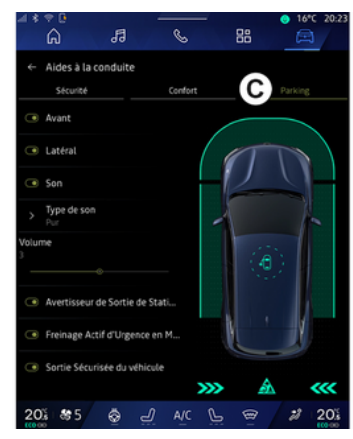

En Mundo "Vehículo" (Reference el menú "Asistente a la conducción" y, a continuación, la pestaña "Aparcamiento" C. Utilice este menú para tener acceso a los ajustes de la ayuda al aparcamiento. Si desea más información, consulte la sección "Ayuda al aparcamiento" del manual de usuario del vehículo.

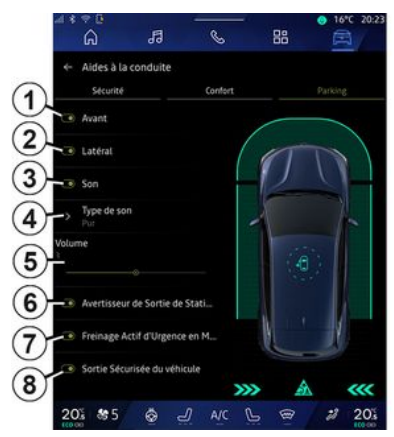

- 1. « Delantero ».
- 2. « Lateral ».
- 3. « Sonido ».
- 4. « Tipo de sonido ».
- 5. «Volumen».
- 6. « Detector de tráfico trasero ».
- 7. « Frenado activo de emergencia marcha atrás ».
- 8. «Safety exit para ocupantes».

# Áreas de detección "Ayuda al aparcamiento"

Puede activar o desactivar las áreas de ayuda al aparcamiento siguientes:

- « Delantero » 1;

- «Lateral»2.

#### « Sonido » 3

Presione "Sonido" *3* para activar o desactivar las advertencias sonoras de ayuda al aparcamiento.

Puede modificar los parámetros siguientes:

- "Tipo de sonido" **4**: selecciona el tipo de advertencia sonora entre las que se ofrecen;

- "Volumen": ajusta el volumen de la advertencia de detección de obstáculos mediante la barra "Volumen" **5**.

#### « Detector de tráfico trasero » 6

La función "Detector de tráfico trasero" *6* detecta obstáculos cuando se acercan al lateral del vehículo desde atrás.

Se activa cuando se pone la marcha atrás y el vehículo está parado o circula a baja velocidad.

Se le notifica la aproximación de un obstáculo mediante una señal acústica continua, así como a través de una indicación en la pantalla multimedia y una señal luminosa en el retrovisor.

**Nota:** no se detectan los obstáculos fijos.

Si desea más información sobre la función "Detector de tráfico trasero" consulte el apartado "Detector de tráfico trasero" en el manual de usuario del vehículo.

#### « Frenado activo de emergencia marcha atrás » 7

Cuando se engrana la marcha atrás, el "Frenado activo de emergencia marcha atrás" **7** detecta los obstáculos fijos detrás de su vehículo.

Si desea más información sobre la función "Frenado activo de emergencia marcha atrás" consulte el apartado "Frenado activo de emergencia marcha atrás" en el manual de usuario del vehículo.

### « Safety exit para ocupantes » 8

La advertencia "Safety exit para ocupantes" **8** detecta un peligro potencial y avisa al conductor o a los pasajeros si abren una puerta cuando el vehículo está parado.

Se activa cuando el vehículo está detenido.

Si un obstáculo se acerca al vehículo, se mostrará una advertencia en el panel de instrumentos, aparecerá una señal luminosa en los retrovisores exteriores y en el interior de las

puertas, y sonará una señal acústica.

**Nota:** no se detectan obstáculos fijos ni peatones.

Si desea más información sobre la función "Safety exit para ocupantes" consulte el apartado "Safety exit para ocupantes" en el manual de usuario del vehículo.

#### Menú "Ayuda al aparcamiento manos libres"

La función "Ayuda al aparcamiento manos libres" le asiste en las maniobras de aparcamiento mediante el control del volante de dirección, los frenos, el motor y la palanca de cambios.

Durante toda la maniobra, seguir las instrucciones que aparecen en la pantalla del sistema multimedia (por ejemplo "Seleccionar la marcha atrás", "Marcha atrás" etc.) y quitar las manos del volante de dirección.

En cualquier momento, puede recuperar el control del vehículo actuando sobre el volante.

Puede acceder al menú desde "Ayuda al aparcamiento manos libres":

- en Mundo "Vehículo" , presione el menú "Asistente a la conducción" y, a continuación, la pestaña "Aparcamiento" **C**;

 el widget "Ayuda al aparcamiento manos libres" pulsando "Abrir" " (para la configuración, consulte el apartado "Agregar y gestionar widaets" → 25):

 mediante el acceso directo "Ayuda al aparcamiento manos libres" en la vista de cámara de 360º (para obtener más información, consulte el apartado "Cámara 360º" → 101);

 - el botón "Favoritos" en el volante de dirección (para configurarlo, consulte el apartado "Ajustes de usuario" → 122).

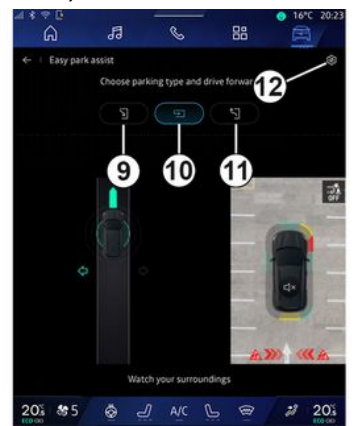

Desde este menú, puede elegir las maniobras siguientes:

- aparcamiento en paralelo 9;
- aparcamiento en batería 10;

- salida de una plaza de aparcamiento en paralelo *11*.

Si desea más información, consulte la sección "Ayuda al aparcamiento manos libres" del manual de usuario del vehículo.

En el icono *12*, puede seleccionar el tipo de maniobra por defecto:

- « Aparcamiento en línea »;

о

- « Aparcamiento en batería ».

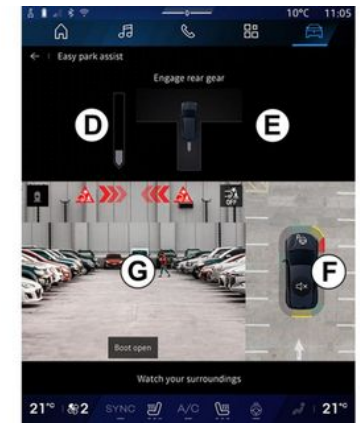

Según el nivel de equipamiento, se muestran diferentes vistas en la pantalla del sistema multimedia durante la maniobra: 6

- indicador de avance de la maniobra **D**;

- instrucciones de dirección de la maniobra *E*;

 vista del vehículo, del entorno y de las plazas de aparcamiento disponibles F;

- vista delantera/trasera de la cámara **G**.

Si no se cumplen las condiciones necesarias para la operación, aparece un mensaje de advertencia en la pantalla.

Para cancelar la maniobra en curso, presione "Cancelar la maniobra".

# CÁMARA DE MARCHA ATRÁS

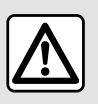

Por razones de seguridad, los reglajes deben efectuarse con el vehículo parado.

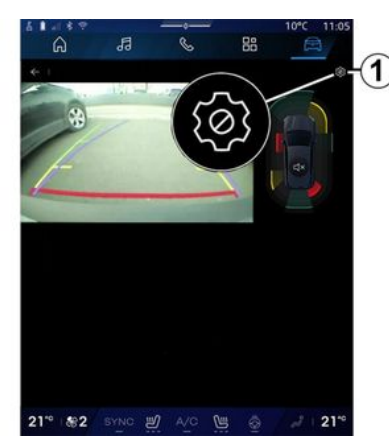

Cuando se introduce la marcha atrás, la cámara de marcha atrás situada en la parte trasera del vehículo se activa para transmitir la vista de la zona inmediatamente detrás del vehículo a la pantalla multimedia.

Una vez que la cámara de marcha atrás aparece en la pantalla multimedia, puede acceder a los ajustes presionando el icono "Ajustes"

Si desea más información sobre la cámara de marcha atrás, consulte el manual de usuario de su vehículo.

#### Nota:

 asegúrese de que las cámaras no estén obstruidas (por suciedad, barro, nieve, etc.);

- la visualización de la cámara de marcha atrás deja de estar disponible (se sustituye por una pantalla en negro) cuando la velocidad del vehículo es superior a 10 km/h aproximadamente, en función de la normativa local.

### "Ajustes de la imagen"

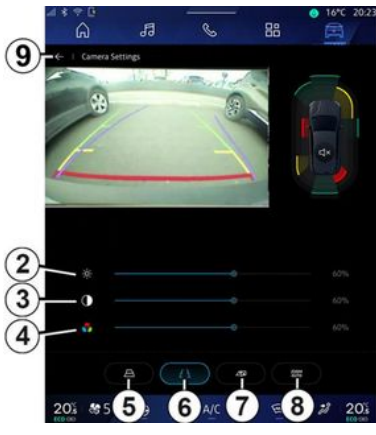

entes

6

- Puede establecer los siguientes ajustes:
- brillo 2;
- contraste **3**;
- color **4**.

Para salir de los ajustes, presionar 9.

#### "Líneas auxiliares"

Puede activar o desactivar:

- las líneas guía móviles 5 que indican la trayectoria del vehículo en función de la posición del volante de dirección;
- las líneas guía fijas **6** que indican la distancia detrás del vehículo;

# CÁMARA DE MARCHA ATRÁS

- las líneas guía móviles del remolque 7 que indican su trayectoria en función de la posición del volante de dirección.

#### "Ampliación/reducción automática"

(según el nivel de equipamiento)

Puede activar o desactivar el "Ajuste de tamaño automático" **8**.

# **CÁMARA 360º**

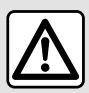

Esta función es una avuda complementaria. No puede por tanto, en ningún caso, sustituir la vigilancia ni la responsabilidad del conductor. El conductor debe estar siempre listo para los acontecimientos imprevistos que pueden darse durante la conducción: vigile siempre, por tanto, que no hava obstáculos móviles pequeños (tales como un niño, un animal, un cochecito de niños, una bicicleta, una piedra, un poste, etc.) dentro de la zona de ángulo muerto durante la maniobra.

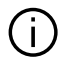

La pantalla representa una imagen invertida de las vistas traseras. Los medidores son una representación proyectada sobre un terreno plano. Esta información no deberá tenerse en cuenta cuando se superponga sobre un objeto vertical o un objeto depositado en el suelo. Los objetos que aparecen en el borde de la pantalla pueden aparecer deformados. En caso de luminosidad excesiva (nieve, vehículo al sol, etc.), la visión de la cámara podría verse afectada.

## Introducción

El vehículo está equipado con cuatro cámaras repartidas entre la parte delantera, los retrovisores laterales y la parte trasera del vehículo para ofrecerle ayuda adicional durante las maniobras difíciles.

Si desea más información, consulte la sección "Cámara 360º" del manual de usuario del vehículo.

Nota: aseaúrese de aue las cámaras no están obstruidas (por suciedad, barro, nieve, etc.).

### Operación

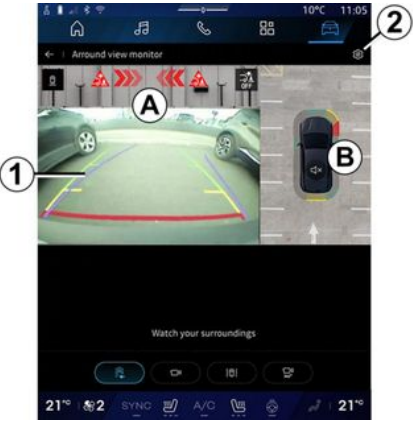

El sistema se puede activar desde el

6

"Vehículo", mundo 🛱 pulsando el menú "Cámara 360°" o cambiando a marcha atrás (y hasta cinco segundos después de cambiar a otra marcha).

En la zona A de la pantalla del sistema multimedia se muestra una vista de la zona aue rodea la parte trasera del vehículo, junto con las líneas quía 1, el contorno del vehículo y señales acústicas.

# CÁMARA 360°

Unos detectores de ultrasonidos instalados en el vehículo "miden" la distancia entre el vehículo y un obstáculo.

Cuando se alcanza la zona roja, guíese por la representación del parachoques para detenerse con precisión.

En la zona **B** de la pantalla del sistema multimedia se muestra una vista cenital del vehículo y de su entorno.

Puede ajustar la pantalla "Cámara 360º" mediante el icono **2**.

Si desea más información, consulte la sección "Cámara 360º" del manual de usuario del vehículo.

#### Elección de cámara

10°C 11.05 C 1 Arround view monotor C 1 Arround view monotor C 1 Arround view monotor C 21° (\$ 2 3) (4 ) (5 6) (6) 21° También puede seleccionar el tipo de vista que desee que se muestre en la pantalla:

 vista delantera/trasera estándar y vista cenital *3*;

- vista panorámica delantera/ trasera **4**;

- vistas laterales 5;
- 3D vista **6**.

**Nota:** se tiene acceso a "Cámara 360º" mediante el botón "Favoritos" del mando del volante de dirección.

#### Ajustes

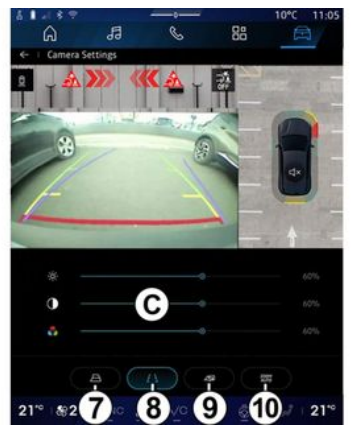

En el menú "Cámara 360º", presione el icono de configuración de la cámara **2**. Utilice este menú para configurar la cámara: presione 7 para activar o desactivar la visualización de las líneas guía móviles;

presione *8* para activar o desactivar la visualización de las líneas guía fijas;

- presione **9** para activar o desactivar la visualización de las líneas guía del remolque;

- presione *10* para activar o desactivar el ajuste de tamaño automático;

- desplace las barras de ajuste **C** para configurar la luminosidad, el contraste y el color de la imagen.

# **MULTI-SENSE**

### Menú "MULTI-SENSE"

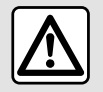

Por razones de seguridad, los reglajes deben efectuarse con el vehículo parado.

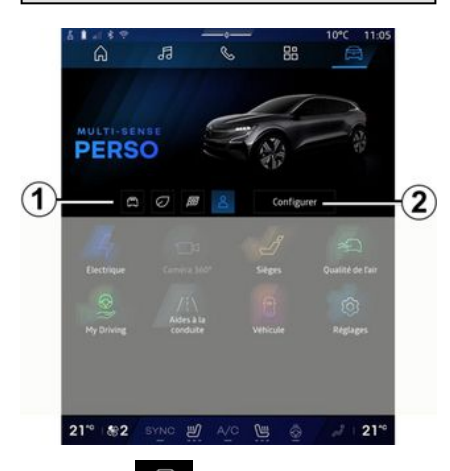

En Mundo Wehículo", puede acceder a "MULTI-SENSE". Este menú permite personalizar el comportamiento de algunos de los sistemas del vehículo.

### Selección del modo

Los modos disponibles pueden variar según el nivel de equipamiento y del vehículo. En el menú "MULTI-SEN-SE", seleccione el modo **1** que desee:

- «Comfort»;
- «Eco»;
- «Sport»;
- «Perso»;
- «Snow»;
- «All Terrain»;
- "Smart";

- ...

Para obtener más información sobre cada uno de estos modos, consulte el manual de uso del vehículo.

#### « Configurar »

Presione "Configurar" **2** para personalizar los distintos parámetros de los siguientes sistemas de a bordo:

- « Esfuerzo de dirección »;
- « Dinámica del vehículo »;
- «Clima»;
- «Luz ambiental»;
- ...

#### Nota:

- algunos menús de configuración pueden variar según el vehículo y el nivel de equipamiento;

- también puede acceder a los diferentes modos presionando repetidamente el mando "MULTI-SENSE" de su vehículo. Consulte el manual del usuario del vehículo para obtener más información.

### "Configurar" "MULTI-SENSE"

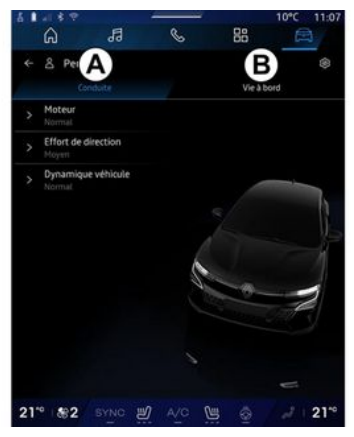

# **MULTI-SENSE**

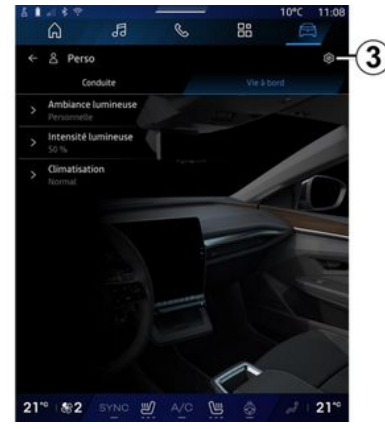

La pantalla "MULTI-SENSE" "Configurar" contiene las pestañas siguientes:

- "Conducción" **A** muestra las funciones relacionadas con la conducción del vehículo;

- "Vida a bordo" **B** muestra las funciones relacionadas con la experiencia de a bordo.

**Nota**: la visualización de ajustes disponibles puede variar en función del modo "MULTI-SENSE", y del modelo y el nivel de equipamiento del vehículo.

En la pestaña **3**, puede "Restablecer la configuración del modo".

# Ajustes de "Conducción"

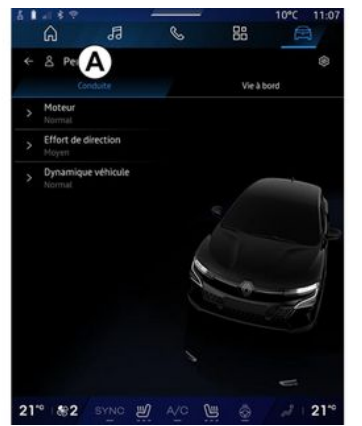

En la pestaña "Conducción" **A**, puede configurar el siguiente equipamiento:

- «Motor»;
- « Esfuerzo de dirección »;
- « Dinámica del vehículo »;

- ...

#### « Motor »

Este menú ofrece varias configuraciones de respuesta del motor:

- «Normal»;
- «Sport»;
- « Eco ».

En función de la configuración seleccionada, la potencia y el par motor se vuelven más perceptibles y reactivos.

### « Esfuerzo de dirección »

Este menú ofrece varias configuraciones de respuesta de dirección:

- «Bajo»;
- «Medio»;
- « Alto ».

En función de la configuración seleccionada, la sensibilidad de la dirección puede ajustarse para que resulte más reactiva o pesada con el fin de ofrecer un equilibrio óptimo entre suavidad y precisión.

### « Dinámica del vehículo »

Este menú, disponible en los vehículos de dos ruedas motrices, ofrece varios ajustes de funcionamiento:

- «Normal»;
- « Confort »;
- « Sport ».

Dependiendo de la configuración seleccionada, el frenado de las ruedas varía en relación con el ángulo de las ruedas para ofrecer una trayectoria óptima.

#### «4Control Advanced»

Este menú, disponible para vehículos con tracción a las cuatro ruedas,

# **MULTI-SENSE**

ofrece varios ajustes de funcionamiento. Si desea modificarlo, ajústelo directamente desde la barra deslizando el dedo hacia la izquierda para aumentar la estabilidad, o hacia la izquierda para aumentar la agilidad.

Dependiendo de la configuración seleccionada, el frenado de las ruedas varía en relación con el ángulo de las ruedas para ofrecer una trayectoria óptima.

### « Contrôle châssis »

Este menú, disponible en vehículos con suspensión pilotada por cámara y tracción a las 4 ruedas, ofrece varios ajustes de funcionamiento:

- «Confort»;
- «Dinámico»;
- « Sport ».

En función del ajuste que se seleccione, el frenado, la dirección de las ruedas, la dirección y la suspensión varían para ofrecer una experiencia de conducción más o menos dinámica.

# Ajustes de "Vida a bordo"

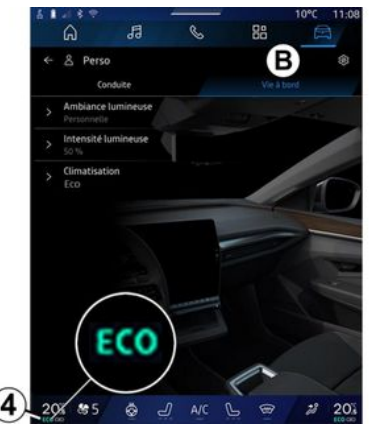

En la pestaña "Vida a bordo" **B**, puede configurar el siguiente equipamiento:

- «Luz ambiental»;
- «Intensidad de la luz»;
- «Clima»;
- ...

### «Luz ambiental »

Utilice este menú para ajustar la iluminación ambiental del habitáculo:

- «Adaptativa»;
- «Personal».

Para más información sobre "Luz ambiental", consulte el apartado "Iluminación ambiental"**→ 107**.

### « Intensidad de la luz »

Puede utilizar este menú para regular la intensidad de la iluminación ambiental.

Para más información sobre "Intensidad de la luz", consulte el apartado "Iluminación ambiental"**→107**.

### « Clima »

A través de este menú puede configurar el funcionamiento del aire acondicionado:

- «Normal»;

El ajuste de "Normal" le ofrece la posibilidad de optimizar el uso del aire acondicionado.

- « Eco ».

La configuración de "Eco" del aire acondicionado permite maximizar la autonomía del vehículo regulando su rendimiento, lo que puede implicar un tiempo más prolongado para alcanzar la temperatura deseada u otros ajustes que favorezcan la eficiencia energética.

Cuando se activa el ajuste "Eco del aire acondicionado, se muestra el testigo ECO **4** en la pantalla multimedia.

# **CHASIS DINÁMICO**

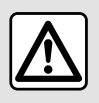

Estas funciones proporcionan ayudas adicionales a la conducción.

Sin embargo, no pueden en ningún caso, sustituir la vigilancia y la responsabilidad del conductor durante las maniobras (el conductor siempre debe estar preparado para frenar).

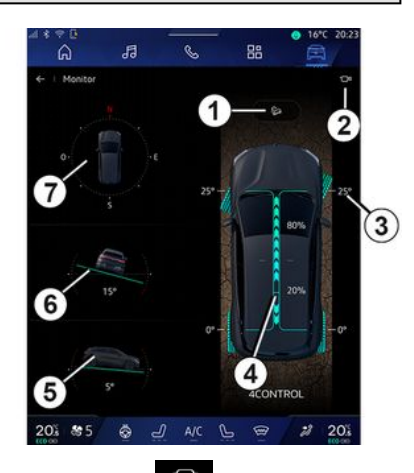

Desde "Mundo 🖻 "Vehículo", presione "Chasis dinámico" para acceder a:  activación/desactivación del sistema "Control de descenso de pendientes (HDC)" (según el nivel de equipamiento) 1;

 acceso directo al menú "Cámara" (dependiendo del equipamiento) 2;

- dirección de las ruedas 3;

 distribución de par delantero/ trasero para vehículos equipados con tracción a las cuatro ruedas (4WD) 4;

- inclinómetro transversal 5;
- inclinómetro longitudinal 6;
- brújula **7**.

Para más información "Control de descenso de pendientes(HDC)", consulte la sección "Dispositivos de corrección y de asistencia a la conducción" en el manual de usuario del vehículo.
## ILUMINACIÓN DE AMBIENTE

En Mundo "Vehículo" , presione el botón "Configurar" del menú "MULTI-SENSE", la pestaña "Vida a bordo" y, a continuación, "Luz am-

Utilice este menú para ajustar la iluminación de ambiente en el habi-

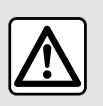

biental".

táculo:

- «Adaptativa»;

- «Personal».

Por razones de seguridad, efectúe estas operaciones con el vehículo parado. « Adaptativa »

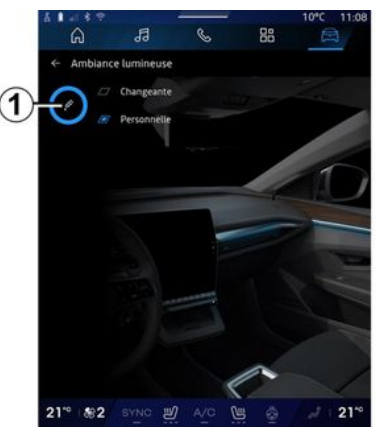

Para cambiar gradualmente el color del ambiente, presione "Adaptativa".

El sistema multimedia ajusta automáticamente la iluminación de ambiente para lograr un color de dicha iluminación más adecuado a la hora del día.

#### « Personal »

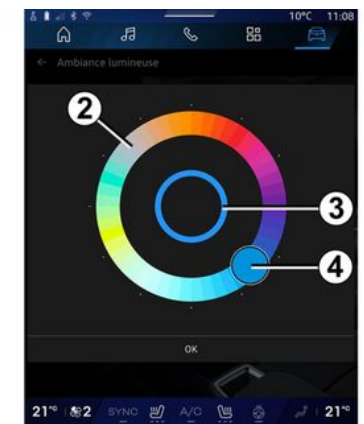

Para cambiar el color de la iluminación de ambiente del vehículo, presione "Personal" y, a continuación, el icono 1. Seleccione alguno de los co-

El círculo interior *3* representa el color de ambiente de la pantalla multimedia y del cuadro de instrumentos del vehículo.

lores presentes en la paleta circular

2 desplazando el botón 4.

Presione "Aceptar" para confirmar la elección del color o pulse "Cancelar" para descartarlo.

## ILUMINACIÓN DE AMBIENTE

### «Intensidad de la luz»

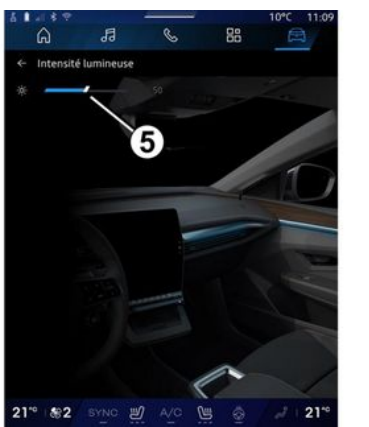

Puede regular la intensidad del ambiente luminoso.

En Mundo "Vehículo" 🛤 , presione

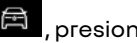

el botón "Configurar" del menú "MULTI-SENSE", la pestaña "Vida a bordo" y, a continuación, "Intensidad de la luz".

Desplace el cursor 5 por la barra de brillo para ajustar la intensidad de la iluminación de ambiente.

Nota: la intensidad de la iluminación de ambiente se memoriza y se asocia al modo diurno o nocturno del vehículo según la configuración.

# PRESIÓN DE LOS NEUMÁTICOS

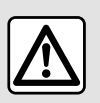

Por razones de seguridad, efectúe estas operaciones con el vehículo parado.

Para obtener más infor-

o

mación sobre la presión de los neumáticos, consulte el capítulo "Sistema de viailancia de la presión de los neumáticos" en el manual de uso del vehículo.

En Mundo "Vehículo"

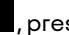

la pestaña "Vehículo" y, a continuación, "Presión de neumáticos" para comprobar el estado de la presión de los neumáticos y restablecer el sistema de vigilancia "Presión de neumáticos".

Existen varios sistemas de control "Presión de neumáticos" en función del tipo de vehículo:

- TPMS: sistema de vigilancia de la presión de los neumáticos;

 TPW: advertencia de pérdida de presión de los neumáticos.

La pantalla en el cuadro de instrumentos del vehículo le informa de cualquier fallo en el inflado de los neumáticos.

### Estado de la presión de los neumáticos con el sistema TPMS

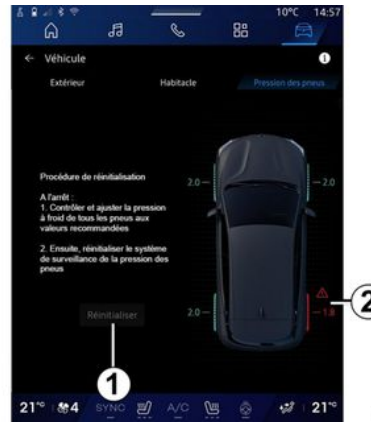

En el sistema multimedia, puede comprobar el estado de la presión de los neumáticos.

El símbolo 2 indica el estado de la presión de los neumáticos por colores:

- verde: la presión de los neumáticos está correcta o no ha cambiado desde el último reinicio;

- narania: la presión de los neumáticos es insuficiente:
- rojo: uno de los neumáticos está pinchado o muv desinflado:

- Gris: no se recibe información del sensor de los neumáticos

Para obtener más información sobre el sistema de control "Presión de neumáticos" que se encuentra instalado en el vehículo, presione el

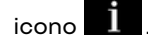

### Estado de la presión de los neumáticos con el sistema TPW

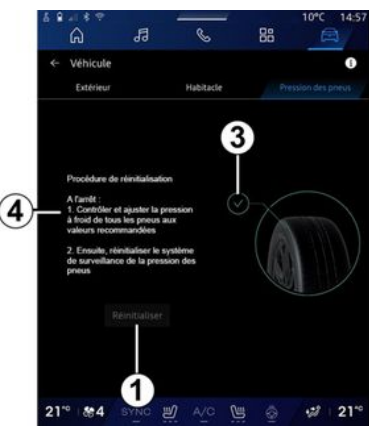

En el sistema multimedia, puede comprobar el estado de la presión de los neumáticos.

## PRESIÓN DE LOS NEUMÁTICOS

El símbolo *3* indica el estado de la presión de los neumáticos por colores:

 verde: la presión de los neumáticos está correcta o no ha cambiado desde el último reinicio;

- Naranja: la presión de uno de los neumáticos es insuficiente.

Para obtener más información sobre el sistema de control "Presión de neumáticos" que se encuentra instalado en el vehículo, presione el

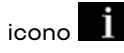

6

Reinicie el sistema de control "Presión de neumáticos" en **1**.

El procedimiento para reiniciar el sistema se muestra en **4**.

### Reinicialización

La función permite el reinicio presionando el botón "Restablecer" 1.

El procedimiento de reajuste se debe realizar con el vehículo detenido y el contacto puesto.

Inicie el procedimiento de reinicio presionando "Sí" o vuelva al estado de presión de los neumáticos presionando "No".

Cuando la reinicialización haya finalizado, en la pantalla se mostrará un mensaje de confirmación.

### Menú "My driving"

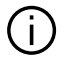

Determinadas funciones sólo están disponibles cuando el vehículo está parado.

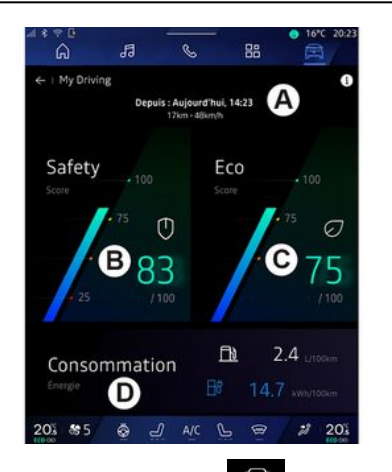

En Mundo "Vehículo" 🛤 , presione "My driving" para tener acceso a la siguiente información y funciones:

- fecha de inicio, distancia recorrida y velocidad media del trayecto en CUISO A;

- "Puntuación de seauridad" B (seqún el equipamiento y el país);

- "Eco score" C;

- "Consumo de eneraía" **D**.

También se puede acceder desde el widget "Puntuación de seguridad" en la "Pantalla de inicio" o en Mundo

"Navegación"

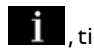

En el icono "Información" ne acceso a los datos relacionados con el "My driving".

#### Nota:

- la información a la que se tiene acceso a través del menú "Mv drivina" puede variar en función del nivel de equipamiento del vehículo.

- los datos que aparecen en pantalla se restablecen automáticamente cuando el motor ha estado parado durante al menos dos horas o cuando se cambia a "Perfil".

### "Puntuación de seauridad"

(en función del equipamiento y del país)

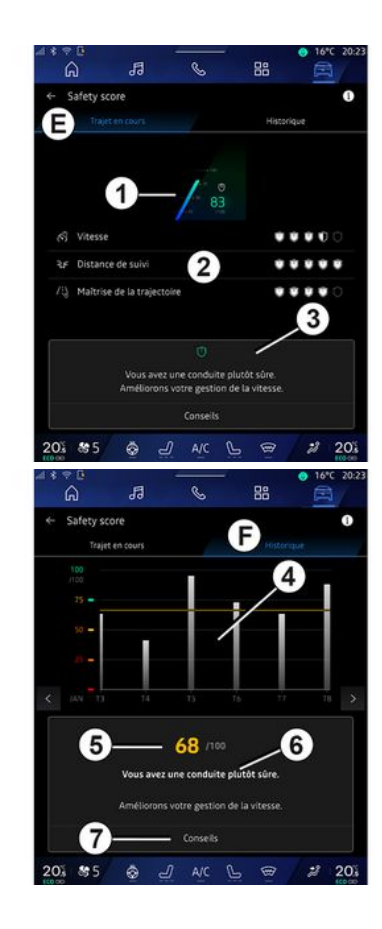

### "Trayecto en curso"

En "Trayecto en curso" *E*, puede ver los datos de seguridad de su conducción desde la salida y a lo largo del trayecto.

Al comienzo del viaje, las puntuaciones se encuentran en proceso de inicialización y, por lo tanto, no se muestran.

Las puntuaciones están asociadas a los perfiles. Si cambia "Perfil", se restablecen las puntuaciones del viaje.

Si selecciona el icono de información "i", podrá acceder a la información relacionada con la "Puntuación de seguridad".

**Nota:** los valores que aparecen en pantalla se calculan a partir de la última puesta a cero de los datos del vehículo, ya sea de forma automática, tras dos horas sin utilizar el vehículo, o cuando se cambia el "Perfil".

#### Puntuación total 1

Estos datos le permiten conocer su puntuación global (de 0 a 100) en el trayecto en curso:

El color asociado a la puntuación global indica el comportamiento del conductor con respecto a los criterios evaluados: - indicador verde: puntuación positiva; los resultados de la conducción son satisfactorios en relación con los criterios;

- indicador amarillo: puntuación media; la conducción no siempre es adecuada en relación con los criterios;

 - indicador naranja: puntuación baja; la conducción a veces es temeraria;

- indicador rojo: puntuación muy baja; la conducción es temeraria.

#### Cálculo de las puntuaciones parciales 2

Las puntuaciones parciales evalúan la seguridad de su conducción en el trayecto en curso, en función de los siguientes criterios:

 La "velocidad segura" evalúa la diferencia entre la velocidad que se registra y la velocidad recomendada;

 "Alerta de distancia de seguridad"
 evalúa la distancia entre su vehículo y el que le precede;

- "Trayectoria", evalúa las aceleraciones laterales y longitudinales, así como el uso de los intermitentes durante los cambios de carril;

- ...

**Nota:** para mayor información sobre la definición de las diferentes pun-

tuaciones parciales, toque sobre alguna de ellas.

#### Consejos y seguridad al volante 3

A partir de sus puntuaciones parciales, esta información le ofrece una valoración basada en la seguridad para ayudarle a que conduzca de forma más responsable.

Para acceder a más consejos, presione "Consejo".

### "Historial F"

En el modo de vista "Historial" *F*, puede consultar los siguientes historiales:

- los resultados de sus desplazamientos del mes en curso **4**;

- su puntuación mensual 5;

- su valoración en materia de seguridad durante el mes en curso **6**;

- el consejo del mes 7.

La información se facilita en función de los resultados del mes.

El asesoramiento se basa en las puntuaciones mensuales más bajas.

El acceso al historial está vinculado a Perfil.

### "Eco score"

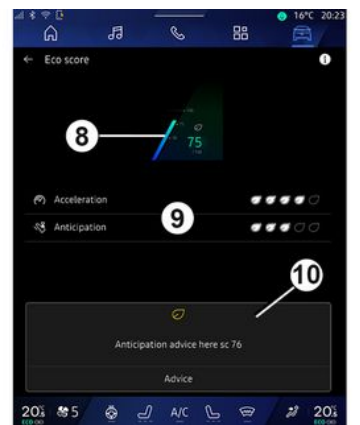

En el modo de vista "Eco score" **C**, puede consultar su conducción en términos de ahorro de energía desde la salida del trayecto en curso.

**Nota:** los valores que aparecen en pantalla se calculan a partir de la última puesta a cero de los datos del vehículo, ya sea de forma automática, tras dos horas sin utilizar el vehículo, o cuando se cambia el "Perfil".

A través del icono "Información

, puede acceder a la información relacionada con "Eco Score".

#### Puntuación general 8

Estos datos le permiten conocer su puntuación global (de 0 a 100) en el trayecto en curso:

- puntuación entre 76 y 100: "Enhorabuena, es un conductor Eco";
- puntuación entre 51 y 75: "Tiene un estilo de conducción normal";

- puntuación entre 0 y 50: "Tiene un estilo de conducción dinámico".

La puntuación global se calcula a partir de las puntuaciones parciales.

#### Cálculo de puntuaciones parciales 9

Las puntuaciones parciales evalúan su comportamiento al volante durante el trayecto en curso en función de los siguientes criterios:

- "Aceleración" evalúa su comportamiento en relación con la aceleración y la velocidad;
- "Anticipación", evalúa su capacidad para anticipar y evitar frenadas bruscas;
- "Camb. marcha" evalúa su comportamiento en lo que respecta a los cambios de marchas, según el indicador que aparece en el cuadro de instrumentos;

**Nota:** esta evaluación sólo está disponible con caja de velocidades manual.

Consejos y estilo de conducción 10

A partir de las puntuaciones parciales, el sistema le ofrece una valoración de su estilo de conducción para ayudarle a conducir de forma más eficiente.

Para acceder a más consejos, presione "Consejo".

### « Consumo de energía »

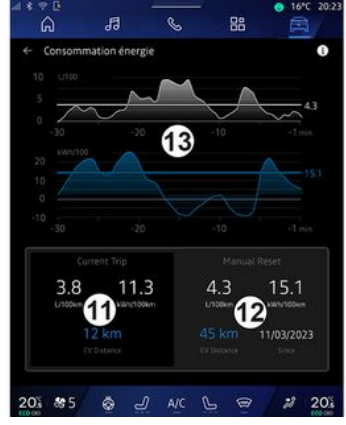

En el modo de vista "Consumo de energía" **D**, puede ver los siguientes datos sobre consumo de energía relacionados con su estilo de conducción:

- datos del trayecto en curso 11;
- datos desde el último reinicio 12;
- historial del consumo medio 13.

En el icono de "Información" **212**, puede acceder a los datos relacionados con el "Consumo de energía".

#### Datos del trayecto en curso 11

En función de la versión, pueden estar disponibles los siguientes datos:

- "Consumo medio";

 "Distancia EV" distancia recorrida en modo eléctrico (vehículos híbridos);

- ...

6

**Nota:** los datos que se muestran están calculados a partir del último reinicio de información "Puntuación ECO"; de forma automática transcurridas dos horas sin utilizar el vehículo y al cambiar a "Perfil".

#### Datos desde el último reinicio 12

En función de la versión, pueden estar disponibles los siguientes datos:

- "Consumo medio";

- distancia recorrida en modo totalmente eléctrico (vehículos híbridos);

- consumo de aire acondicionado y sistemas auxiliares (vehículos eléctricos);

fecha de la última reinicialización;
...

**Nota:** los datos que aparecen en pantalla se restablecen junto con los datos del cuadro de instrumentos.

#### Evolución del promedio de consumo *13*

Un gráfico muestra la evolución de su consumo medio por minuto, durante los últimos treinta minutos de trayecto.

La fila y el valor asociado corresponden al consumo medio desde la última puesta a cero manual.

**Nota:** los datos del gráfico se restablecen junto con los datos registrados desde el último reinicio manual.

### CALIDAD DEL AIRE

#### En Mundo "Vehículo" "Calidad del aire".

En este menú puede crear un ambiente y una calidad del aire saludables en el interior del habitáculo si activa las siguientes funciones:

- « Purificador de aire »;
- « Reciclaje de aire automático ».

### « Purificador de aire »

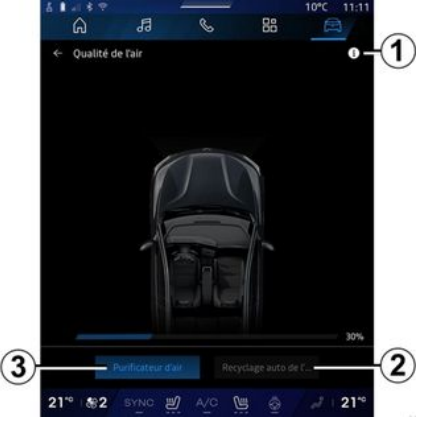

Puede iniciar un ciclo de purificación del aire utilizando:

- el botón "Purificador de aire" 3:
- el botón "Purificador de aire" en el widget "Calidad del aire", disponible

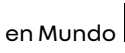

la "Páaina de inicio"

(L)

Cuando el botón "Purificador de aire" aparece resaltado, indica que el ciclo de purificación de aire se encuentra en curso (aproximadamente cinco minutos).

### « Reciclaje de aire automático »

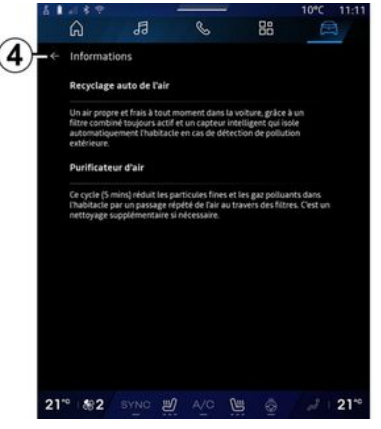

Puede activar o desactivar la recirculación automática de aire presionando "Reciclaje de aire automático" 2.

Si utiliza el icono de información 1 mientras el vehículo se encuentra estacionado, tiene acceso a datos sobre las funciones "Purificador de aire" v "Reciclaie de aire automático"

Para volver al menú "Calidad del aire", presione 4.

### Menú "Eléctrico"

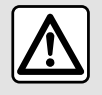

Por razones de seguridad, efectúe estas operaciones con el vehículo parado.

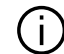

6

La disponibilidad de algunas funciones depende del tipo de vehículo (eléctrico o híbrido).

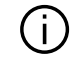

Algunos ajustes sólo están disponibles mientras el vehículo está parado.

1 88 6 A ile électriq B C D 201 😽 5 🗔 🕘

🛱 , puede En Mundo "Vehículo" acceder al menú "Eléctrico".

También se tiene acceso a través del icono "Eléctrico" del widget "Vehículo" en Mundo "Pantalla de

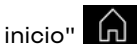

Puede utilizar este menú para ver y configurar las funciones relacionadas con su vehículo híbrido o eléctri-CO.

En el menú "Eléctrico", tiene acceso a las siguientes pestañas:

- "Energía" A;
- "Programas" **B**;
- "Batería" C:
- "Ajustes" D.

### « Eneraía »

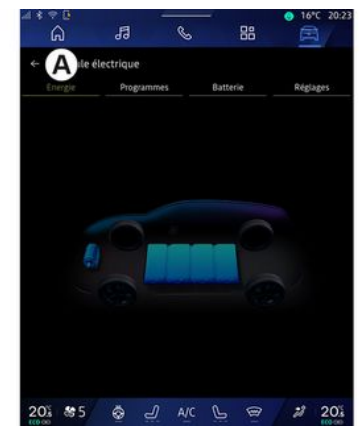

En la pestaña "Eneraía" A, el sistema multimedia permite consultar los fluios de eneraía del vehículo.

Nota: la información puede variar según el motor del vehículo (eléctrico o híbrido).

### « Programas »

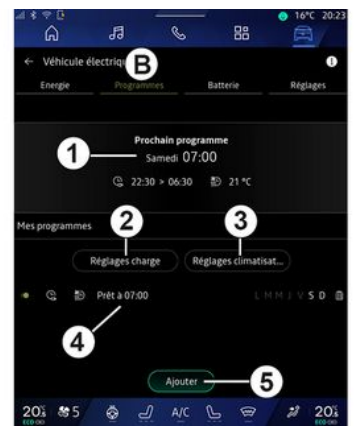

En caso de que no se haya configurado ningún otro programa, puede activar el modo de confort o recarga del vehículo desde la pantalla "Programas" **B** y, a continuación "Mis programas" o "Añadir".

En este menú puede consultar y ajustar:

- información sobre el "Programa siguiente" *1*;

- la configuración temporal relacionada con los programas de carga **2**;

- los ajustes de confort de la calefacción vinculados a los programas del aire acondicionado *3*;
- lista y configuración de los "Mis programas" **4**;

- "Añadir" un programa 5.

Para obtener más información sobre las distintas funciones "Programas", presione el icono "Informa-

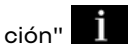

Una vez que se añade un programa, puede consultar la información sobre el próximo "Programa siguiente" *1* desde la pestaña "Programas" **B**.

Nota: la carga se inicia siempre que el motor esté apagado, el vehículo se encuentre conectado a una toma de corriente y se haya autorizado el acceso. Consulte el manual del usuario del vehículo para obtener más información.

### "Añadir" un programa

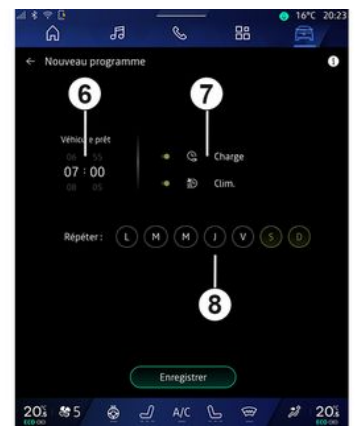

Puede almacenar hasta tres programaciones.

Para agregar una programación, presione "Añadir" **5** y, a continuación, configure lo siguiente:

 la hora a la que el sistema de aire acondicionado debe estar listo o en la que debe detenerse la función V2G 6;

 tipo de programación; si se trata de un programa de carga o de climatización 7;

- los días de la semana en los que desea efectuar la programación **8**.

Presione "Guardar" para confirmar.

### « Ajustes de carga » 2

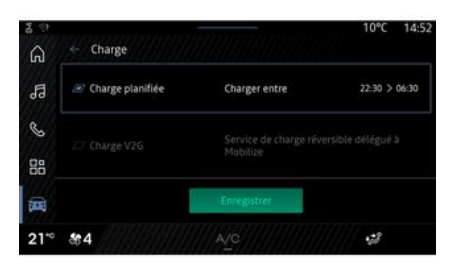

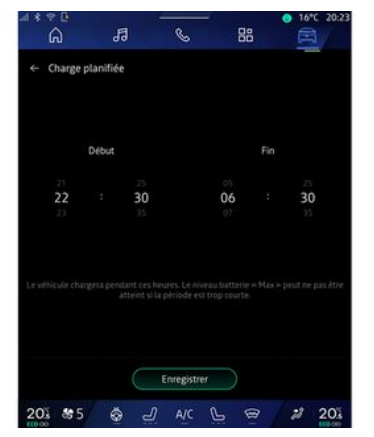

En "Ajustes de carga" **2**, usted puede:

- activar o desactivar "Carga programada" eligiendo la hora de inicio y finalización de la carga y seguidamente presione "Guardar" para confirmar;

#### о

- activar o desactivar el servicio "V2G carga" (según el equipamiento). Este servicio redistribuve la energía almacenada en la batería de tu vehículo eléctrico a tu hoaar v a la red eléctrica. Debe tener un terminal de carga de CA bidireccional compatible v haberse suscrito al servicio. Consulte la oferta "Mobilize" en el sitio web https://renaultconnect.renault.com. Para más información, contacte con su distribuidor autorizado. La función también está disponible desde su smartphone a través de la aplicación "My Renault".

#### Nota:

 si las horas de inicio y finalización son idénticas, la programación tiene una duración de 24 horas;

 es posible que no se alcance el nivel máximo de la batería si el periodo del programa de carga es demasiado corto;

- no puede confirmar un programa de carga si no selecciona un día de la semana.

### « Ajustes climáticos » 3

(según el nivel de equipamiento)

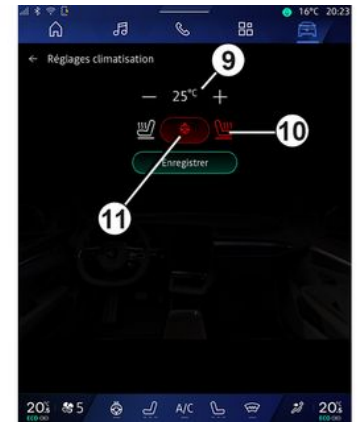

En "Ajustes climáticos" **3**, ajuste las temperaturas de confort térmico:

- del habitáculo 9;
- de los asientos calefactables 10;

- del volante de dirección calefactable **11**.

Presione "Guardar" para confirmar.

### Ajuste de los días 8

| ົລ        | 13        | S        | 88     |   |
|-----------|-----------|----------|--------|---|
| ← Nouveau | programme |          |        | 0 |
| Véhicul   | e prêt    |          |        |   |
|           |           | • @      | Charge |   |
| 07 :      | 00        |          | ) Clim |   |
| Répét     | er: (t)   | M        |        |   |
|           |           |          | 8      |   |
|           |           | Enregist | rer    |   |

Seleccione los días **8** a los que desea aplicar la programación.

Cuando el día se muestra resaltado es indicativo de que está seleccionado.

Presione "Guardar" para confirmar.

### « Mis programas » 4

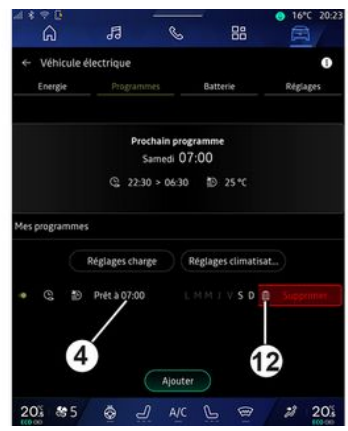

En la lista 4, puede ver un resumen de todos los programas de carga o de nivel de calefacción que se encuentren activos.

Pulse uno de los programas para ver, modificar o eliminar.

Puede eliminar una programación, presionando sobre el icono de la papelera de reciclaje *12* de aquella que desee borrar.

### « Batería »

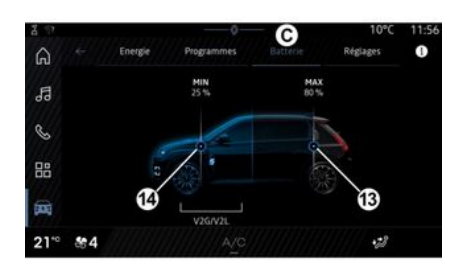

En "Batería" C, se puede configurar:

 el nivel máximo de carga de la batería del vehículo, desplazando el botón 13;

 el nivel mínimo de batería del vehículo que no debe superarse al utilizar las funciones "V2G carga" y "V2L", mediante el desplazamiento del botón 14.

La función "V2L" (Vehicle to Load) le permite conectar dispositivos eléctricos directamente al vehículo. Consulte el manual del usuario del vehículo para obtener más información.

### « Ajustes »

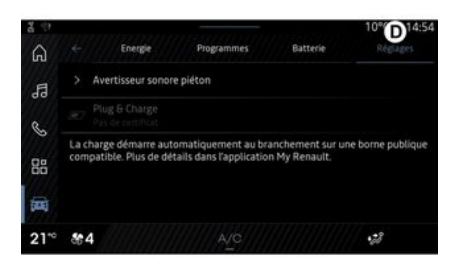

6

En la pestaña "Ajustes" **D**, se tiene acceso a los siguientes ajustes:

- « Sonido de aviso a peatones »;
- «Híbrido predictivo»;
- "Plug & Charge" (en función de los terminales de carga compatibles);
   ...

### « Sonido de aviso a peatones »

Al circular, puede elegir el sonido de la bocina para peatones para avisar de su presencia a los demás usuarios de la vía, especialmente a los peatones y los ciclistas.

Si desea más información sobre la bocina para peatones, consulte el

capítulo "Vehículo eléctrico" en el manual de uso del vehículo.

### "Plug & Charge"

(dependiendo de los terminales de carga compatibles)

Puede activar o desactivar la función "Plug & Charge", que le permite cargar del vehículo en terminales de recarga públicas inmediatamente después de conectar en el cargador. Debes haber contratado previamente un contrato de recarga en estaciones de recarga públicas y haber activado la opción "Plug & Charge" a través de su cuenta "My Renault". Consulte la oferta "Mobilize Charge Pass" en la aplicación "My Renault" o en el sitio web https://renault-connect.renault.com.

Para más información, contacte con un concesionario autorizado o consulte el contenido del programa en el sitio web específico de Renault.

### « Híbrido predictivo »

Puede activar/desactivar la función "EV City" para vehículos híbridos que concede prioridad a la conducción eléctrica cuando se circula en zonas urbanas.

**Nota:** esta función sólo está disponible mediante suscripción y se puede

acceder a ella durante un período de tiempo definido. Puede ampliar el período de suscripción desde su cuenta "My Renault".

### LLAMADA DE EMERGENCIA

Si el vehículo lo incluye, el sistema de llamada de emergencia permite llamar a los servicios de emergencia de forma automática o manual en caso de accidente o enfermedad, para reducir el tiempo de respuesta.

Cuando se han llamado a los servicios de emergencia, el volumen de la fuente de audio/radio se silencia automáticamente.

El uso de la función "Llamada de emergencia" desactiva algunos comandos y menús del sistema multimedia durante casi una hora para dar prioridad a las llamadas telefónicas de respuesta de los servicios de emergencia.

Consulte el manual del usuario del vehículo para obtener más información.

### Menú "Vehículo"

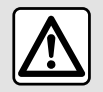

Por razones de seguridad, los reglajes deben efectuarse con el vehículo parado.

| 18 | ⇒ œ<br>A  | ß    | S         | 88  | 6 16°C 20:23     |
|----|-----------|------|-----------|-----|------------------|
| Â  | Véhicule  | В    | Habitacle | C . | ession des pneus |
|    | Accès     |      |           |     |                  |
|    | Accueil   |      |           |     |                  |
|    | Eclairage |      |           |     |                  |
|    | Essuyage  |      |           |     |                  |
| 20 | š & 5     | \$ J | A/C       | 5 @ | 2 20%            |

En Mundo "Vehículo" (, seleccione el menú "Vehículo".

Desde este menú, puede acceder a las siguientes pestañas:

- "Exterior" A;
- "Habitáculo" B;
- "Presión de neumáticos" **C**.

**Nota:** la disponibilidad de los ajustes puede variar en función del nivel de equipamiento.

### "Exterior" A

| *  | ÷<br>G    | 13 | - | S        | -0 | 88   | <ul> <li>16</li> <li>16</li> </ul> | °C 20:23 |
|----|-----------|----|---|----------|----|------|------------------------------------|----------|
| Â  | Véhicule  |    |   | Habitada |    | 0    | relea disc.                        |          |
| ~  | Accès     |    |   | парісясн |    | Pite | ISION DES                          | ant us   |
|    | Accueil   |    |   |          |    |      |                                    |          |
|    | Eclairage |    |   |          |    |      |                                    |          |
|    | Essuyage  |    |   |          |    |      |                                    |          |
|    |           |    |   |          |    |      |                                    |          |
| 20 | \$ 895    | \$ | J | A/C      | Ŀ  | 1    | 2                                  | 20%      |

#### « Acceso »

Utilice este menú para activar/desactivar las siguientes opciones:

- « Bloqueo automático de las puertas mientras se conduce »;

- «Apertura/cierre manos libres»:
  - «Modo silencioso»;

**Nota:** algunas opciones solo están disponibles si se han activado las funciones anteriores.  "Acceso y arranque con su teléfono" (clave digital);

#### Nota:

- una vez que la función esté desactivada, dejará de recibir notificaciones relacionadas con ella;
- para más información, consultar el manual de usuario del vehículo.

- ...

### « Bienvenido »

Utilice este menú para activar/desactivar las siguientes opciones:

- « Secuencia de iluminación exterior »;
- « Sonido de bienvenida al abrir la puerta »;
- « Despliegue automático de los retrovisores »;
- « Iluminación interior »;

- ...

### « Iluminación exterior »

Utilice este menú para activar/desactivar las siguientes opciones:

- "Iluminación adaptativa";
- « Selección del lado del tráfico » :
  - «Izquierda»;
  - « Derecha ».

- ...

**Nota:** algunas opciones solo están disponibles si se han activado las funciones anteriores.

### « Limpiaparabrisas »

Utilice este menú para activar/desactivar las siguientes opciones:

 "Limpiaparabrisas trasero activo en marcha atrás": el limpiaparabrisas de la luneta trasera se activa al engranar la marcha atrás;

**Nota:** esta función solamente funciona si los limpiaparabrisas delanteros se encuentran activados.

 « Limpiaparabrisas delantero automático »;

- ...

### "Habitáculo" B

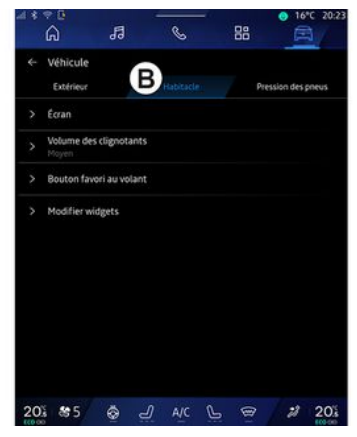

### « Pantalla »

Use este menú para activar o desactivar el "Brillo automático" (según equipamiento) y para ajustar las siguientes opciones:

 «Multimedia: luminosidad diurna»;

 - «Multimedia: luminosidad nocturna»;

- « Brillo del puesto de conducción »;

- ...

**Nota:** algunas opciones solo están disponibles si se han activado las funciones anteriores.

### «Visualizador en el parabrisas»

(según el nivel de equipamiento) Este menú permite activar/desactivar y ajustar las opciones siguientes:

- activar/desactivar la pantalla de proyección;
- ajustar la luminosidad;

- ajustar la posición de la imagen en la pantalla de visualización central;

- activar/desactivar la pantalla de información de navegación;

 activar/desactivar la pantalla de información de ayuda a la conducción;

- ...

**Nota:** según el vehículo, la posición del Head-up Display se memoriza automáticamente en "Perfiles".

### «Volumen de intermitentes»

Este menú permite ajustar el volumen de los indicadores en el habitáculo:

- «Bajo»;
- «Medio»;
- « Alto ».

#### « Botón de favorito en el volante »

Utilice este menú para configurar el "Botón de favorito en el volante" me-

diante la asignación de su función conforme a una de las siguientes:

- «Clima»;
- «Modo Eco»;
- « Cámara 360° »;
- « Purificador de aire »;
- ...

**Nota:** las opciones disponibles pueden variar según el nivel de equipamiento.

### « Editar los widgets »

En este menú puede modificar la "Pantalla de inicio" o Mundo widgets

"Navegación", disponible en función del equipamiento del vehículo:

- « Calidad del aire »;
- « Asistente Google »;
- « Cámara 360° »;
- «Fechayhora»;
- « Presión de neumáticos »;
- « Audio »;
- ...

### "Presión de neumáticos" C

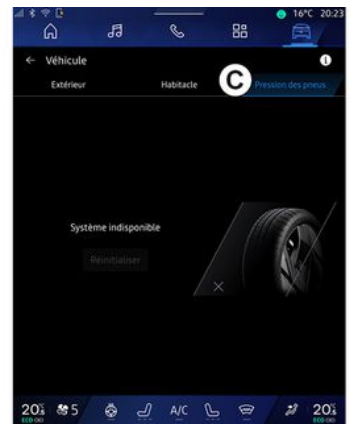

Este menú permite comprobar el estado de la presión de los neumáticos del vehículo y realizar una reinicialización.

Para obtener más información sobre la presión de los neumáticos, consulte:

- el apartado "Presión de los neumáticos" → 109;
- el manual de uso del vehículo.

### Menú "Perfil"

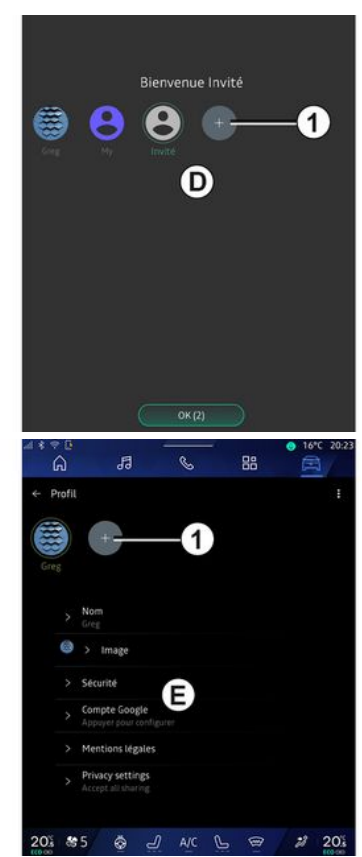

Cuando inicie el sistema multimedia, en **D**, puede escoger o añadir un per-

fil de usuario para asignarlo al sistema y al vehículo.

Seleccione el perfil de usuario deseado.

**Nota:** sólo es posible cambiar el perfil con el vehículo parado.

Puede acceder al menú "Perfil" *E* desde el centro de notificaciones en cualquier momento pulsando la imagen de su perfil.

# Funciones relacionadas con el perfil de usuario

Los siguientes parámetros quedan almacenados el perfil de usuario:

- el idioma del sistema;
- Cuenta de Google®;
- Cuenta de "My Renault";
- condiciones de uso de los datos personales;
- ajustes de la pantalla;
- ajustes de MULTI-SENSE;

- configuración de la iluminación de ambiente;

- ajustes del asiento del conductor;
- ajustes de los retrovisores exteriores;
- ajustes de audio;
- ajustes de navegación;
- el historial de navegación;
- los favoritos de navegación;

- ...

**Nota:** el primer perfil en crearse es, por defecto, el de administrador. Determinados ajustes solo están disponibles a través del perfil del administrador.

### Añadir un "Perfil"

Para añadir un nuevo "Perfil", presione *1* y siga las instrucciones que aparecen en la pantalla multimedia.

#### Nota:

- puede agregar hasta cinco "Perfil";

 cada vez que crea un nuevo "Perfil" se requiere una configuración: consulte la sección "Activación de servicios" **> 13**.

### Ajustes de "Perfil"

Derived Para proteger mejor sus datos personales, le recomendamos que bloquee su perfil.

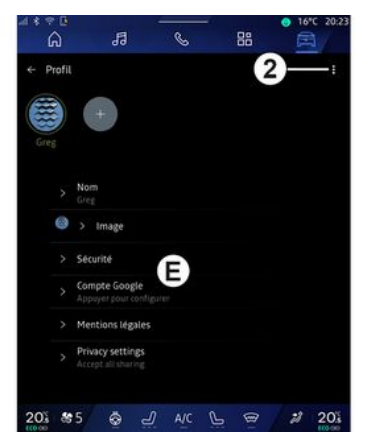

En **2** puede acceder a las siguientes funciones:

- «Administrar los perfiles»;
- « Administrar las cuentas »;
- « Eliminar perfil »;
- « Perfil del invitado ».

En el área de menú *E* puede modificar lo siguiente:

- «Nombre»;
- «Imagen»;
- «Seguridad»:
  - "Seleccionar modo de bloqueo";
  - "Eliminar ID";
  - "Desbloquear perfil con el teléfono".

Puede usar esta función para desbloquear su "Perfil" con el

7

smartphone, si está presente en el vehículo.

Para más información, consulte la sección sobre "Ajustes del sistema" **→ 127**.

- "Cuenta My Renault" (solo disponible en el perfil del administrador);

- "Cuenta de "Google®";

- "Ajustes de reconocimiento facial" (dependiendo del equipo):

- "Continuar" (si la imagen de la cara aún no está registrada);
- "Actualizar" la imagen de la cara;
- "Eliminar" la imagen de su cara.
   Para obtener más información, consulte el apartado "Activación de los servicios" **> 13**.
- « Términos de privacidad »;
- « Privacidad »:
  - «Aceptartodo»;
  - «Rechazartodo»;
  - «Personalizar».

Para obtener más información, consulte el apartado "Activación de los servicios" **→ 13**.

#### Perfil « Invitado »

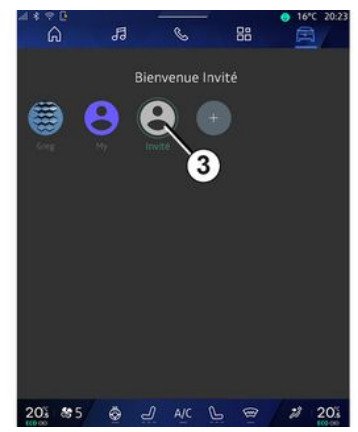

El perfil "Invitado" (GUEST) puede utilizarse para tener acceso a algunas de las funciones del sistema multimedia, como el perfil de usuario.

Para acceder a él, presione **2** y luego "Perfil del invitado" o **3** durante el inicio.

El perfil "Invitado" se restablece cada vez que se reinicie el sistema y los ajustes no se memorizan.

- ...

### AJUSTES DEL SISTEMA

### Menú "Ajustes"

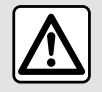

Por razones de seguridad, los reglajes deben efectuarse con el vehículo parado.

|    | â           | 13          | S     |   | 88 | Ē | 1   |
|----|-------------|-------------|-------|---|----|---|-----|
| ¢  | Settings    |             |       |   |    |   |     |
| 0  | Sound       |             |       |   |    |   |     |
| •  | Network a   | nd Internet |       |   |    |   |     |
| *  | Bluetooth   |             |       |   |    |   |     |
| Ŷ  | Location    |             |       |   |    |   |     |
| ۲  | Privacy     |             |       |   |    |   |     |
|    | Apps        |             |       |   |    |   |     |
| ٠  | Notificatio | ins         |       |   |    |   |     |
| 0  | Date and t  | time        |       |   |    |   |     |
| 2  | Profiles &  | accounts    |       |   |    |   |     |
| 4. | Security    |             |       |   |    |   |     |
| 20 | \$ \$\$5    | <u>ک</u>    | ) A/C | Ь | Ø  | 2 | 20% |

En Mundo "Vehículo" (, presione , presione

También puede acceder al menú "Ajustes" desde el área de notificación, presionando el icono "Ajustes".

Nota:

 la disponibilidad de los ajustes puede variar según el nivel de equipamiento;

- algunos ajustes están disponibles mientras el vehículo está parado.

Este menú le permite ajustar los siguientes elementos:

- «Sonido»;
- "Red e Internet";
- «Bluetooth®»;
- "Localización";
- "Confidencialidad";
- "Aplicaciones";
- "Notificaciones";
- «Fechayhora»;
- "Perfiles y cuentas";
- «Seguridad»;
- «Sistema»;
- « Actualización y asistente »;
- «Google®»;

- ...

### « Sonido »

Este menú se puede utilizar para el establecimiento y el reglaje de los ajustes de volumen siguientes:

- «Volumen multimedia»;
- "Volumen de llamadas entrantes";
- "Volumen del tono de llamada";
- "Volumen de notificaciones";
- "Volumen de navegación";
- «Volumen del asistente»;
- "Tono de llamada del teléfono";
- ...

#### "Red e Internet"

Cuando utiliza la conexión compartida en su teléfono, está utilizando la conexión a Internet de su teléfono a través de la conexión WI-FI (sujeta a cargos y limitaciones impuestos por su operador de telefonía móvil).

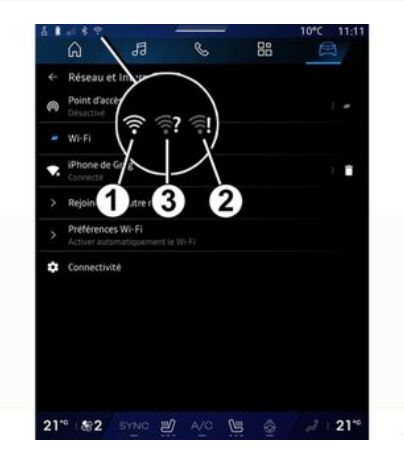

### AJUSTES DEL SISTEMA

| t Data     | , ч с<br>13 | -<br>- | 88           | • 16°C 20:23 |
|------------|-------------|--------|--------------|--------------|
| Net        | ×0<br>×0    | *OX    |              | $\bigcirc$   |
| Network ty | <b>6</b>    | 6      | d<br>1302FF) | tçu.         |
|            |             |        |              |              |
|            |             |        |              |              |
|            |             |        |              |              |

En este menú se pueden configurar las siguientes redes de Internet:

- - "Punto de acceso":
    - activar/desactivar el "Punto de acceso";
    - detalles del punto de acceso;
    - activar/desactivar automáticamente el punto de acceso;
    - ...
  - «WIFI»:

 activar/desactivar el "WIFI" en el sistema multimedia para utilizar un punto de acceso remoto a Internet;

- ver redes disponibles;
- "Añadir una red".
- "Ajustes de WIFI"

- "Conectividad" proporciona información sobre::

- datos y estado de la conectividad;
- en "Tipo de red";
- ID del sistema;
- ...

Cuando activa el sistema multimedia "WIFI", se le notifica su estado a través del icono en la barra de estado:

- 1 "WIFI" activado y conectado a una red sin conexión limitada;

 - 2 "WIFI" activado y conectado a una red pero sin acceso a Internet o con una conexión limitada;

- **3** "WIFI" activado pero no conectado a una red.

**Nota:** si la red "WIFI" está desactivada, no aparece el icono WIFI en la barra de estado.

También puede ver información sobre el estado del uso compartido de datos pulsando el icono en la barra de estado:

- 4 "Aceptar todo", compartir todos los datos;
- **5** "Rechazar todo": no compartir ningún dato;
- 6 "Personalizar", compartir únicamente los datos que haya autorizado.

Para obtener más información sobre el uso compartido de datos, consulte el capítulo sobre "Activación de los servicios" **→ 13**.

**Nota:** si se niega a compartir datos, no va a aparecer ningún icono en la barra de estado.

### « Bluetooth® »

Este menú permite ajustar las funciones Bluetooth® del sistema multimedia:

- activar/desactivar "Bluetooth®" del sistema multimedia;
- "Configurar los datos del servicio telefónico";
- « Vincular nuevo dispositivo ».

### "Emplazamiento"

Este menú permite ajustar la configuración de la ubicación del vehículo:

- "Solicitudes de ubicación recientes";

- "Permisos de aplicación".

#### « Aplicaciones »

Utilice este menú para configurar las aplicaciones del sistema multimedia.

- "Mostrar todas las aplicaciones";
- "Aplicaciones predeterminadas";

### AJUSTES DEL SISTEMA

- "Permisos de la aplicación";

- "Se han concedido derechos de acceso específicos a las aplicaciones";

### "Notificaciones"

Utilice este menú para configurar las notificaciones del sistema multimedia:

- « Recomendaciones proactivas ».

### « Fecha y hora »

Este menú permite ajustar la fecha y la hora en el sistema multimedia:

- "Establecer la zona horaria de forma automática";
- "Establecer la zona horaria" (manualmente)
- "Utilizar el formato de 24 horas".

### "Perfiles y cuentas"

Proporciona acceso al menú del perfil del sistema multimedia.

### « Seguridad »

Este menú permite ajustar la configuración de seguridad del sistema multimedia:

- "Bloquear el perfil";
- "Eliminar ID";
- "Actualización de seguridad";

- "Desbloquear perfil con el teléfono".

#### « Sistema »

Este menú permite ajustar la configuración del sistema multimedia:

- "Idioma y entrada";
- "Unidades" (km/homph);

**Nota:** el velocímetro y algunos datos de distancia que se visualizan en el cuadro de instrumentos están convertidos. Para volver al modo anterior, efectúe la misma operación.

- "Almacenamiento":
  - "Música y audio";
  - "Otras aplicaciones";
  - "Archivos";
  - «Sistema».
- "Acerca de";
- "Información legal";
- "Restablecimiento de opciones";

- ...

### « Actualización y asistente »

El menú le permite consultar o configurar las siguientes funciones:

- "Sugerencias proactivas";
  - Para más información, consulte el apartado "Notificaciones" **→ 130**.
- "Avatar" (según equipamiento):

- activar/desactivar "Activar reno el oficial Renault avatar";
- « Recomendaciones proactivas »;
- "Modo de comunicación proactiva";
- activar/desactivar "Diga «Hola reno»";
- «Idioma»;
- « Descubrir reno el oficial Renault avatar »;
- ...
- « Actualización del vehículo »;
   Para más información, consulte el apartado "Actualización" > 132.

- ...

### «Google®»

Este menú permite ajustar los servicios de Google®:

- « Asistente Google »;
- "Enviar comentarios a Google®".

### NOTIFICACIONES

### Centro de notificaciones

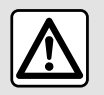

Por razones de seguridad, efectúe estas operaciones con el vehículo parado.

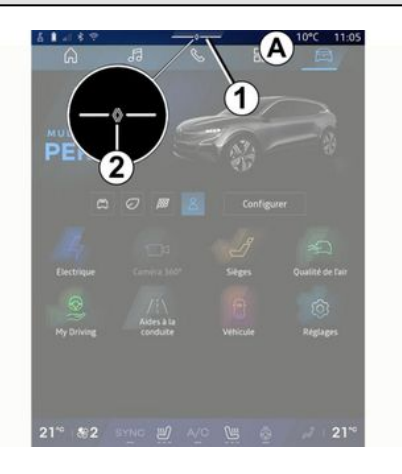

| - * +4 + Anto                                                           | Ð                     |
|-------------------------------------------------------------------------|-----------------------|
| Luminosité de jour                                                      | Purificateur<br>d'air |
| Notifications plus anciennes                                            |                       |
| 9 Système Android                                                       |                       |
| Débogage USB activé<br>Appuyez pour désactiver le débogage USB          |                       |
| MyRenauit-11 m                                                          |                       |
| Pas de compte My Renault connecté.<br>Appuyer pour connecter un compte. |                       |
| Gestionnaire d'appareils -11 m                                          |                       |
| N oubliez pas de prendre votre telephone.                               |                       |
| Tout effacer-                                                           | 5                     |
|                                                                         |                       |

El centro de notificaciones ofrece información durante la conducción, así como determinadas funciones, sugerencias y ajustes; entre otros:

- acceso al "Perfil" 3 del usuario;
- el estado de los servicios **B**:
  - activar/desactivar el WIFI;
  - activar/desactivar el Bluetooth<sup>®</sup>;
  - silenciar/activar el sonido.
- los "Ajustes" 2 4;
- accesos directos al equipamiento del vehículo y a los controles de brillo de la pantalla C;

**Nota:** la disponibilidad de los accesos directos y los tipos de co-

mandos dependen del equipamiento y no se pueden modificar.

- la lista de notificaciones que se han recibido **D**;
- aplicaciones usadas recientemente;
- ...

Si presiona el botón *1* o desliza rápidamente la pantalla multimedia verticalmente desde la zona *A* hacia el centro de la pantalla, puede acceder al centro de notificaciones para consultar las comunicaciones y las funciones disponibles.

Cuando hay una notificación pendiente de lectura, aparece un punto 2 en el centro del botón 1.

**Nota:** dependiendo del equipamiento, puede sustituirse el punto **2** por otro símbolo.

Si presiona **2**, se abre automáticamente el Centro de notificaciones y pueden leerse todos los avisos pendientes; una vez leídos, desaparece el símbolo.

Cuando el Centro de notificaciones esté abierto, seleccione un mensaje de la lista **D** para acceder a él.

Puede eliminar la notificación deslizando rápidamente el dedo horizontalmente sobre la pantalla.

Para borrar todas las notificaciones, presione el botón **5**.

### **NOTIFICACIONES**

Nota: algunas notificaciones requieren que se complete una acción para poder eliminarse del Centro de notificaciones.

Para salir del centro de notificaciones, presionar 1 o deslizar rápidamente el dedo desde la parte inferior hacia el centro de la pantalla.

### Ajustes de las notificaciones

En el icono "Ajustes" 4 o en Mundo

"Vehículo" 🛱 , acceda al menú

"Ajustes" y, a continuación, al menú "Aplicaciones v notificaciones".

Utilice este menú para confiaurar las notificaciones del sistema multimedia.

Para obtener más información sobre el menú "Aplicaciones y notificaciones", consulte el apartado "Ajustes del sistema"→127.

### « Sugerencias proactivas »

La función "Sugerencias proactivas" le informa a través de una notificación de que se encuentra a disposición un modo "MULTI-SENSE" más adaptado a su conducción actual.

El sistema multimedia le sugiere las siguientes opciones:

- « Sí »;
- «No»;

- « Siempre no ».

En el icono "Ajustes" **4** o en

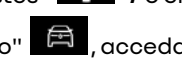

Mundo "Vehículo" 🛱 , acceda al menú "Ajustes" y, a continuación, al menú "Actualizaciones y Asistente", seguido de "Sugerencias proactivas".

Este menú sirve para configurar las notificaciones de las recomendaciones proactivas en el sistema multimedia.

Nota: debe activar el uso compartido de datos para poder utilizar la función "Sugerencias proactivas". Para más información, consulte el apartado en "Activación de servicios" **→ 13**.

### ACTUALIZAR

# Menú "Actualización del vehículo"

Algunas instalaciones de actualización pueden hacer que su vehículo no esté disponible temporalmente para su uso. En tal caso, consulte las indicaciones que se muestren en la pantalla.

El vehículo debe estar detenido, estacionado y con el contacto quitado. En algunos casos, no va a poder arrancar su vehículo durante el tiempo indicado por el sistema multimedia.

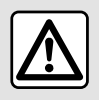

Por razones de seguridad, efectúe estas operaciones con el vehículo parado.

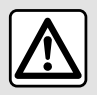

Antes de iniciar la instalación, estacione el vehículo en un lugar apartado de la circula-

ción y ponga el freno de aparcamiento.

En Mundo "Vehículo" (Acceda al menú "Vehículo", "Ajustes", "Actualización y asistente" y, a continuación, seleccione "Actualización del vehículo".

Este menú se puede utilizar para mostrar diferentes tipos de información y para actualizar su vehículo, por ejemplo:

- el equipo multimedia;
- las ayudas a la conducción;

- ...

El sistema puede ofrecer actualizaciones automáticamente. También se pueden buscar actualizaciones manualmente, según la conectividad del vehículo.

# Pantalla "Actualización del vehículo"

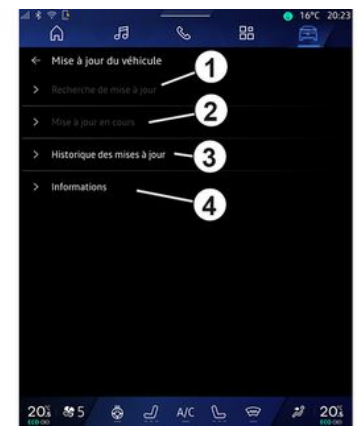

1. « Comprobar si hay alguna actualización ».

- 2. « Actualización en curso ».
- 3. « Histórico de actualizaciones ».

4. «Información».

#### Nota:

se le notificará a través de Notificaciones si está disponible una actualización. Consulte el apartado
 "Notificaciones" → 130;

 Si hay una actualización disponible, la descarga comenzará automáticamente;

- las actualizaciones solo se pueden buscar y descargar si su vehículo es-

### ACTUALIZAR

tá situado en una zona geográfica cubierta por una red móvil. Para más información, consulte el apartado "Ajustes del sistema" **→ 127**;

 en caso de que la actualización no esté disponible en el país donde se encuentra el vehículo, los menús
 "Comprobar si hay alguna actualización" y "Actualización en curso" están inhabilitados.

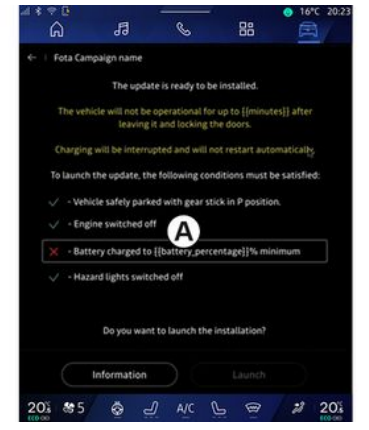

Cuando esté lista la instalación de una actualización, se le va a pedir su consentimiento y confirmación para completarla.

Para iniciar la actualización, deben cumplirse todas las condiciones que aparecen en la pantalla del sistema multimedia **A**. Siga las instrucciones que aparezcan en la pantalla del sistema multimedia.

#### Nota:

- dependiendo de la actualización, las pantallas pueden apagarse;

- algunas instalaciones requieren salir del vehículo y bloquearlo.

Al reiniciar el sistema multimedia, se muestra un mensaje para confirmar que la actualización se ha completado con éxito.

En caso de error, consultar el apartado "Anomalías de funcionamiento" **> 134**.

#### « Comprobar si hay alguna actualización »1

También puede buscar actualizaciones presionando directamente "Comprobar si hay alguna actualización" **1**.

Tras la búsqueda en el sistema multimedia, puede acceder a la actualización siguiente que esté disponible.

Siga las instrucciones que aparezcan en la pantalla del sistema multimedia.

La actualización puede tardar varios días, pero durante este tiempo podrá utilizar su vehículo con normalidad.

### « Actualización en curso » 2

Este menú es accesible cuando hay una actualización disponible.

Cuando haya una actualización en

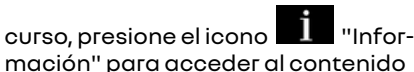

Nota: cuando no hay disponible nin-

guna "Actualización en curso", no es accesible el "Comprobar si hay alguna actualización".

#### « Histórico de actualizaciones » 3

Este menú permite consultar el historial y el estado de las actualizaciones.

Para encontrar información sobre actualizaciones anteriores, seleccione la que desee.

### «Información»4

Este menú le permite acceder a la información relacionada con las actualizaciones, ver las "VIN" (número de identificación del vehículo), etc.

### ACTUALIZAR

#### Características especiales relacionadas con los vehículos eléctricos e híbridos recargables

La actualización hace que su vehículo no esté disponible temporalmente y la función de carga se inhibe durante la instalación de la misma.

Si acaba de aceptar una actualización del sistema a través del sistema multimedia, la operación de carga de la batería de tracción se retrasará o se cancelará. Espere a que se complete la actualización antes de conectar el cable de carga al vehículo.

No empiece a cargar el vehículo durante la instalación de su actualización.

Siga las instrucciones que aparezcan en la pantalla del sistema multimedia. Nota:

- No se pueden instalar las actualizaciones mientras el vehículo se esté cargando con corriente continua (DC). Si hay una actualización en curso, será necesario esperar a que finalice antes de iniciar la carga con CC del vehículo. Sin embargo, si la carga está en curso, la actualización puede iniciarse únicamente tras su finalización;

- Si se inicia una actualización antes/durante la carga con corriente alterna (AC) del vehículo, esta última se interrumpirá y se reanudará automáticamente una vez que se complete la actualización.

Para más información, consulte el apartado "Vehículo eléctrico: carga" o "Vehículo híbrido: carga" del manual de usuario de su vehículo.

### Sistema

| Sistema                                                                                  |                                                                                                    |                                                                                                    |  |  |  |
|------------------------------------------------------------------------------------------|----------------------------------------------------------------------------------------------------|----------------------------------------------------------------------------------------------------|--|--|--|
| Descripción                                                                              | Causas                                                                                                    | Soluciones                                                                                                    |  |  |  |
| No se visualiza ninguna imagen.                                                          | La pantalla está en stand-by.                                                                                                    | Compruebe que la pantalla no está en<br>stand-by.                                                                                                    |  |  |  |
| La pantalla se queda bloqueada.                                                          | La memoria del sistema está llena.                                                                                                    | Reinicialice el sistema manteniendo<br>pulsado:<br>– el botón de inicio/parada del siste-<br>ma multimedia (manténgalo pulsado<br>hasta que vuelva a iniciarse el siste-<br>ma);<br>o<br>– el botón "Mode" y el botón "Source"<br>en el lado izquierdo del mando de la<br>columna de dirección (mantener pul-<br>sado hasta que se reinicia el sistema). |  |  |  |
| La cámara se visualiza en la pantalla<br>incorrectamente.                                | La cámara está cubierta de suciedad<br>que oscurece la lente.                                                                            | Compruebe que no haya barro ni su-<br>ciedad en la cámara.                                                                                                    |  |  |  |
| No se oye ningún sonido.                                                                 | El volumen está al mínimo o en pausa.                                                                                                    | Suba el volumen o desactive la pausa.                                                                                                    |  |  |  |
| Los altavoces derecho, izquierdo, de-<br>lantero o trasero no emiten ningún so-<br>nido. | La configuración de Balance o fader<br>es incorrecta.                                                                                    | Configure el sonido de Balance o fa-<br>der correctamente.                                                                                                    |  |  |  |
| Los servicios conectados de la aplica-<br>ción My "My Renault" no funcionan.             | Recepción débil de la red de Internet<br>del sistema multimedia/teléfono.<br>Problema de sincronización con el ser-<br>vicio My Renault. | Traslade el vehículo y el teléfono a una<br>zona con cobertura de la red de Inter-<br>net.                                                                                                    |  |  |  |

| Sistema                                                    |                                                                                                    |                                                                                                    |  |  |  |
|------------------------------------------------------------|----------------------------------------------------------------------------------------------------|----------------------------------------------------------------------------------------------------|--|--|--|
|                                                            |                                                                                                    | Acceda a la ayuda en línea en el sitio<br>web: https://renault-<br>connect.renault.com.                                                                                                    |  |  |  |
| Los servicios o las aplicaciones no es-<br>tán operativos. | La suscripción está suspendida.<br>La conexión a Internet del sistema<br>multimedia ya no está disponible. | Compruebe el estado de su suscrip-<br>ción en el portal del proveedor de In-<br>ternet, accesible desde la página de<br>contratación de "My Renault" (previa-<br>mente es necesario que se conecte a<br>su cuenta "My Renault" en el vehículo). |  |  |  |
|                                                            |                                                                                                    | Utilice la función "Punto de acceso y<br>conexión compartida" de su teléfono<br>para disponer de una conexión a In-<br>ternet (consulte el apartado "Ajustes<br>del sistema" <b>→ 127</b> ).                                                    |  |  |  |

### Navegación

| Navegación                                                                                                    |                                                                                                    |                                                                                                    |  |  |  |
|----------------------------------------------------------------------------------------------------|----------------------------------------------------------------------------------------------------|----------------------------------------------------------------------------------------------------|--|--|--|
| Descripción                                                                                                    | Causas                                                                                                    | Soluciones                                                                                                    |  |  |  |
| La posición del vehículo en la pantalla<br>no corresponde a su emplazamiento<br>real o el testigo GPS de la pantalla per-<br>manece gris o amarillo. | Mala localización del vehículo debido<br>a la recepción GPS.                                                                                                    | Desplace el vehículo hasta obtener<br>una recepción correcta de las señales<br>GPS.                                                                                                    |  |  |  |
| La información relativa a la circula-<br>ción no se visualiza en la pantalla.                                                                        | El guiado no está activado.<br>Los servicios conectados no están ac-<br>tivados.                                                                                      | Compruebe que el guiado está activa-<br>do. Seleccione un destino y comience<br>el guiado.<br>Compruebe que los servicios conecta-<br>dos estén activados y active la recopi-<br>lación de datos. |  |  |  |
| Algunos apartados del menú no están<br>disponibles.                                                                                                  | En función del mando en curso, algu-<br>nos apartados no están disponibles.<br>Algunas funciones no están disponi-<br>bles mientras el vehículo está circu-<br>lando. | Detenga el vehículo.                                                                                                    |  |  |  |
| El guiado vocal no está disponible.                                                                                                    | El guiado vocal o el guiado está des-<br>activado.                                                                                                    | Suba el volumen. Compruebe que el<br>guiado vocal está activado. Comprue-<br>be que el guiado esté en curso.                                                                                      |  |  |  |
| El itinerario propuesto no empieza o<br>no termina en el destino deseado.                                                                            | El sistema no reconoce el destino.                                                                                                    | Introduzca una ruta próxima a la del<br>destino deseado.                                                                                                    |  |  |  |

### Teléfono

| Teléfono                                                                                                    |                                                                                                    |                                                                                                    |  |  |  |
|----------------------------------------------------------------------------------------------------|----------------------------------------------------------------------------------------------------|----------------------------------------------------------------------------------------------------|--|--|--|
| Descripción                                                                                                    | Causas                                                                                                    | Soluciones                                                                                                    |  |  |  |
| El teléfono no se encuentra en la lista<br>de terminales disponibles.                                                                | El sistema no se comunica con el telé-<br>fono.                                                               | Asegúrese de que su teléfono<br>Bluetooth®esté activado. Si el telé-<br>fono sigue sin aparecer, seleccione el<br>sistema multimedia desde la lista de<br>dispositivos del teléfono. |  |  |  |
| El teléfono aparece en la lista de dis-<br>positivos emparejados, pero se com-<br>pleta con éxito el proceso de empare-<br>jamiento. | No se ha confirmado el código de em-<br>parejamiento.                                                         | Confirme el código en el sistema mul-<br>timedia y en el teléfono.                                                                                                    |  |  |  |
| No se oye ningún timbre ni ningún<br>tono.                                                                                           | El teléfono móvil no está conectado al<br>sistema.<br>El volumen está al mínimo o en pausa.                   | Compruebe que el teléfono móvil está<br>conectado al sistema. Suba el volu-<br>men o desactive la pausa.                                                                             |  |  |  |
| No es posible realizar una llamada.                                                                                                  | El teléfono móvil no está conectado al<br>sistema.<br>El bloqueo del teclado del teléfono es-<br>tá activado. | Compruebe que el teléfono móvil está<br>conectado al sistema. Desbloquee el<br>teclado del teléfono.                                                                                 |  |  |  |
| La replicación de CarPlay™ o Android<br>Auto™ no está funcionando.                                                                   | El teléfono no se conecta o no es com-<br>patible con el sistema.                                             | Compruebe la compatibilidad del te-<br>léfono con estas aplicaciones. Com-<br>pruebe que el teléfono esté conecta-<br>do correctamente al sistema.                                   |  |  |  |

### Reconocimiento de voz

| Reconocimiento de voz                            |                                                                                                    |                                                                                                    |  |  |  |  |
|--------------------------------------------------|----------------------------------------------------------------------------------------------------|----------------------------------------------------------------------------------------------------|--|--|--|--|
| Descripción                                      | Causas                                                                                                    | Soluciones                                                                                                    |  |  |  |  |
| El sistema no reconoce el mando vo-<br>cal dado. | No se reconoce el mando vocal.<br>El tiempo para hablar se ha agotado.<br>El ruido ambiental interfiere en el<br>mando vocal. | Compruebe que el mando vocal está<br>disponible (consulte el párrafo "Utili-<br>zar el reconocimiento de voz"). <b>→ 27</b> ).<br>Hable durante el tiempo asignado.<br>Hable en un entorno silencioso. |  |  |  |  |

### Actualizar

| Actualizar                                                                                                    |                                                                                                    |                                                                                                    |  |  |  |  |
|----------------------------------------------------------------------------------------------------|----------------------------------------------------------------------------------------------------|----------------------------------------------------------------------------------------------------|--|--|--|--|
| Descripción                                                                                                    | Causas                                                                                                    | Soluciones                                                                                                    |  |  |  |  |
| La descarga del nuevo SW (software)<br>demora mucho tiempo.                                                                   | Mala recepción de la red de Internet.<br>La descarga requiere un tiempo míni-<br>mo de conducción.                                                                                                    | Traslade el vehículo a una zona con<br>cobertura de la red de Internet.<br>Realice fases de conducción adicio-<br>nales.                                                                                                    |  |  |  |  |
| Nunca se solicita la finalización de la<br>actualización.                                                                     | El vehículo no está asegurado.                                                                                                    | Compruebe que el vehículo esté dete-<br>nido correctamente (freno de aparca-<br>miento aplicado).                                                                                                    |  |  |  |  |
| Las pantallas están apagadas; se pro-<br>duce la pérdida de sonido y de algu-<br>nas funciones durante la actualiza-<br>ción. | La actualización está en curso.                                                                                                    | Espere a que finalice la actualización.                                                                                                    |  |  |  |  |
| No aparece la solicitud para comple-<br>tar la actualización.                                                                 | No hubo respuesta en el mes siguiente<br>al comienzo de la actualización.                                                                                                    | El servidor reiniciará la operación más<br>tarde. Puede verificar manualmente si<br>la actualización sigue estando dispo-<br>nible.                                                                                                    |  |  |  |  |
| La actualización no se completó.                                                                                              | Actualización de error interno del sis-<br>tema: las demás funciones no se ven<br>afectadas.<br>Incompatibilidad con la carga de co-<br>rriente continua (específica para<br>vehículos eléctricos/híbridos). | Consulte a un Representante de la<br>marca.<br>Espere hasta que se complete la ac-<br>tualización antes de realizar una car-<br>ga de corriente continua.<br>Si desea más información sobre los<br>testigos, consulte el manual de uso del<br>vehículo. |  |  |  |  |

| Actualizar                                                                                                  |                                                   |                                                                                              |
|----------------------------------------------------------------------------------------------------|---------------------------------------------------|----------------------------------------------------------------------------------------------|
| No se ha podido completar la actuali-<br>zación debido a un error y se muestra<br>el testigo <b>(STOP</b> . | Error crítico.                                    | No se debe volver a arrancar el<br>vehículo. Contacte con un Represen-<br>tante de la marca. |
|                                                                                                    |                                                   | Si desea más información sobre los<br>testigos, consulte el manual de uso del<br>vehículo.   |
| No se ha podido completar la actuali-<br>zación debido a un error y se muestra                              | Error durante la actualización (no críti-<br>co). | Consulte a un representante de la<br>marca para solucionar el problema.                      |
| el testigo 🏊.                                                                                               |                                                   | Si desea más información sobre los<br>testigos, consulte el manual de uso del<br>vehículo.   |

# ÍNDICE ALFABÉTICO

### Α

Activación de la cámara de marcha atrás: líneas quía, 99 Agenda de teléfonos móviles, 71 Ahorro energético, 111 Ajustar el volumen, 77 Ajustes, 77, 127 Ajustes: navegación, 48 Aiustes: personalización, 127 Aiustes de la cámara de marcha atrás: configuración de imagen. 99 Ajustes del teléfono: tono de llamada del teléfono, 73, 77 Ajustes de personalización: multi-sense, 103 Ajustes de personalización del vehículo, 122 Ambientación del vehículo: personalización, 107 Android Auto<sup>™</sup>, CarPlay<sup>™</sup>, 27, 59, 80 Apagado, 23 Aparcamiento manos libres, 95 Averías de funcionamiento, 135, 138, 139, 140 Ayuda al aparcamiento, 95 Avudas a la conducción, 89

### В

Bluetooth<sup>®</sup>, 59 Botones, 10, 18

#### С

Calidad del aire, 115 Cámara de 360º, 101 Cámara de marcha atrás, 99 Cámara multivisión, 101 Cargador inalámbrico: carga por inducción, 78, 79 Colgar una llamada, 69, 71 Conexión de un teléfono, 66 Configuración del sistema multimedia, 122 Controles por voz, 27

### D

Datos personales: almacenamiento, 13, 64, 71 Desconectar un teléfono, 66 Desemparejar un teléfono, 64 Dirección: casa, 40 Dirección: trabajo, 40

### Е

ECO Conducción, 111 Equipamiento multimedia, 6

### F

Fuente, 59 Fuente: audio, 52

### G

Google Assistance™, 27, 69 Google Maps™, 27, 35, 40, 48 Google Play™, 84
## ÍNDICE ALFABÉTICO

## I

Inicio del sistema multimedia, 23 Introducción de un número con el teclado, 73

#### L

Llamada de emergencia, 121 Llamada en espera, 69

#### Μ

Mandos, 10, 18 Mandos de pantalla, 10 Mandos y paneles del volante de dirección, 10 Mapa: ajustes, 35 Mapa: iconos de mapa, 35 Mapa: visualización, 35 Marcar un número, 69, 73 Medio ambiente, 111 Mensajes de voz, 73 Menú: página de inicio, 25, 26 Multi-Sense, 103 Música, 59 My Renault, 86

#### Ν

Navegación: configuración de navegación, 48 Navegación: historial de navegación, 40 Navegación: introducción de un destino, 40 Navegación: mapa, 35 Notificaciones: sugerencias y comunicaciones, 20, 130

#### Ρ

Pantalla: menú, 6 Pantalla: standby, 23 Pantalla multimedia, 6 Personalización de los ajustes, 25, 26, 122 Presión de los neumáticos, 109 Punto de interés, 40

#### R

Radio: memorización automática de emisoras, 54 Radio: presintonización de emisoras, 54 Recepción de una llamada, 69 Rechazar una llamada, 69 Reconocimiento de voz, 27 Registro de llamadas, 72 Reno, 32 Respuesta a una llamada, 69

#### S

Selección de emisora de radio: escuchar la radio, 54 Servicios conectados, 13 Sistema: actualización, 132 Sistema de navegación, 35 smartphone Replicación, 27, 80 SMS, 75 SMS: lectura de SMS, 75

# ÍNDICE ALFABÉTICO

SMS: recepción de SMS, 75

### Т

Teclas contextuales, 6 Tracción total (4WD), 106

### U

Unidad USB, 59

#### V

Vehículo eléctrico, 116 Vehículo eléctrico: carga, 116 Vehículos híbridos y eléctricos, 116 Vincular un teléfono, 64 Visualización 2D/3D: modos 2D/3D, 35 Visualización en el cuadro de instrumentos, 35

#### W

Wifi, 80, 127

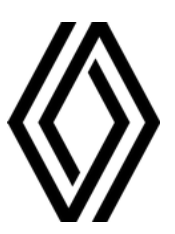

RENAULT S.A.S. SOCIÉTÉ PAR ACTIONS SIMPLIFIÉE / 122-122 BIS, AVENUE DU GENERAL LECLERC 92100 BOULOGNE-BILLANCOURT R.C.S. NANTERRE 780 129 987 — SIRET 780 129 987 03591 / renaultgroup.com

NW 1415-8 - 77 11 418 907 - 04/2025 - Edition espagnole

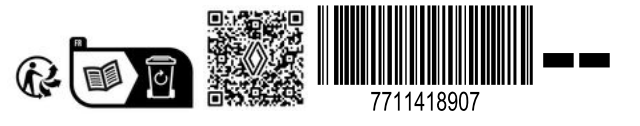